# CentreNET<sup>®</sup> AT-MailServer User Manual

アライドテレシス株式会社

P/N J613-M0242-00 Rev.C 000901

# 目次

| 0 | はじめに                          | 6  |
|---|-------------------------------|----|
|   | 0.1 このマニュアルについて               | 6  |
|   | 0.2 表記について                    | 6  |
| 1 | 設定                            | 7  |
|   | AT-Mail Server Config ユーティリティ | 8  |
|   | ショートカットアイコンの作成                | 9  |
|   | プロパティ・シートの設定                  | 9  |
|   | 1.1「製品情報」ページ(シリアル番号と認証キー)     | 10 |
|   | 1.2「フォルダ」ページ(ディレクトリの設定)       | 10 |
|   | 1.3「ログファイル」ページ                | 12 |
|   | 14「メールコーザ」ページ                 |    |
|   | 一般メールコーザの新規登録(個別)             |    |
|   | メールコーザの設定変更(個別)               |    |
|   | 一般メールユーザ名の変更                  |    |
|   | NT メールユーザの新規登録(個別)            |    |
|   | WindowsNTのグループをまとめて登録         |    |
|   | 他の NT ドメインと信頼関係を結ぶ            |    |
|   | メールユーザの削除                     | 21 |
|   | メールユーザの一括操作(ファイルから入力)         | 22 |
|   | メールユーザ設定ファイル書式                | 25 |
|   | メールユーザの一括更新結果ログファイル形式         |    |
|   | コマンドラインでの一括設定                 | 27 |
|   | 1.5「 <b>サーバの起動・</b> 停止」ページ    | 28 |
|   | 1.6「ドメイン」ページ                  | 29 |
|   | 1.7「メーリングリスト」ページ              |    |
|   | 新規メーリングリストの作成                 |    |
|   | 一般メーリングリスト名の変更                |    |
|   | メーリングリストの削除                   |    |
|   | NT メーリングリストの設定                |    |
|   | 一般メーリングリストの設定                 | 34 |
|   | 1.8「別名の設定 宛先の別名」ページ           |    |
|   | 別名の作成                         |    |
|   | 別名の削除                         |    |
|   | ワイルドカードによる別名                  |    |
|   | 変換表の順序                        |    |
|   | 複数ドメインのサポート                   |    |
|   | ファイルからの入力、ファイルへの保存            |    |
|   | 1.9「再送信の設定 再送信の条件」ページ         |    |
|   | 1.10「ルーティング」ページ (経路制御 )       | 41 |

|   | 1.11「セキュリティ」ページ ( ANTI-SPAM )        | 42 |
|---|--------------------------------------|----|
|   | スパムマスクリスト                            | 45 |
|   | スパムマスクリスト書式 ( ワイルドカード )              | 46 |
|   | スパムマスクリストの使用例                        | 46 |
| 2 | メールサーバ全体の管理                          | 48 |
|   | 2.1 メールサーバ全体のディスク容量の設定               | 48 |
|   | 2.2 ディスク管理警告メール                      | 50 |
|   | 警告メール                                | 50 |
|   | ディスク管理警告メールの種類                       | 50 |
|   | メールサーバ全体とユーザごとのディスク容量の関係             | 51 |
|   | メールサーバ全体とユーザごとの制限値の関係                | 51 |
|   | 2.3 警告メールメッセージのカスタマイズ                | 52 |
|   | 2.4 古いメールの自動削除                       | 53 |
|   | 2.5 ディスクの使用状況と警告メール                  | 56 |
|   | 26 自動削除の開始 / 終了時間とディスク使用状況のチェック時間    | 57 |
|   | 「A 時から B 時までの間に自動削除する。」欄の時間が A B の場合 |    |
|   | 「A 時から B 時までの間に自動削除する。」欄の時間が A=B の場合 |    |
| 3 | ディスク容量の設定                            | 60 |
|   | 3.1 ユーザ毎のディスク容量設定方法                  | 60 |
|   | 個別に設定する方法                            | 60 |
|   | まとめて設定する方法                           | 63 |
| 4 | 共有メールボックスの管理                         | 65 |
|   | 4.1 共有メールボックスについて                    | 65 |
|   | 4.2 メールボックスの基本操作                     | 65 |
|   | 新規作成                                 | 65 |
|   | 名称変更                                 | 67 |
|   | 削除                                   | 68 |
|   | 4.3 共有メールボックス                        | 69 |
|   | メールボックスの共有化                          | 69 |
|   | アクセス情報の設定・変更                         | 71 |
| 5 | メーリングリストの使用方法                        | 72 |
|   | 5.1 メーリングリストの運用                      | 72 |
|   | メールサーバに一般メーリングリストを作成する               | 72 |
|   | 一般メーリングリストへの加入・脱退要求                  | 72 |
|   | モデレータの介入による加入・脱退操作                   | 73 |
|   | メーリングリストを削除する                        | 73 |
|   | 5.2 メーリングリストのサブジェクト機能                | 74 |
|   | 文字列と連番の自動付与                          | 74 |
|   | 5.3 メーリングリストの動作原理                    | 77 |

|   | 5.4 メーリングリスト・プロセッサのコマンド          | 78 |
|---|----------------------------------|----|
| 6 | 自動メール処理                          | 79 |
|   | 6.1 自動返信機能                       |    |
|   | 6.2 自動転送機能                       |    |
| 7 | ログファイル                           |    |
|   | 7.1 ログ採取の周期                      |    |
|   | 7.2 ログの種類                        |    |
|   | サーバの稼働状況(サーバログ)                  |    |
|   | 送受信メールの詳細状況(操作ログ )               |    |
|   | エラー情報(エラーログ)                     |    |
|   | 7.3 ログファイルの自動削除                  |    |
|   | 7.4 パフォーマンス・モニタの利用               |    |
|   | POP3S オブジェクト                     |    |
|   | SMTPDS オブジェクト                    |    |
|   | SMIPRS オフジェクト<br>IMAP4S オブジェクト   |    |
| 8 | 製品情報とライヤンスの追加                    | 90 |
| U |                                  |    |
|   | 0.1 彩品情報 - 彩品情報ヘーン               |    |
|   | 6.2 ノイビノス奴の追加                    |    |
| 9 | トラブルシューティング                      | 91 |
|   | 9.1 サービス起動時の問題                   | 91 |
|   | 9.2 動作中によくある問題                   |    |
|   | 9.3 telnet セッションを利用したトラブルシューティング | 93 |
|   | 9.4 イベント・ログに記録されたエラー             | 94 |
|   | 9.5 古いメールの自動削除メッセージ内容            | 95 |
|   | イベントログ例                          | 95 |
|   | 管理者宛メールメッセージ例                    |    |
|   | ユーザ宛メールメッセーン例                    |    |
| А | AT-Mail Server のメカニズム            |    |
|   | 运信                               |    |
|   | 文 in                             |    |
|   | A.2 SMTP 送信サーバ                   |    |
|   | A.3 POP3 サーバ                     |    |
|   | A.4 IMAP4 サーバ                    |    |
|   | A.5 使用するディレクトリ                   |    |
|   | メールボックス・ディレクトリ                   |    |

| IMAP4 サーバでのメールボックス管理  |   |
|-----------------------|---|
| 送信メールの作業用フォルダ         |   |
| Bコマンド構文               |   |
| 構文                    |   |
| 説明                    |   |
| オプション                 |   |
| Cディスク警告メールのメッセージ内容    |   |
| C.1 ディスクフル警告の検出メール    |   |
| C.2 ディスクフル警告の解消メール    |   |
| C.3 ディスクフルの検出メール      |   |
| C.4 ディスクフルの解消メール      |   |
| Dプロトコル仕様              |   |
| D.1 SMTP 受信サーバ        |   |
| D.2 POP3 サーバ          |   |
| D.3 IMAP4 サーバ         |   |
| D.4 クライアントとのプロトコル     |   |
| IMAP4 QUOTA Extension |   |
| IMAP4 ACL Extension   |   |
| Eユーザーサポート             |   |
|                       |   |
| ソフトウエアとハードウエア         |   |
| お問い合わせ内容について          |   |
| ネットワーク構成について          |   |
| ご注意                   |   |
| マニュアルバージョン            |   |
| 商標について                |   |
|                       | _ |

# 0 はじめに

この度は CentreNET AT-Mail Server をお買い上げいただきましてありがとうございます。 CentreNET AT-Mail Server は、WindowsNT 3.51、4.0、Windows 2000 上で動作するインターネット・メールサーバです。

## 0.1 このマニュアルについて

この冊子は、CentreNET AT-Mail Server(以下 AT-MailServer)の詳細について説明したマニュア ルです。AT-MailServerの管理方法や、動作メカニズム、プロトコル、トラブルシューティング やユーザーサポートについて説明されています。AT-MailServerのオンラインヘルプと合わせて ご覧ください。

## 0.2 表記について

- Windows NT 3.51、4.0、Windows 2000 で共通なことがらに関しては、Windows NT、NT と表記します (例「NT ユーザ」)。
- バージョンにより異なる場合、Windows NT 3.51、Windows NT 4.0、Windows 2000 のように 表記します。
- AT-MailServer がインストールされているディスクは「C:」と仮定します。
- 起動ディスクは「C:」と仮定します。
- 直接ログオンしているマシン(コンピュータ)をローカル・マシンと呼びます。本文中では 「pinokio」という名前を使用します。
- ネットワーク経由で操作しているマシンをリモート・マシンと呼びます。本文中では、「zulu」 などです。

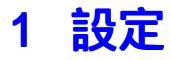

CentreNET AT-Mail Server (以下 AT-MailServer)の設定は、「AT-MailServer ¥¥の環境」プロパティシートで行います。

| AT-Mail Server ¥¥PINOKIO の環境 🛛 🗙                                                 |  |  |  |  |  |  |
|----------------------------------------------------------------------------------|--|--|--|--|--|--|
| フォルダニー ドメイン メーリンクリスト 宛先の別名 ロウファイル ルーティング<br>サーハンの起動・停止 再送信の条件 メールユーザ セキュリティ 製品情報 |  |  |  |  |  |  |
| 製品情報                                                                             |  |  |  |  |  |  |
| CentreNET AT-Mail Server<br>パージョン: 1.3 pl 0                                      |  |  |  |  |  |  |
| Capyright(C) 1997 - 2000by Allied Telesis K.K.<br>All rights reserved.           |  |  |  |  |  |  |
| シリアル番号: 8314-0604-2131                                                           |  |  |  |  |  |  |
| 認証キー番号: 1234-1234                                                                |  |  |  |  |  |  |
| ライセンス数: 無制限 ライセンスを追加する                                                           |  |  |  |  |  |  |
| この製品は以下の方にライセンスされています。                                                           |  |  |  |  |  |  |
| ユーザー名: sasa                                                                      |  |  |  |  |  |  |
| 会社名: Allied Telesis                                                              |  |  |  |  |  |  |
|                                                                                  |  |  |  |  |  |  |
|                                                                                  |  |  |  |  |  |  |
| OK         キャンセル         通用(金)         ヘルプ                                       |  |  |  |  |  |  |

図 1.0.1

プロパティシートは、次の2つの方法で表示させることができます。

•「コントロール・パネル」 「AT-Mail Server」アイコンをダブルクリックすると、ローカル・ マシンの AT-MailServer のプロパティシートが表示されます。

| א ארמאינב 🖻        | ネル               |                      |                     | _ [           | ×        |
|--------------------|------------------|----------------------|---------------------|---------------|----------|
| ファイル(E) 編          | 集(E) 表示()        | ⊻) ^/L7°( <u>H</u> ) |                     |               |          |
| עודיםאלם 📾         | °ネル              | - 1                  | 🔏 🖻 🛍               | <u>&gt; X</u> | <u></u>  |
|                    | Q/ <b>)</b>      | <b>P</b>             |                     | ¢             | <b>^</b> |
| AT-Mail<br>Server  | CSNW             | ODBC データ<br>ソース      | PC カート*<br>(PCMCIA) | SCSI ፖጵግ%     |          |
|                    | <b>(</b>         |                      | MS<br>195           | <b>-</b>      |          |
| アフリケーションの<br>追加と削除 | インターネット<br>オブション | · +ボ-ド               | コンソール               | サーパー          |          |
| <b>*</b>           | <b>e</b>         |                      | P                   |               |          |
| サービス               | サウント             | システム                 | シリアル ホペート           | テーフ° デッバイス    |          |
|                    |                  |                      |                     |               | -        |
| 29 個のオブジェ          | ንኑ               |                      |                     |               | 11.      |

図 1.0.2

•「スタート」 「プログラム」 「AT-Mail Server Config」ユーティリティ(MAILCFIG. EXE) では、Microsoftネットワーク上の任意の AT-MailServer を選択し、プロパティシートを表示 できます(ローカル・マシンを含みます)。

## AT-Mail Server Config ユーティリティ

このユーティリティを起動すると、次のようなウィンドウが現れます。

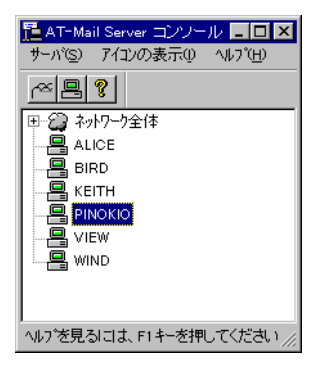

図 1.0.3

設定するコンピュータの名前をダブルクリックしてください。他のドメインのコンピュータを選 択する場合、「ネットワーク全体」アイコンの左側の「プラス記号」をクリックして、ドメイン のコンピュータをダブルクリックしてください(図 1.0.4)。 Microsoft ネットワークドメインの サーバの一覧表示を更新(リフレッシュ)するには、そのドメインのアイコンをダブルクリック します。

一覧にないコンピュータを設定する場合、「サーバ」 「サーバ名を指定し設定する」を選択するか、ツールバー・アイコン <br />
昌をクリックし、コンピュータ名を入力してください。

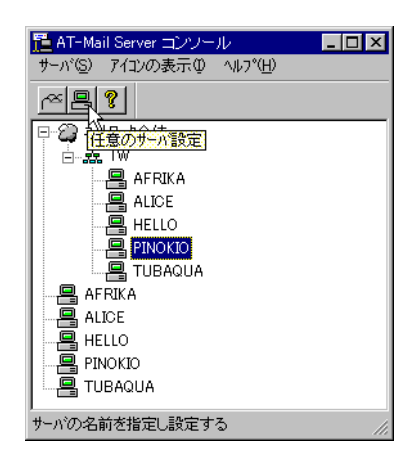

図 1.0.4

## ショートカットアイコンの作成

管理のためなど、頻繁にリモート・マシン上の AT-MailServer にアクセスするような状況では、 アイコンを作成しておくのが便利です。「C:¥Program Files¥Allied Telesis¥MAILSERVICE¥」フォ ルダを開き、「MAILCFIG.EXE」のショートカットを作成して、リモート・マシンの名前を付け ます(例:zulu)。作成したショートカットの「プロパティ」を開き、「ショートカット」ページ の「リンク先」欄にリモートマシン名を記述してください。図 1.0.5 の例では、「zulu」を指定し ています。

| MAILSERVICE     IIIIIIIIIIIIIIIIIIIIIIIIIIIIIIII                                                                                                    | "C:\Program                                                                                                    | Files\Allied Telesis\MAILSERVICE\MAILCFIG.EXE" ZU |
|----------------------------------------------------------------------------------------------------|----------------------------------------------------------------------------------------------------|---------------------------------------------------|
| ガイが ビューア(Q)       満方:       MAILSERVICE         動Add to Zip       リング先(T):       S¥Allied Telesis¥MAILSERVICE¥mailcfig.exe" zulu         道名du       ・         ジる(W)       ・         ジの以口       ・         ユビー(Q)       ・         ジョートカットの作成(S)       前原(D)         前原(D)       ・         ブロハウオ(B)       ・         選択されたオフジェかかのフロハウオを表示       ・         OK       キャンセル         適用(A) | MAILSERVICE     7ァイル(E) 編集(E) 表示(V)     「油 MAILSERVICE     atmail_uninstexe     icopyrite.txt     DeJsL1.isu     filelist.txt     mailcfig.exe     Mailusers.exe     Mailusers.exe     M | ・ ・・・・・・・・・・・・・・・・・・・・・・・・・・・・・・・・・・・             |

プロパティ・シートの設定

## ローカル・マシンのコントロールパネルの AT-MailServer アイコンや、「AT-Mail Server Config」 ユーティリティでコンピュータを選択すると、「AT-MailServer ¥¥の環境」プロパティシー トが表示されます。「」の部分は、設定の対象となるコンピュータ名が表示されます。

ダイアログの任意のページについて変更を加え、変更が完了したら、「OK」ボタンをクリックします。変更内容は、直ちに AT-MailServer に適用されます。

ただし、「製品情報」ページと「フォルダ」ページ(「受信メールフォルダがないとき自動的に作 成する」を除く)の情報は例外です。受信メールフォルダ、送信メールの作業用フォルダ、また は稼働状況のログファイル作成フォルダを変更した場合、サービスを再起動するまで、変更は反 映されません(「OK」ボタンをクリックし変更内容を保存するとき、このことが警告されます)。 変更を中止にする場合は、「キャンセル」ボタンを使用します。

## 1.1「製品情報」ページ(シリアル番号と認証キー)

このページには、AT-MailServerのインストール時に入力したシリアル番号、認証キー、バージョンおよび所有者についての情報が表示されます(ここで入力することはできません)。

| AT-Mail Server ¥¥PINOKIO の環境 🛛 🛛 🗙                                             |  |  |  |  |  |  |
|--------------------------------------------------------------------------------|--|--|--|--|--|--|
| 7ォルダ… トジイン メーリングリスト 宛先の別名 ロケファイル ルーティング<br>サーバの起動・停止 再送信の条件 メールユーザ セキュリティ 製品情報 |  |  |  |  |  |  |
| 製品情報                                                                           |  |  |  |  |  |  |
| CentreNET AT-Mail Server<br>バージョン: 1.3 pl 0                                    |  |  |  |  |  |  |
| Copyright(C) 1997 - 2000by Allied Telesis K.K.<br>All rights reserved.         |  |  |  |  |  |  |
| シリアル番号: 8314-0604-2131                                                         |  |  |  |  |  |  |
| 認証キー番号: 1234-1234-1234                                                         |  |  |  |  |  |  |
| ライセンス数: 無制限 ライセンスを追加する                                                         |  |  |  |  |  |  |
| この製品は以下の方にライセンスされています。                                                         |  |  |  |  |  |  |
| ユーザー名: sasa                                                                    |  |  |  |  |  |  |
| 会社名: Allied Telesis                                                            |  |  |  |  |  |  |
|                                                                                |  |  |  |  |  |  |
|                                                                                |  |  |  |  |  |  |
| OK キャンセル 適用(金) ヘルプ                                                             |  |  |  |  |  |  |

図 1.1.1

## ユーザライセンスを追加する

AT-MailServer に登録可能なメールユーザの総数は、シリアル番号・認証キーによって決定 されます。ユーザライセンス数の追加の詳細は、「8 製品情報とライセンスの追加」(p.90)を ご覧ください。

AT-MailServer のライセンスでは、お使いの番号を他人に公開することを禁じて います。また、同じシリアル番号を複数のマシンに使用することはできません。

## 1.2「フォルダ」ページ(ディレクトリの設定)

| AT-Mail Server ¥¥PINOKIO の環境                              |                    | ×                |  |  |  |  |
|-----------------------------------------------------------|--------------------|------------------|--|--|--|--|
| サーハ'の起動・停止 再送信の条件 メールユーザ<br>フォルダ… ドメイン メーリングリスト 宛先の別名     | セキュリティ  <br>ログファイル | 製品情報  <br>ルーティング |  |  |  |  |
| 受信メールフォルダ                                                 | ディフカ容許理            |                  |  |  |  |  |
| ● 第40/01日EBUX AND SERVICIDEX                              |                    |                  |  |  |  |  |
| C-¥WINNT¥System32¥AlliedTelesis¥MAIL<br>稼動状況のログファイル作成フォルダ |                    |                  |  |  |  |  |
| C¥WINNT¥System32¥AlliedTelesis¥MAIL¥log<br>管理者のメールアトシス    |                    |                  |  |  |  |  |
| administrator                                             |                    |                  |  |  |  |  |
|                                                           |                    |                  |  |  |  |  |
| OK キャンセル                                                  | 道用( <u>A</u> )     | ヘルプ              |  |  |  |  |

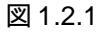

このダイアログでは、AT-MailServer で使用するディレクトリの設定、メールサーバ全体のディ スク管理の設定、および管理者の設定ができます。メールサーバ全体の詳細は「2 メールサーバ 全体の管理」(p.48)で説明します。

#### 受信メールフォルダ

「受信メールフォルダ」欄には、各メールユーザのメールボックス・ディレクトリの位置を 定義します。デフォルトでは、¥MAILBOX¥%USERNAME% です。メールユーザは、以下の 2つから構成されます。

•ユーザ情報-後述のメールユーザ・ダイアログをを利用して管理します。

・メールボックス・ディレクトリ - この位置は、受信メールフォルダで決定されます。

メールボックス・ディレクトリの名前は、受信メールフォルダの指定の %USERNAME% を、 メール ユー ザ名で 置換し たもの になります。例えば、受信メール フォルダが C:¥MAILBOX¥%USERNAME% で、メールユーザが FRED の場合、メールボックス・ディレ クトリは、C:¥MAILBOX¥FRED となります。

メールボックス・ディレクトリには、inbox と呼ばれるサブディレクトリが生成され、ここ に受信メールが保存されます。inbox サブディレクトリは、そのメールボックスの受信メー ル・ディレクトリと呼ばれます。

## ディスク管理

メールサーバ全体の受信できるメールのディスク容量、警告メールの設定、古いメールの自 動削除の設定を行います。詳細は、「2メールサーバ全体の管理」(p.48)をご覧ください。

#### 受信メールフォルダが無いとき自動的に作成する

電子メールを受信したとき、そのメールを保存するためのディレクトリを自動的に作成する かどうかを制御します。デフォルトでは、チェックされています。このチェックボックスが チェックされていないときは、すべてのユーザの受信メールディレクトリをあらかじめ、作 成しておかなければなりません。

#### 送信メールの作業用フォルダ

送信メールの作業用フォルダは、ディレクトリ構造のルートであり、システムを通じて転送 されるメッセージの「待合い場所」として働きます。デフォルトでは、 %SystemRoot%¥AlliedTelesis¥MAILです。%SystemRoot%はWindowsNT 3.51 では通常、 ¥WINNT35¥SYSTEM32となります。

SMTP送信サーバ、受信サーバは、このディレクトリの下にサブディレクトリを作成します。 この機能の詳細は、「AAT-Mail Serverのメカニズム」(p.97)で説明しています。

#### 稼働状況のログファイル作成フォルダ

稼働状況のログファイル作成フォルダは、ログ・ファイルを作成するディレクトリです。デ フォルトは、%SystemRoot%¥AlliedTelesis¥MAIL¥LOG です。

#### 管理者のメールアドレス

AT-MailServer の管理者のアドレスです。デフォルトは「administrator」です。 このアドレスは、foo@bar.com のような完全なインターネット・メール・アドレスを指定し てください。メールユーザは、メールユーザ・ページ(「1.4「メールユーザ」ページ」(p.13)) で作成します。

## 1.3「ログファイル」ページ

このダイアログは、AT-MailServerの生成するログ情報を制御します。詳細は、「7 ログファイル」 (p.82)をご覧ください。

| NT-Mail Server ¥¥PINOKIO の環境 🛛 🗙                           |  |  |  |  |  |
|------------------------------------------------------------|--|--|--|--|--|
| サーバの起動・停止 再送信の条件 メールユーザ をキュリティー 製品情報                       |  |  |  |  |  |
|                                                            |  |  |  |  |  |
| ロケファイルの切り替え <ul> <li>毎日</li> <li>毎週</li> <li>毎月</li> </ul> |  |  |  |  |  |
| ロケの種類 サーバーロケ                                               |  |  |  |  |  |
|                                                            |  |  |  |  |  |
| ロケファイル名: server.log                                        |  |  |  |  |  |
| NTイヘジト ロケファイル                                              |  |  |  |  |  |
|                                                            |  |  |  |  |  |
|                                                            |  |  |  |  |  |
| 設定「情報版の)変更                                                 |  |  |  |  |  |
|                                                            |  |  |  |  |  |
|                                                            |  |  |  |  |  |
|                                                            |  |  |  |  |  |
|                                                            |  |  |  |  |  |
| 0 日を経過したログファイルは自動削除する。                                     |  |  |  |  |  |
|                                                            |  |  |  |  |  |
| OK キャンセル 道用(金) ヘルプ                                         |  |  |  |  |  |

図 1.3.1

#### ログファイルの切り替え

ログファイルを新しいファイルに切り替えるタイミングを設定します。

#### ログの種類

それぞれの種類のログを設定するために、サーバの稼働状況、送受信メールの詳細状況、またはエラー情報のいずれかを選択します。

#### ログファイル名

この種類のログファイルの名前を入力します。このファイルは、ログファイル・ディレクト リに作成されます。

ダイアログには、各種類に対するログ・オプションがあります。ログ・オプションは、「7 ロ グファイル」(p.82)をご覧ください。

#### NT イベント

イベント・ログにログ情報を書き込むには、この欄のボックスをチェックします。すべ てのログ・オプションをイベント・ログに記録できませんので、注意してください。記 録できないログ・オプションの場合、この欄にチェックボックスがありません。

#### ログファイル

各種類のログファイルにログ情報を出力するには、この欄のボックスをチェックします。

#### xxx 日を経過したログファイルは自動削除する

設定した日数を経過したログファイルを自動的に削除します。設定した日数は、すべてのロ グファイルに共通に設定されます。

## 1.4「メールユーザ」ページ

「メールユーザ」ページは、メールユーザ名、パスワード、フルネームなどメールユーザ固有の 情報を設定するページです。一覧には、すでに AT-MailServer に登録されているすべてのメール ユーザが表示されます。<sup>1</sup>

| フォルダニ         ドメイン         メーリングリスト         宛先の別名         ログファイル         ルーティング           サーハ*の起動・停止         再送信の条件         メールユーザ         セキュリティ         製品情報           ▲         注::::::::::::::::::::::::::::::::::::                                                                                                    |
|----------------------------------------------------------------------------------------------------|
| 2 user9 2 s.yazaki 2 r.wakayama 2 h12yuka<br>2 user8 2 s.yamada 7 r.udagawa 2 h12yoshiko<br>2 user7 2 s.tsunoda 7 r.tamura 2 h12yasunori<br>2 user6 2 s.suzuki 7 r.saito 2 h12takumi<br>2 user6 2 s.sato 7 r.nanba 1 h12tadashi<br>2 user4 2 s.nakayama 7 r.matsuda 2 h12kawauchi<br>2 user3 2 s.kurokawa 7 r.kagawa 2 h12kawauchi<br>2 user1 2 s.kurura 7 r.hosokawa 2 h12kiroki<br>2 user1 2 s.hanyu 2 iusr.pinokio 2 b-yurika_s<br>2 user0 2 r.yoshizawa 2 h12yuuko 2 b-tsuyoshi_a |
| ▲ ● ● ● ● ● ● ● ● ● ● ● ● ● ● ● ● ● ● ●                                                                                                    |

図 1.4.1

#### 「登録ユーザ数」「ライセンス数」

「登録ユーザ数」には、現在 AT-MailServer に登録されているメールユーザの総数が表示され ます。「ライセンス数」は、登録可能なメールユーザ数です(詳細は「8 製品情報とライセン スの追加」(p.90)をご覧ください)。

#### ツールバー

ページ左上にメールユーザの表示スタイル変更、メールユーザを登録、削除するボタンがあ ります。表示スタイルは、左から、大きなアイコン、小さなアイコン、一覧、詳細表示と なっています。特に、詳細表示は各メールユーザの詳細が一覧で表示され便利です。

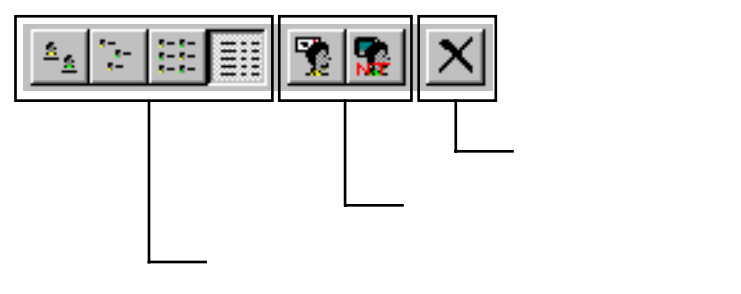

図 1.4.2

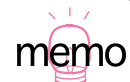

<sup>1.</sup> 各メールユーザのメールボックスは、「1.2「フォルダ」ページ(ディレクトリの設定)」(p.10)の 「受信メールフォルダ」で設定します。

メールユーザ

「メールユーザ」欄には現在登録されているメールユーザが表示されます。メールユーザは、 次の2種類があり、どちらのメールユーザも対応するアイコンをダブルクリックすることで 設定できます。

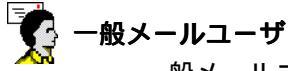

一般メールユーザは、WindowsNTの「管理ツール」-「(ドメイン)ユーザーマネージャ」によって登録されていないが、すなわち WindowsNT にアカウントを持たないが、AT-Mail Serverを使用するメールユーザです。

🌄 NT メールユーザ

NT メールユーザは、WindowsNT の「管理ツール」-「(ドメイン)ユーザーマ ネージャ」によって登録されており、すなわち WindowsNT にアカウントを持っ ており、AT-Mail Server を使用するメールユーザです(WindowsNT にユーザを登 録するとき、漢字やスペースを含むユーザ名を使用しないでください)。

#### NT ドメインを参照しない

「NT ドメインを参照しない」チェックボックスをチェックすると、プライマリ・ドメイン・ コントローラ (PDC) に NT ドメイン情報を問い合わせずに、ローカルマシンの情報だけを 使用します。このコンピュータが NT ドメインに属していないとき、NT ドメイン情報を問 い合わせる必要がありませんので、NT ドメインを参照しないをチェックしてください。<sup>1</sup>

チェックされていない場合(デフォルト)。NT ユーザをメールユーザとして追加するときや、NTドメインのユーザの詳細情報を参照するとき、常にNTドメインのPDCにドメイン 情報を問い合わせます。

#### 保存するときパスワードも含める

「ファイルに保存」するとき、または「ファイルから入力」でユーザ情報の待避(バックアップ)が行われるとき、各メールユーザのパスワードを含めて保存するかどうかを指定します。 ただし、NT ユーザのパスワードは保存されないことがあります。NT ユーザのパスワードを 確実に保存するためには、該当のユーザ名で POP または IMAP サーバにログインした後、保 存してください。

一般メールユーザの新規登録(個別)

- 1 ツールバーの「新しい一般メールユーザ」ボタン 🛐 (左)をクリックしてください。
- 2「メールユーザ」欄に「NEW USER」が反転表示されます。

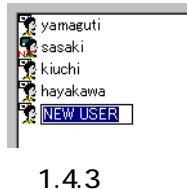

memo

1. ワークグループによる運用の場合、チェックしてください。チェックしておかないと、NTドメイン 情報の問い合わせのために、ユーザ情報を表示するまでしばらく時間がかかることがあります。 **3**「NEW USER」を delete キーで削除し、新しいメールユーザ名を入力してください。この状態では、まだこのメールユーザのメールボックスは作成されていません。引き続き、「メールユーザの設定変更(個別)」(p.15)に進んでください。

メールユーザの設定変更(個別)

1 メールユーザ (b-erika\_e)のアイコンをダブルクリックしてください。

| AT-Mail Server ¥¥PINOKIO の環境 |                        | ×                                        |
|------------------------------|------------------------|------------------------------------------|
|                              | リスト 宛先の別名<br>条件 メールユーザ | │ ログファイル │ ルーティング │<br>│ セキュリティ │ 製品情報 │ |
|                              |                        |                                          |
| 🎲 yamaguti<br>🕵 sasaki       |                        |                                          |
| kiuchi 🔁 havakawa            |                        |                                          |
| D-erika_e                    |                        |                                          |
| 登録ユーザ数: 5                    | ライセンス数: 無制限            | _                                        |
| ディスク容量の一括設定                  | ファイルから入力ゆ              | ファイルこ保存…(E)                              |
| ■ NTドメインを参照しない               | □ 保存するときパン             | 27-トも含める。                                |
| OK                           | キャンセル                  | 適用( <u>A</u> ) ヘルプ                       |

図 1.4.4

2 メールユーザのフルネーム、パスワードなど必要な項目を設定してください。各項目については、後述のリストをご覧ください。自動返信機能の完全な説明は、「6 自動メール処理」 (p.79)をご覧ください。

| メールユーサ                                           | ×                           |
|--------------------------------------------------|-----------------------------|
| 2-圹名: b-erika_e                                  | 自動返信-<br>「自動返信する 「一度だけ返信する」 |
| フルネーム: 速藤 エリカ                                    | ■ 受信外市本文も返信する               |
| /ነ°አワ∽Ւ°(Ⴒ) <mark>**********</mark>              | 自動返信者:                      |
| パ*2ワート*の<br>確認:                                  | 返信しない宛先:                    |
| 転送先(E):                                          |                             |
| ┏ b-erika_e に受信メールを保存しない                         | 返信メッセージ                     |
| ▶ りうイアントからのディスク使用量の変更権利を持つ                       |                             |
| メールボックスの操作 ディスク管理                                |                             |
| NTトン/D名                                          |                             |
| 適用( <u>A)</u> キャンセル( <u>C</u> ) ヘルフ°( <u>H</u> ) | <u></u>                     |
|                                                  |                             |

図 1.4.5

ユーザ名

メールユーザ名です。ここでは変更できません。

フルネーム

ユーザのフルネームを入力します。「NT メールユーザ」の場合、WindowsNT に登録され ているフルネームがデフォルトとして表示されます。「一般メールユーザ」の場合、空白 となっていますので適切な文字列を入力してください。フルネームは、AT-MailServerが メールを配信するとき To: 行のアドレスを書き直すときに使用されます。

#### パスワード

「NT メールユーザ」の場合、何も入力せずに空白にしておいてください。空白にしてお くとWindowsNTに登録されているパスワードがAT-Mail Server のパスワードとして使用 されます。文字列を入力すると、AT-Mail Server はその文字列をパスワードとして使用 します。例えば、この欄にWindowsNT と同じパスワードを入力した場合、WindowsNT 側のパスワードを変更しても、この欄に入力されてしまったパスワードはそのままとな ります。「一般メールユーザ」の場合、メールユーザのパスワードを入力してください。 パスワードは、半角英数字で14 文字以内が入力できます。

#### パスワードの確認

「NT メールユーザ」の場合、何も入力しません。「一般メールユーザ」の場合、確認のために「パスワード」で入力した文字列をもう一度入力します。

#### 転送先

このメールユーザに対するメッセージを転送する場合に電子メールアドレスを入力しま す。転送しない場合は、空白のままにします。

#### xxxx に受信メールを保存しない

チェックした場合、実際にはこのメールユーザのメールボックスにメール・メッセージ を保存しません。通常は、転送先、または自動返信機能を使用する場合のみ設定します。

#### クライアントからのディスク使用量の変更権利を持つ

クライアントユーザにディスク使用量の変更権利を持たせる場合にチェックします。詳細は「3ディスク容量の設定」(p.60)を参照してください。

#### メールボックスの操作

メールボックスの作成、削除、名前の変更、共通メールボックスを設定します。詳細は 「4 共有メールボックスの管理」(p.65)を参照してください。新規ユーザの場合、このボ タンをクリックすることにより、そのユーザのメールボックスが作成されます。

#### ディスク管理

ユーザ毎に受信できるメールのディスク容量を設定します。詳細は「第3章ディスク容量の設定」を参照してください。

#### NT ドメイン名

メールユーザが属している NT ドメイン名が表示されます。ただし、次のような場合この項は空白となります(一般メールユーザの場合、この欄は適用されません)。「メール ユーザ」欄を詳細表示にしたとき、リストの右端にもこの情報は表示されます。

- ローカル NT ユーザである
- このコンピュータが属する NT ドメインのドメインユーザである

#### 自動返信

#### 自動返信する

自動返信機能を使用する場合にチェックします。

#### 受信メール本文も返信する

自動返信メッセージに、このユーザ宛に受信したメールの元のメッセージもつけて 返信する場合にチェックします。

#### 一度だけ返信する

どの送信者にも、自動返信が2度以上届かないようにするには、これをチェックします。

#### 自動返信者

自動返信メッセージの送信者(From:アドレス)として使用する電子メールアドレスです。

#### 返信しない宛先

自動返信メッセージを送信しない電子メールアドレスの一覧です(1行に1つ)。テ キストの新しい行に移るには、Ctrl+Enter を押します。これらのアドレスに宛てた (または CC にこれらのアドレスの入っている)メッセージを受信した場合、自動返 信は送信されません。通常、メーリングリストのアドレスをここに記述します(メー リングリストへの自動返信は、メールのループを生じさせるおそれもあるので慣習 的に行わないのが普通です)。同じ理由で、AT-MailServer は owner-XXXXXX や XXXXXX-request アドレス(但し、XXXXXXX はメーリングリスト名)には自動返信 を送信しないので、注意が必要です。

#### 返信メッセージ

自動返信メッセージの本文です。改行するには、Ctrl+Enterを押します。

3 新規ユーザの場合、「メールボックスの操作…」ボタンをクリックしてください。「MailBox」 ディレクトリの下に新規ユーザのメールボックスが作成されます。

| 🔁 Mailbox     |              |                   |         |
|---------------|--------------|-------------------|---------|
| ファイル(Ĕ) 編集(Ĕ) | 表示(⊻) ^ルプ(出) |                   |         |
| Mailbox       | - 1          | 1 🔁 👗 🖻 🛍 🔊       | X 😭 🖭 🖂 |
| 名前            | サイズ 種類       | 更新日時              | 属性      |
| 🚞 b-erika_e   | ファイル フォルダ    | 00/08/22 午後 02:52 |         |
| 🚞 kimura      | ファイル フォルダ    | 00/08/22 午後 02:54 |         |
| 🚞 yamaguti    | ファイル フォルダ    | 00/08/22 午後 02:29 |         |
| 🚞 go          | ファイル フォルダ    | 00/08/22 午後 02:56 |         |
| roppei        | ファイル フォルダ    | 00/08/22 午後 03:12 |         |
| Lk            |              |                   |         |
| 5 個のオブジェクト    |              | 0 バイト             |         |

図 1.4.6

4「適用」ボタンをクリックすると、内容が確定します。「適用」ボタンをクリックしたあとで プロパティ・シート全体のキャンセルを行っても、ここで行った変更はキャンセルできません。

## 一般メールユーザ名の変更

NT メールユーザの名前は変更できません。NT ユーザの管理には、NT ユーザ・マネージャを使用してください。

1 一般メールユーザをクリックし、選択してください。

| メールユーザ                                        | フルネーム | Ţ,            |
|-----------------------------------------------|-------|---------------|
| i <mark>yamaguti</mark><br>Sasaki v<br>roppei | YAMAG | -<br> 制<br> 創 |
| 図 1.4.7                                       |       |               |

2 一般メールユーザ名の上をクリックしてください(ダブルクリックにならないように注意してください)。文字列が反転表示され、編集可能となります。メールユーザ名を変更してください。

| メールユーザ           | フルネーム | ディ            |
|------------------|-------|---------------|
| Sasaki<br>Roppei | YAMAG | -<br>:制<br>·生 |
| 図 1.4.8          |       |               |

**3** メールボックス・ディレクトリ名を手作業で変更してください。メールボックスは、デフォルトでは「C:¥MailBox」の下にあります。

## NT メールユーザの新規登録(個別)

- 1 ツールバーの「新しい NT メールユーザ」ボタン 💁(右) をクリックしてください。
- 2 次のダイアログが現れます。希望のコンピュータまたは WindowsNT のドメイン<sup>1</sup>を選び、「選 択」をクリックしてください。

| NTドメインを選択                           | × |
|-------------------------------------|---|
| NTトジインを選択してください                     |   |
| PINOKIO                             |   |
|                                     |   |
| 選択(A) キャンセル(C) ヘルフ <sup>®</sup> (H) |   |
|                                     |   |

図 1.4.9 ローカル・マシンを選択する例

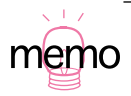

<sup>1.</sup> 他の NT ドメインのユーザをメールユーザとして登録するためには、「他の NT ドメインと信頼関係 を結ぶ」(p.20)を行って置く必要があります。信頼関係が結ばれていない場合、このダイアログに 他の NT ドメインは表示されません。

| NTトシインを選択             | × |
|-----------------------|---|
|                       |   |
| NTドメインを選択してください       |   |
|                       |   |
| SALES                 |   |
|                       |   |
| 選択(A) キャノセル(C) ヘルノ(H) |   |
|                       |   |
|                       |   |

図 1.4.10 他の NT ドメインを選択する例

**3** WindowsNT のユーザ<sup>1</sup>を選択するためのダイアログが現れます。「NT ユーザを選択する」の 中から、WindowsNT のユーザ(inoue)を選択し「追加」ボタンをクリックしてください。 このダイアログが閉じます。

| PINOKIO のNTユーザを追加                                           |                 | × |
|-------------------------------------------------------------|-----------------|---|
| NT2-ザを選択する                                                  |                 |   |
| ■ Administrator<br> ■ <mark>Inoue</mark><br> ■ IUSR_PINOKIO |                 |   |
| NTケーレーフ・メンハーの追加(G)                                          |                 |   |
| 追加( <u>A)</u>                                               | <u>^⊮7°(H</u> ) |   |

図 1.4.11

4「メールユーザ」欄に新規 NT メールユーザのアイコンが作成されます(inoue)。新規 NT メー ルユーザを選択しておき、「適用」ボタン(NT3.51 では「更新」ボタン)をクリックしてく ださい(「適用」をクリックすることにより、新規 NT メールユーザは登録されます)。

| AT-Mail Server ¥¥F                                                                                         | INOKIO の環境                                                 |                                                                                                    |                                                                              |                                           | ×                                  |
|----------------------------------------------------------------------------------------------------|------------------------------------------------------------|----------------------------------------------------------------------------------------------------|------------------------------------------------------------------------------|-------------------------------------------|------------------------------------|
| フォルダ<br>サーバの起動・f                                                                                           | ドメイン / メー)<br>京止 / 再送f                                     | リンクリスト  <br>言の条件<br>                                                                                                    | 宛先の別名  <br>メールユーザ                                                            | ロケファイル  <br>セキュリティ                        | ルーティング<br>製品情報                     |
| <u>x−µ.2−</u> y*<br>yamaguti<br>yamaguti<br>sasaki<br>roppei<br>kiuuchi<br>kiuuchi<br>hayakawa<br>go<br>so | フルネーム       YAMAGUTI I.       歳ひろこ       遠藤 エリカ       井上大祐 | ディスク状況<br>-<br>-<br>-<br>-<br>-<br>-<br>-<br>-<br>制限なし<br>-<br>-<br>制限なし<br>-<br>-<br>制限なし<br>-<br>-<br>制限なし<br>-<br>-<br>-<br>-<br>-<br>-<br>-<br>-<br>-<br>-<br>-<br>-<br>-<br>-<br>-<br>-<br>-<br>-<br>- | ディス <b>グ管理権利</b><br>なし<br>なし<br>なし<br>なし<br>なし<br>なし<br>なし<br>なし<br>なし<br>なし |                                           | <ul> <li>              値</li></ul> |
| 登録ユーザ数:<br>ディスク容量<br>「NTドメインス                                                                              | 9<br>むの一括設定<br>ど参照しない<br>0                                 |                                                                                                    | センス数: 無制限<br>から入力…①<br>「保存するときパワ<br>キャンセル                                    | <br>ファイルに保存<br>ワートも含める。<br>適用( <u>A</u> ) | (E)<br>(E)<br>(2)                  |

図 1.4.12

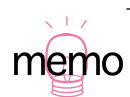

1. スペースや漢字を含んだ WindowsNT のユーザ名はお勧めできません。多くのメール・クライアン トや、その他のメール・ソフトウェアでは正常に動作しない可能性があります。メールを送信する ときに名前を二重引用符でくくると正常に送信できますが("Mr Foo"@mypc.myco.com)、こういっ た名前は使用しない方が無難です。 5 新規 NT メールユーザのアイコンをダブルクリックし、NT メールユーザの詳細を設定しま す。「メールユーザの設定変更(個別)」(p.15)に進んでください。

WindowsNT のグループをまとめて登録

- 1 WindowsNT ローカル・グループに属すユーザをまとめて登録するには、図 1.4.11 の「NT グ ループメンバーの追加」ボタンをクリックします。追加するグループを選択するダイアログ が表示されます。
- 2「NT ユーザを選択する」欄の矢印キーをクリックするとグループ一覧が表示されます。その 中から登録するグループを選択し、「追加」ボタンをクリックします。
- **3** 例えば「Users」を選択して「追加」ボタンをクリックすると、NT ユーザ全員が「メール ユーザ」欄に表示されます。

## 他の NT ドメインと信頼関係を結ぶ

他の NT ドメインの NT ユーザをメールユーザとして登録するためには、その NT ドメインと信 頼関係を結び、各 NT ドメインの PDC の「administrator」ユーザ(管理者)のパスワードを同じ ものにします。<sup>1</sup>

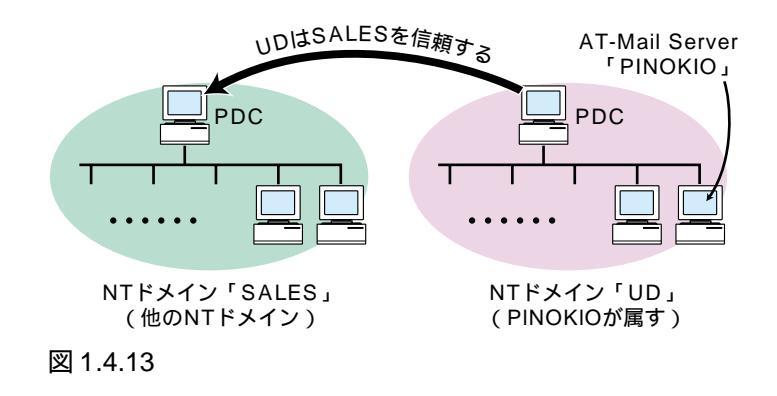

例えば、NT ドメイン「UD」に属す AT-Mail Server「PINOKIO」に NT ドメイン「SALES」の ユーザをメールユーザとして登録するためには、次のようにして信頼関係を結びます。

1「UD」の PDC に信頼する NT ドメインを登録します。

- 「スタート」 「プログラム」 「管理ツール(共通)」 「ドメインユーザマネージャ」を クリックしてください。「ドメインユーザマネージャ」の「原則」 「信頼関係」をクリッ クしてください。「信頼関係」ダイアログが現れます。「信頼する側のドメイン」追加ボタン をクリックし、「SALES」を登録します。
- 2「SALES」の PDC に信頼される NT ドメインを登録します。手順 1. と同様にして、「信頼関係」ダイアログを表示し、「信頼される側のドメイン」の追加ボタンをクリックして「UD」を登録します。

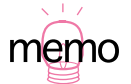

<sup>1.</sup> AT-Mail Server の通常の運用では、administrator のパスワードを同じものにする必要はありません。 この条件は、他の NT ドメインに属するメールユーザの登録・変更・削除を行うときに必要となり ます。

3 各 NT ドメインの PDC「SALES」「UD」の管理者(administrator)のパスワードを同じものにします。

#### メールユーザの削除

- 1 削除したいメールユーザを選択し、「削除」ボタン 🗙 をクリックします。
- 2次のダイアログが現れます。必要なオプション項目をチェックして、「OK」ボタンをクリックしてください。オプション項目を全く選択せずに「OK」ボタンをクリックした場合、メールユーザの削除だけが実行されます。「キャンセル」をクリックした場合、ユーザは削除されません。

| メールユーサ消明除の確認                      | × |
|-----------------------------------|---|
| メールユーザ admin.dai 友削隊(してもしいいです力)?  |   |
| □ 以ールボックスおよど7対果存されているメールも削り除する。   |   |
| 宛先の別名からも削除する                      |   |
| 🔲 メーリンクリスト からも脱退する                |   |
| □ 今後メールューザを削除するとき、上記の設定を使用する      |   |
| OK <u>++&gt;tell</u> <u>1/17°</u> |   |

図 1.4.14 メールユーザ削除の確認

#### メールボックスおよび保存されているメールも削除する

「フォルダ」ページで指定されている受信フォルダの該当ユーザのディレクトリ以下をす べて削除します(例:C:¥mailbox¥hanako)。ただし、リモートマシンのメールボックスは 削除できません。

#### 宛先の別名からも削除する

「宛先の別名」ページに登録されているエントリのうち、正式アドレスが削除されようと しているメールユーザと同じ名前(username 形式(@マークを含まない形式)のみ)の 別名を削除します。正式アドレスが username@host.domain 形式のとき、username 部分が 削除されようとしているメールユーザと同じであり、かつ、host.domain 部分が、ローカ ルマシンと同じであるかまたはドメインページに定義されている仮想ドメインならば、 その別名を削除します。

#### メーリングリストからも脱退する

ー般メーリングリストのメンバーとして登録されているとき、該当ユーザを脱退します。 このオプションでは、NTメーリングリストからの脱退はできません。削除されようとし ているメールユーザと同じ名前(username 形式(@マークを含まない形式)のみ)のメ ンバーを脱退します。メンバーのアドレスが usename@host.domain 形式のとき、username 部分が削除されようとしているメールユーザと同じであり、かつ host.domain 部分がロー カルマシンと同じであるかまたはドメインページに定義されている仮想ドメインなら ば、脱退します。

#### 今後メールユーザを削除するとき、上記の設定を使用する

複数のメールユーザを選択し削除するとき、1 ユーザごとにこのダイアログが表示され ますが、このチェックボックスをチェックすると、以降に削除されるメールユーザに対 しては、このダイアログが表示されず、すべての削除対象ユーザについて、ここでの設 定値が使用されます。AT-Mail Server 環境設定ユーティリティを起動し直すと、この チェックボックスは無効になります。

3「AT-Mail Server¥¥ の環境」ダイアログに戻ります。「OK」ボタンまたは「適用」ボタンをクリックしてください(ユーザ名はダイアログの一覧から消えていますが、「OK」または「適用」ボタンをクリックするまでユーザの実体は削除されません)。「OK」ボタンは削除を完了し、ダイアログを閉じます。「適用」ボタンは削除だけを実行し、ダイアログを閉じません。

## メールユーザの一括操作(ファイルから入力)

csv ファイル<sup>2</sup>を利用し、複数のメールユーザを一括して登録、変更、削除することができます。 ファイルの書式は、「メールユーザ設定ファイル書式」(p.25)をご覧ください。特に、**一括削除** の場合、「ファイルに保存…」で保存し、テキストエディタでそのファイルから削除したいメー ルユーザのリストを作成するのが簡単です。

1「ファイルから入力…」をクリックしてください。

| AT-Mail Server ¥¥PINC                                                                                                    | )KIO の環境                                                                                                    |                                                                                                    |                              |
|----------------------------------------------------------------------------------------------------|----------------------------------------------------------------------------------------------------|----------------------------------------------------------------------------------------------------|------------------------------|
| フォルダ     トジ       サーバの起動・停止                                                                                                    | 12 / メーリンクリスト<br>  再送信の条件<br>2 12 X                                                                                                    | 宛先の別名   メールユーザ                                                                                                    | ロケファイル ルーティング<br>セキュリティ 製品情報 |
| r_wakayama<br>r_udagawa<br>r_tamura<br>r_saito<br>r_nanba<br>r_natsuda<br>r_kagawa<br>r_kagawa<br>r_kagawa<br>r_kagawa<br>r_kagawa<br>hosokawa<br>hosokawa | h12yuka<br>h12yoshiko<br>h12yasunori<br>h12takumi<br>h12tadashi<br>h12tadashi<br>h12kaori<br>h12kaori<br>h12kaori<br>h12kaori<br>h12hiroki<br>b-yurika_s<br>b-yurika_s | b-tsugio k<br>b-tomohiro n<br>b-tohru y<br>b-kunihide c<br>b-greg j<br>b-b-rika_e<br>b-b-rang h<br>administrator<br>admin.masami | 🏆 admin.dai                  |
| <ul> <li>▲</li> <li>●録2-サ数:</li> <li>ディスク容量の:</li> <li>■ NTF メインを参</li> </ul>                                                                              | 51<br>一括設定。<br>服しない                                                                                                    | ライセンス数: 無制限<br>イルから入力…Ω<br>□ 保存するときパス                                                                                            | ▶<br><br>ワードも含める。            |
|                                                                                                    | OK                                                                                                    | キャンセル                                                                                                    | 適用(心) ヘルプ                    |

図 1.4.15

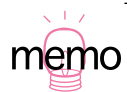

1. メールクライアントとして、弊社 AT- 承認メール /AT- 承認メール Jr. をご使用になれば、付属の 「ユーザマネージャ」でメールユーザの一括登録に加え、メールクライアントの環境設定も同時に一 括して行うことができます。

2. 項目をコンマ「,」で区切ったテキストファイル。

2 入力ファイル名、ファイル形式など必要な情報を入力して、実行をクリックしてください。

| 2ーザ情報ファイルを入力                                           | < |
|--------------------------------------------------------|---|
|                                                        |   |
| 入力ファイル名: freshman.csv 参照                               |   |
| ┌入力ファイル形式                                              |   |
| ● csv形式 (1)7区切り)                                       |   |
| C csv形式(Addusersコマンド用)                                 |   |
| ● LDIF形式 (LDAP用)                                       |   |
| - 入力ファイルの中のユーザ名と同一名のユーザが登録済みの場合                        |   |
| <ul> <li>◎ 変更しない</li> </ul>                            |   |
| ○ フーザ情報を置き換える                                          |   |
|                                                        |   |
| S BROOM BROOT AND                                      |   |
| ▶ 現在のユーザ情報を待避してから実行する                                  |   |
| 待避ファイル名 C:¥WINNT¥System32¥AlliedTelesis¥MAIL¥log¥ma 参照 |   |
|                                                        |   |
| ✓ 処理結果でUV /ア1/W こ記録 9 つ                                |   |
| ロクファイル名 C:¥WINNT¥System32¥AlliedTelesis¥MAIL¥log¥us 参照 |   |
|                                                        |   |
|                                                        |   |

図 1.4.16

入力ファイル名

メールユーザ情報ファイル名を指定します。このファイルは必ず指定してください。参 照ボタンを押すと目的のファイルを探すことができます。

#### ファイル形式

csv 形式(コンマ区切り)

ファイル形式には、各項目(フィールド)をコンマ(,)で区切った csv 形式が利用 できます。このファイルには、ユーザ名、フルネーム、パスワード、メールユーザ の種類を記述します。なお、「メールユーザ」画面で、「ファイルに保存」ボタンを 押すと、現在登録されているすべてのメールユーザの情報が csv 形式として保存でき ます。

csv 形式(Addusers コマンド用)

現在のバージョンではサポートされていません。

#### LDIF(LDAP用)

現在のバージョンではサポートされていません。

#### 入力ファイルの中のユーザ名と同一名のユーザが登録済みの場合

テキストファイルの中で指定したユーザ名と同一名のメールユーザがすでに登録されて いるときの動作を指示します。

#### 変更しない

対象メールユーザの情報はなにも変更されません。

#### ユーザ情報を置き換える

対象メールユーザの情報はテキストファイルで指定した内容に置き換わります。 なお、空欄とした項目は変更されません。 削除したい項目がある場合は、その項目欄にハイフン(-)のみを指定します。

#### 削除する

対象メールユーザは削除されます。指定したファイルの全てのユーザ名を一括で削 除したいときに使用します。

削除オプション

図 1.4.14 (p.21)のオプションをご覧ください(4つのオプションがあります)。

#### 現在のユーザ情報を待避してから実行する

このチェックボックスをチェックしておくと、テキストファイルを読み込む前に、現在 登録されているユーザ情報のすべてを待避ファイルとして csv 形式で保存します。

待避ファイルをそのまま「ファイルから入力」することで、メールユーザ情報をもとに 戻すことができます。

ここをチェックし、あらかじめ現在の登録情報を待避しておくことをお勧めします。 「メールユーザ」ページの「保存するときパスワードも含める」をチェックしておくと、 各ユーザのパスワードも待避ファイルに保存します。

#### 待避ファイル名

現在登録されているユーザ情報の待避先ファイル名を指定します。すでに同一名の ファイルが存在するときは、上書きされます。

デフォルトの保存先フォルダは、フォルダページの稼動状況のログファイル作成 フォルダと同じです。デフォルトのファイル名は mailuser.txt です。

#### 処理結果をログファイルに記録する

csv ファイルを使って、メールユーザ情報を一括更新したとき、その処理結果をログファ イルに記録します。このファイルを参照することで、入力ファイルの処理状況が確認で きます。ファイルの書式は、「メールユーザの一括更新結果ログファイル形式」(p.26) をご覧ください。

ログファイルは、ログファイル名の欄に指定されたファイル名に記録されます。すでに 同一名のファイルが存在するときは、上書きされます。

#### ログファイル名

デフォルトの保存先フォルダは、フォルダページの稼動状況のログファイル作成 フォルダと同じです。デフォルトのファイル名は userlog.txt です。

## メールユーザ設定ファイル書式

メールユーザ情報を csv 形式で入力するとき、または保存されるときの書式は、項目(フィールド)をコンマ(,)で区切り、1行に1メールユーザの情報を記述します。<sup>12</sup>

UserName, FullName, Password, UserType, ForwardTo, DontDeliver, Privilidged, EnableAutoReply, ReplyOnce, EchoMessage, Reply-From, NoReplyTo, Message, QuotaLimit, QuotaTrigger, NTDomain

表1.4.1 各フィールドの意味

| UserName        | メールユーザ名を記述します。                                                                                       |
|-----------------|----------------------------------------------------------------------------------------------------|
| FullName        | フルネームを記述します。途中にコンマが必要な場合は、全体をダブル<br>クォーテーション(")で囲みます。                                                |
| Password        | メールユーザのパスワードを暗号化しない文字列で記述します。                                                                        |
| UserType        | NT メールユーザのとき、NT と記述します。一般メールユーザのときは空欄<br>です。                                                         |
| ForwardTo       | 転送先(例:me@another.company.com)                                                                        |
| DontDeliver     | 受信メールを保存しないとき 1。保存するとき 0。                                                                            |
| Privilidged     | ディスク使用量の変更権利を持つとき 1。持たないとき 0。                                                                        |
| EnableAutoReply | 自動返信するとき 1。しないとき 0。                                                                                  |
| ReplyOnce       | 一度だけ返信するとき 1。しないとき 0。                                                                                |
| EchoMessage     | 受信メール本文も返信するとき 1。しないとき 0。                                                                            |
| ReplyFrom       | 自動返信者(例:me@this.company.com)                                                                         |
| NoReplyTo       | 返信しない宛先(例:"foo@bar.com, baz@bar.com")                                                                |
| Message         | 返信メッセージ                                                                                              |
| QuotaLimit      | ディスク容量 - 最大使用可能                                                                                      |
| QuotaTrigger    | ディスク容量 - 警告通知条件                                                                                      |
| NTDomain        | NT ドメインメインを記述します。このフィールドが存在しないか、または空<br>白の場合、このメールサーバが属する NT ドメインであるか、または NT ドメ<br>インに属していないとみなされます。 |

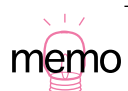

サンプルファイル「userlist.csv」が AT-Mail Server のインストール先にあります。(デフォルトのインストール先: C:¥Program Files¥Allied Telesis¥MAILSERVICE¥)

同一名のメールユーザの扱い方法については、「入力ファイルの中のユーザ名と同一名のユーザが登録済みの場合」で指定します。

## メールユーザの一括更新結果ログファイル形式

メールユーザを一括更新した結果のログファイルは、入力時に使用した csv 形式の各行の先頭 に、処理結果が追加記録されたものです。

(例)

新規, mailuser1, 一般メールユーザのフルネーム, mailuser1pass, , , , ,
無視, mailuser2, NT メールユーザのフルネーム, NT
更新, mailuser3, メールユーザ3のフルネーム, NT
削除, mailuser5, メールユーザ5のフルネーム, NT
不正, mailuser6, メールユーザ6のフルネーム, NT
(空白), ...........
追加失敗, mailuser7, メールユーザ7のフルネーム, NT

#### 表1.4.2処理結果の意味(先頭フィールド)

| 新規   | 新規メールユーザとして正常に登録しました。同一名のメールユーザは登録されていませんでした。                      |
|------|--------------------------------------------------------------------|
| 無視   | 同一名のメールユーザが登録されていましたので、この行は無視しました注)。                               |
| 更新   | 同一名のメールユーザが登録されていましたので、メールユーザ名をそのままにし、その<br>他の指定情報を置き換えました注 )。     |
| 削除   | 同一名のメールユーザが登録されていましたので、削除しました注)。                                   |
| 不正   | メールユーザ名またはパスワードに使用できない文字列があった場合などのため、処理で<br>きない形式でしたので、この行は無視しました。 |
| (空白) | 前の行の継続行とみなしました。                                                    |
| 追加失敗 | 新しいメールユーザを追加できませんでした。                                              |

## コマンドラインでの一括設定

コントロールパネルを用いた一括設定の他に、DOS プロンプトから実行するコマンドも使用で きます。このコマンドを利用することにより、他のアプリケーションからも一括登録・設定が可 能になります。コマンド形式は、以下の通りです。

c:¥>Mailusers Options

#### 表1.4.3 Option

| -f userlist_file_name            | csv 形式のユーザリストファイルを指定します。                                                                                                    |
|----------------------------------|----------------------------------------------------------------------------------------------------|
| [-t user_file_type] <sup>a</sup> | csv 形式の種類を指定します(現バージョンでは、常に 0 とみなします)。                                                                                                    |
| [-a action_type]                 | 同ーユーザ名が登録されていたときの動作を指定します。<br>0:何もしない。<br>1:置換(追加)、未登録のユーザがあったとき、そのユーザを新規追加します。<br>2:削除(無視)、未登録のユーザがあったとき、そのユーザを無視します。                                                       |
| [-b backupfile]                  | ユーザ情報のバックアップファイル名を指定します。デフォルトは<br>mailuser.txt。ファイル名が「-」のときは、バックアップをとりません。                                                                                                   |
| [-l logfile]                     | ログファイル名を指定します。デフォルトは userlog.txt。ファイル名が「-」の<br>とき、処理結果を記録しません。                                                                                                    |
| [-d <i>delete_option</i> ]       | メールユーザを削除するときのオプションを選択します。 <sup>b</sup><br>論理和によって、複数のオプション値を同時に指定することができます。<br>0:オプション指定なし(デフォルト)。<br>1:メールボックスおよび保存されているメールも削除する。<br>2:宛先の別名からも削除する。<br>4:メーリングリストからも脱退する。 |
| [-p 1]                           | バックアップファイルに各ユーザのパスワードを含めます。指定しないとき<br>は、パスワードは保存されません(デフォルト)。                                                                                                    |

a. [] 付きの option は、省略可能であることを意味します。

b. 引数「-d」の効果は、コマンド行で「-a 2」または「-a 3」(削除)を指定したときだけです。 引数「-a 1」(置換)を指定したとき、引数「-d」は意味を持ちません。

[使用例]

C:\>Mailusers -f userlist.csv C:\>mailuser -f userlist.csv -a 2 -d 3

## 1.5 「サーバの起動・停止」ページ

このページは、AT-MailServerの管理などのために、一時的にサービス(サーバ)の起動、停止 を行うとき使用します。

| AT-Mail Server ¥¥PINOKIO の環境           |                     |              |                    |                | × |
|----------------------------------------|---------------------|--------------|--------------------|----------------|---|
| フォルダ トメイン メーリンクリス<br>サーハでの起動・停止 再送信の条件 | ト   宛先の<br>牛   メールコ | )別名  <br>2ーザ | ログファイル  <br>セキュリティ | ルーティング<br>製品情報 |   |
| サーバごとの稼動状況                             |                     |              | ホ⁰ート番号             |                |   |
| POP3サーハ*                               | - <del>) (</del>    | 止する          | 110                |                |   |
| SMTP送信サーハ <sup>、</sup>                 | ·》: 值               | 止する          |                    |                |   |
| SMTP受信サーバ                              | ·》: 值               | 止する          | 25                 |                |   |
| IMAP4サーハ <sup>×</sup>                  | ·》: 值               | 止する          | 143                |                |   |
| <br>サーバ全体                              |                     |              |                    | 1              |   |
| サーバ全体                                  | - <u>(</u>          | 止する          |                    |                |   |
|                                        |                     |              |                    |                |   |
|                                        |                     |              |                    |                |   |
| OK                                     |                     | μ j          | 適用(金)              | ヘルプ            |   |

図 1.5.1

このダイアログでは、4つのサービスを個々に起動、停止できます。電球はそれぞれのサービスの状態を示します。サーバ全体のボタンで、すべてのサービスを起動、または停止できます。

AT-MailServer のデフォルトの状態では、AT-MailServer の4つのサービスの全てが WindowsNT の起動時に自動的に起動するように設定されています。例えば「WindowsNT の起動の時点で IMAP4 サーバは起動させずに、他の3つのサーバだけを起動させる」ようにしたい場合は、「コ ントロールパネル」の「サービス」アイコンをダブルクリックし、「サービス」パネルの「AT-Mail Server IMAP4 Server」の「スタートアップ」を「無効」に変更します。

| サービス                                                                                                    |                                                                                                    |                                                                                                    |                | ×                                 |
|----------------------------------------------------------------------------------------------------|----------------------------------------------------------------------------------------------------|----------------------------------------------------------------------------------------------------|----------------|-----------------------------------|
| サービス𝒴                                                                                                    | 状態                                                                                                    | スタートアッフ°                                                                                                    | 閉じる            |                                   |
| Alerter                                                                                                    |                                                                                                    | 手動 🔺                                                                                                    |                |                                   |
| AT-Mail Server IMAP4 Server                                                                                                    | 開始                                                                                                    | 自動                                                                                                    | 開始(6)          |                                   |
| AT-Mail Server POP3 Server                                                                                                    | 開始                                                                                                    | 自動 灯 🗕                                                                                                    | (高止(T)         |                                   |
| AT-Mail Server SMTP Deliver                                                                                                    | サービス                                                                                                    |                                                                                                    |                | ×                                 |
| AT-Mail Server SMTP Receiv<br>Client Service for NetWare<br>ClipBook Server<br>COM+ Event System<br>Z\$\\\\\\\\\\\\\\\\\\\\\\\\\\\\\\\\\\\\ | サービス: AT-Mail<br>スタートアップの種類-<br>(○ <u>自動(A)</u><br>(○ <u>手動(M)</u><br>(○ <u>手動(M)</u><br>(○ <u>無動(A)</u><br>(○ <u>テ動(M)</u><br>(○ <u>ラカオン:</u><br>(○ <u>ラスラム アカウント(D)</u><br>パスワート <sup>(2</sup> (D))<br>パスワート <sup>(2</sup> (D)) | Server IMAP4 Serv<br>(5)<br>の対話をサービスに<br>「<br>こ<br>3)<br>(1)<br>(1)<br>(1)<br>(1)<br>(1)<br>(1)<br>(1)<br>(1 | rer<br>দিল (L) | ОК<br>\$tybl<br>\/J7°( <u>H</u> ) |

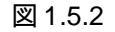

ここで説明した「サーバの起動・停止」タブは、一時的に起動または停止をコントロールするた めのものであり、恒久的な起動や停止を行うことはできない点にご注意ください。 POP サーバ、SMTP 受信サーバ、IMAP4 サーバの電球の右の数字は TCP/IP での各ポート番号で す。それぞれ 110、25、143 です。

コンピュータウィルスチェッカーを併用する場合などは、SMTP の受信ポート番号を変更する必要があります。SMTP の受信ポート番号だけではなく、POP3,IMAP4 の各ポート番号を変更することができます。

ポート番号を変更するには、該当するサーバを停止し、ポート番号の欄に数字を入力します。

**)た** DNS に正しくアクセスできないと各サーバの電球が表示されないことがあります。

## 1.6「ドメイン」ページ

AT-MailServer 用の仮想ドメイン(およびその他の項目)を設定するには、ドメイン・ページを 使用します。

| AT-Mail Server ¥¥PINOKIO の環境 🛛 🗙                                                                                                |  |  |  |  |
|----------------------------------------------------------------------------------------------------|--|--|--|--|
| サーバの起動・停止 再送信の条件 メールユーザ セキュリティ 製品情報<br>フォルダ ドメイン メーリンクリスト 宛先の別名 ログファイル ルーティング                                                   |  |  |  |  |
| bar.co.p<br>hostbar.co.jp<br>mailbar.co.jp<br>mailvps-company.co.jp<br>mailvps-generalne.jp<br>mailvps-schoolac.jp              |  |  |  |  |
| その他の設定<br>受信メール1通あたりの最大バイト数:<br>□ 送信できなかったメールを管理者に通知する<br>発信者の表示形式<br>○ 変更しない<br>○ "フルネーム" <2-ザ名@ホスト名><br>○ <2-ザ名@ホスト名> (フルネーム) |  |  |  |  |
| OK 適用(益) へルプ                                                                                                    |  |  |  |  |

図 1.6.1

#### 仮想ドメイン

AT-MailServer がローカルとみなす仮想ドメインの一覧を指定します。例えば、mydomain. co.jp がこの一覧に入っている場合、yukino@mydomain.co.jp へのメールは、ローカル・ユー ザ yukino に配送されます。

#### 受信メール1通あたりの最大バイト数

受信できる最大のメッセージの大きさをバイト単位で指定します。デフォルトは0で、この 場合、メモリとディスク容量の制約を除いて、大きさに制限を設けません。

#### 送信できなかったメールを管理者に通知する

このボックスをチェックした場合、ローカル・ユーザへのメールについてのみ、送信できな かったメールの通知のコピーを管理者に送信します。デフォルトでは、チェックされていま す。

#### 発信者の表示形式

メール・エージェントとその設定によっては、送信する From: ヘッダが正しくない場合があ ります。通常は、メール・エージェントがユーザ名を From: 行に書き、メール・システムが、 適切な @domain コンポーネント<sup>1</sup>をそれに追加します。このページのラジオ・ボタンで、AT-MailServer の From: 行の書式を設定できます。変更しない場合、From アドレスを書き直しま せん。その他の 2 つのボタンの場合、文法的に正しくない From アドレスを、2 種類の書式 のうち、指定の書式で書き直します。

## 1.7「メーリングリスト」ページ

メーリングリストは、複数のメールアドレスをグループ化して、名前を付けたものです。通常の メールの場合、複数の宛先にメールを出すためには、メールアドレスを羅列しなければなりませ んが、メーリングリストではメーリングリストのアドレスを指定するだけで、リストに登録され ているユーザ全員にメールを出すことができます。メーリングリストは、例えば同じ趣味を持っ た人たちが趣味について情報交換をするような目的で使用します。

| AT-Mail Server ¥¥PINOK                                | 10 の環境                        |                            |                           | ×                  |
|-------------------------------------------------------|-------------------------------|----------------------------|---------------------------|--------------------|
| サーバの起動・停止<br>フォルダ… ドメイ<br>Pg <u>た   田  三</u> <b>」</b> | │ 再送信の条<br>メーリンケリス<br>【 邑 】 ★ | 件 / メールユー・<br>い / 宛先の別     | ザ   セキュリティ<br> 名   ログファイル | 製品情報  <br>  ルーティング |
| NT<br>users                                           | curry                         | picnic                     |                           |                    |
|                                                       |                               |                            |                           |                    |
|                                                       |                               |                            |                           |                    |
|                                                       | 881                           | <b>- - - - - - - - - -</b> | State of a local          | 1                  |

図 1.7.1

#### メーリングリスト

AT-MailServer に登録されているすべてのメーリングリストが表示されます。メーリング リ ストには、以下の2種類があります。どちらの種類のメーリングリストも、それぞれのアイ コンをダブルクリックすることで、詳細を設定できます。

📑 一般メーリングリスト

リストのメンバー全員にメールメッセージを送信します。 通常、このメーリングリストを使用します。

## NT メーリングリスト

NT グループに属すユーザの全員にメールメッセージを送信します。 NT グループに属すユーザの変更は、NT ユーザ・マネージャで行います。

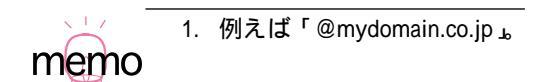

ツールバー

ページ左上にメーリングリストの表示スタイル変更、メーリングリストを登録、削除するボ タンがあります。表示スタイルは、左から、大きなアイコン、小さなアイコン、一覧、詳細 表示となっています。特に、<u>詳細表示は各メールユーザの詳細が一覧で表示</u>され便利です。

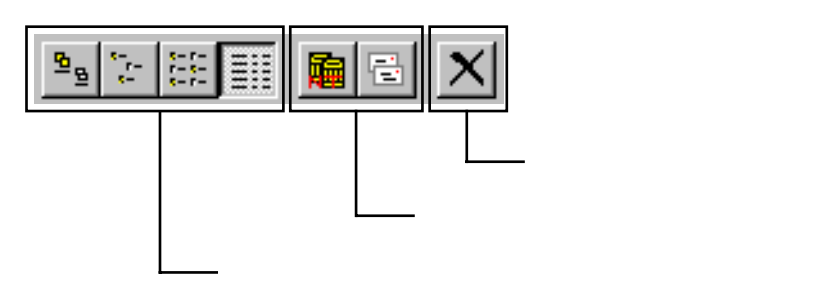

図 1.7.2

#### 新規メーリングリストの作成

- 1「新しい一般メーリングリスト」ボタン 
   をクリックしてください。通常は、一般メーリングリストを使用します。
- 2「新しい一般メーリングリスト」ボタンをクリックすると、「メーリングリスト」欄に「NEW MALING LIST」が反転表示されますので、ご希望のメーリングリスト名を入力してください。

「新しい NT メーリングリスト」 ボタンをクリックした場合、ローカル・マシンの NT グルー プを選択するダイアログが表示されます。

| NTのケルーフ・メンバー           | ×               |
|------------------------|-----------------|
| ₩indowsNTIC登録されているグルーフ | 。を選択            |
| Administrators         | -               |
| <u> </u>               | <u>^⊮フ°(H</u> ) |

図 1.7.3

ドロップダウン・リストから NT グループを選択し、「OK」ボタンをクリックします。新し いアイコンが作成され、それをダブルクリックすると、新しい NT メーリングリストの詳細 を編集できます。

スペースや日本語を含んだ WindowsNT のグループ名はお勧めできません。多くのメール・ クライアントや、その他のメール・ソフトウェアでは正常に動作しない可能性があります。 メールを送信するときに名前を二重引用符でくくると正常に送信できますが("Backup Operators" @mypc.myco.com などに送る場合)、こういった名前は使用しない方が無難です。

## ー般メーリングリスト名の変更<sup>1</sup>

NT メーリングリストの名前は変えられません。NT グループの管理には、ユーザ・マネージャを使用します。

- 1 メーリングリストのアイコンをクリックし、選択してください。
- 2 メーリングリスト名をクリックしてください(ダブルクリックにならないように注意してく だざい)。文字列が反転表示され、編集可能となります。
- **3** ディスク上のリストのディレクトリの名前は変更されません。ディレクトリの名前は、手動 で変更する必要があります。

## メーリングリストの削除

メーリングリストのアイコンをクリックで選択し、削除ボタン 赵 を押します。

## NT メーリングリストの設定

「NT メーリングリスト」アイコンをダブルクリックすると、以下のダイアログが表示されます。 ダイアログのタイトルには、編集しようとしているメーリングリストの名前が表示されます。

| backup operators 🗙                                                                                                    |
|----------------------------------------------------------------------------------------------------|
| ドメク名:<br>不配達通知<br>● 管理者<br>● 特定の宛先                                                                                                    |
| メーリングリストの管理<br>モデレータ: 「<br>ポストできるのは: ○ 誰でも ⓒ メノバー ○ モデレータ                                                                                                    |
| <ul> <li>□ 返信先(Reply-to)をリスト宛にする</li> <li>□ ホ*ストされたメッセージの表題に文字列と連番を自動付加</li> <li>付加する文字列</li> <li>連番の桁数</li> <li>□</li> <li>重番の桁数</li> <li>・</li> <li>・</li> <li></li></ul> |

図 1.7.4

ダイアログには、「OK」ボタンではなく、「適用」ボタンがあることに注意してください。「適用」ボタンをクリックしたあとでこの設定ユーティリティ全体のキャンセルを行っても、ここで 行った変更はキャンセルされません。

#### ドメイン

この欄には、メーリングリストが所属するメール・ドメインの名前を指定します。ここに何 も指定しない場合、メーリングリストはローカルなマシン名に関連づけられます。例えば、 マシンが mypc.mydomain.com という名前の場合、users メーリングリストからのメッセージ は、users@mypc.mydomain.com から来るように見えます。この欄に mydomain.com と入力す

1. 「 一般メールユーザ名の変更」(p.18) と手順は同じです。

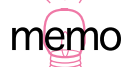

ると、そのリスト中のメッセージは、users@mydomain.com から来るように見えるようにな ります。なお、この場合ドメイン・ページの仮想ドメイン・リストにも、mydomain.com を 入力する必要があることに注意してください。

#### 不配達通知

メーリングリストのメンバーにメッセージが配送できなかった場合にどうするかを指定し ます。オプションは、次のとおりです。

#### 管理者

送信できなかったメールの通知を、管理者に送信します(ただし、ドメイン・ページで、 送信できなかったメールを管理者に通知するを有効にした場合に限ります)。これがデ フォルトの設定です。

#### 発信者

送信できなかったメールの通知を、メッセージの発信者に送ります。迷惑メール(スパム)対策をするときは、このオプションを指定してください。

#### 特定の宛先

送信できなかったメールの通知を、指定の電子メールアドレスに送ります。

#### メーリングリストの管理

#### モデレータ1

この欄には、モデレータの電子メールアドレスを指定します。

#### ポストできるのは

この各ラジオボタンを使って、リストにメッセージをポストできるユーザを、以下の 3 種類から選択できます。

#### 誰でも:

リストには、誰でもメッセージをポストできます。

#### メンバー

メンバーだけがポストできます (デフォルト)。

#### モデレータ

memo

モデレータしかポストできません。

#### 返信先 (Reply-to)をリスト宛にする

このボックスをチェックすると、メーリングリストからのメッセージには Reply-to: ヘッダ・ フィールドが追加され、メッセージへの返事が、メーリングリストに送信されるようにされ ます。ただし、メーリングリストに向けて送信されたメッセージにすでに Reply-to: ヘッダが ある場合は例外で、その Reply-to: フィールドはそのまま残され、新しく Reply-to: フィール ドが付加されることはありません。

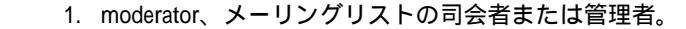

#### ポストされたメッセージの表題に文字列と連番を自動付加

メーリングリストに新たなメールをポストするたびに、そのメールの表題(Subject)の先頭 に文字列と通し番号を挿入することができます。

この機能を利用することにより、そのメールの表題を見るだけでメーリングリスト宛のメー ルであることがわかったり、また通し番号により、メールの投函順(発言順)がわかるため、 メールの整理や管理に便利です。

通し番号は、ポストするメッセージ毎に1ずつ加算されます。

## 一般メーリングリストの設定

一般メーリングリストをダブルクリックすると、以下のダイアログが表示されます。ダイアログのタイトルは、編集しているメーリングリストの名前です。このダイアログは、NT メーリングリストのダイアログと似ていますが、メーリングリストのメンバーが表示され、また追加、削除ができます。

| С                                                                                                    | arry                                                          | ×                                                                                                    |
|----------------------------------------------------------------------------------------------------|---------------------------------------------------------------|----------------------------------------------------------------------------------------------------|
| 「火外~-<br>danpei®nydomain.co.jp<br>joe®mydomain.co.jp<br>konisi®mydomain.co.jp<br>sasa@mydomein.co.jp<br>tochan@abcde.or.jp<br>tochan@abcde.or.jp<br>toomoichiro@abcde.co.jp<br>yabuki®mydomain.co.jp |                                                               | <ul> <li>ト'メイン名: mydomain.co.jp</li> <li>不配達通知</li> <li>管理者</li> <li>発信者</li> <li>特定の宛先</li> <li>メーリング'リストの管理</li> <li>サ'レ-クの介入が必要 □ 加入操作 □ 脱退操作</li> <li>サ'レ-ク: kajikawa8mydomain.co.jp</li> <li>ホ'ストできるのは: ○ 誰でも © メンパ' ○ モ 'レーク</li> </ul> |
|                                                                                                    |                                                               | 🔲 返信先(Reply-to)をリスト宛にする                                                                                                    |
|                                                                                                    |                                                               | ▼ ポストされたメージの表題に、文字列と連番を自動付加                                                                                                    |
|                                                                                                    | 7ァイルから入力(I) 7ァイル:保存(E) (前除(D)<br>新規火パーの追加:<br>「追加( <u>A</u> ) | 17700する文子列 [curry:Xd]<br>連番の桁数 5<br>適用( <u>A</u> )                                                                                                    |

図 1.7.5

ダイアログには、「OK」ボタンではなく、「適用」ボタンがあることに注意してください。「適用」ボタンは、リストの設定が、直ちにレジストリに保存されるために用意されています。あと でプロパティ・シート全体のキャンセルを行っても、ここで行った変更はキャンセルされません。

ドメイン

この欄には、メーリングリストが所属するメール・ドメインの名前を指定します。ここに何 も指定しない場合、メーリングリストはローカルなマシン名に関連づけられます。例えば、 マシンが mypc.mydomain.co.jp という名前の場合、curry メーリングリストからのメッセージ は curry@mypc.mydomain.co.jp から来るように見えます。この欄に mydomain.co.jp と入力す ると、そのリストからのメッセージは curry@mydomain.co.jp から来るように見えるようにな ります。なお、その場合ドメイン・ページの仮想ドメイン・リストにも mydomain.com を入 力する必要があることに注意してください。

#### 不配達通知

メーリングリストに登録されているメンバーにメッセージが配送できなかった場合、どう対応するかを指定します。オプションは、次のとおりです。

#### 管理者

送信できなかったメールの通知を、管理者に送信します(ただし、ドメイン・ページで 送信できなかったメールを管理者に通知するを有効にした場合に限ります)。これが、デ フォルトの設定です。

#### 発信者

送信できなかったメールの通知を、メッセージの発信者に送ります。迷惑メール(スパム)対策をするときは、このオプションを指定してください。

#### 特定の宛先

送信できなかったメールの通知を、指定の電子メールアドレスに送ります。

#### メーリングリストの管理

#### モデレータの介入が必要

メーリングリストへの**加入や脱退**にモデレータが介入します(加入、脱退はモデレータの許可が必要になります)。

チェックされていないときは、メールクライアントを使って、メール本文に SUBSCRIBE または UNSUBSCRIBE だけを書いたメールを「メーリングリスト名 -requiest」宛に送信 すると誰でも加入、脱退ができます(例: users-request@mudomain.com)。

これらのコマンドについては、「5.4 メーリングリスト・プロセッサのコマンド」(p.78) をご覧ください。

#### モデレータ

この欄には、モデレータの電子メールアドレスを指定します。

#### ポストできるのは

この各ラジオボタンを使って、リストにメッセージをポストできるユーザを、以下の 3 種類から選択できます。

#### 誰でも

リストには、誰でもメッセージをポストできます。

#### メンバー

メンバーだけがポストできます (デフォルト)。

#### モデレータ

モデレータしかポストできません。

メンバー

この部分には、メーリングリスト中のすべてのアドレスが、アルファベット順にソートされ、 表示されます。どれか1つを選択し、「削除」をクリックすると、そのアドレスがリストか ら削除されます。

#### ファイルから入力、ファイルに保存

テキスト・ファイル中のリストを、別ファイルから入力できます。ファイルの各行には、電 子メール・アドレスを1つ記述します。# で始まる行は無視されます。「ファイルから入力」 ボタンを押すと、「ファイルを開く」ダイアログが表示されます。また、現在表示されてい るメンバーをファイルに保存できます。「ファイルに保存」ボタンを押すと「ファイル名を 付けて保存」ダイアログが表示されます。保存するファイル名を指定して「OK」ボタンを 押してください。

ファイルから入力する場合、そのファイルはテキスト形式で1行に1メールアドレスを記述 してください。AT-MailServer は、ファイルの終了を検出してファイルからの入力を終了し ます。

#### 新規メンバーの追加:

ボックスにアドレスを入力し、「追加」ボタンを押すと、そのアドレスがリストに追加されます。

#### 返信先 (Reply-to)をリスト宛にする

このボックスをチェックすると、メーリングリストからのメッセージには Reply-to: ヘッダ・フィールドが追加され、メッセージへの返事が、メーリングリストに送信されるようにされます。

ただし、メーリングリストに向けて送信されたメッセージにすでに Reply-to ヘッダがある場合は例外で、その Reply-to: フィールドはそのまま残され、新しく Reply-to: フィールドが付加されることはありません。
# 1.8「別名の設定 宛先の別名」ページ

別名の宛先を利用して、メールを転送するよう AT-MailServer を設定できます。

| AT-Mail Server ¥¥PINOKIO の環境                                    | ×            |
|-----------------------------------------------------------------|--------------|
| サーバの起動・停止 再送信の条件 メールユーザ セキュリティ 7ヵルダニ ドメイン メーリンクリスト 宛先の別名 ログファイル | 製品情報         |
|                                                                 |              |
| 小海先の別名                                                          |              |
| 上へ(U)                                                           |              |
| 下へ( <u>0</u> )                                                  |              |
| ファイルから入力                                                        | J            |
| ファイルに保存                                                         | . <u>(E)</u> |
|                                                                 |              |
|                                                                 |              |
| 別名:     近加・思新(図) _ 削     正式7ドレス:                                | 除(1)         |
|                                                                 |              |
|                                                                 |              |
| OK きゃっけい 新田(広)                                                  |              |
| OK キャンセル 適用(金)                                                  | ヘルプ          |

図 1.8.1

ローカル・メールユーザ宛てのメッセージを AT-MailServer が処理する場合、AT-MailServer は アドレスの名前を「メール宛先の別名」変換表に照らして検査します。一致する項目が見つかっ た場合、メッセージは変換表で指定された転送先のアドレスに送られます。

# 別名の作成

「正式アドレス」欄に入力したメールアドレスの別名を「別名」欄に入力して、「追加・更新」ボ タンをクリックしてください。

例えば、正式なアドレスが J.Smith@abc.xyz.com であり、別名として jane を入力すると、 jane@thismachine.mycompany.com<sup>1</sup> へのメッセージはすべて、J.Smith@abc.xyz.com に送信されま す。jane という名前の AT-MailServer メールユーザが実際に存在する必要はありません。

ただし、別名に対して他の別名を指定すること(入れ子)はできません。例えば、jane に対して 更に他の別名 smith を指定することはできません。

# 別名の削除

リスト・ボックスから別名を選択し、「削除」ボタンをクリックします。

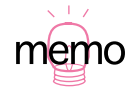

ここで thismachine.mycompany.com は、Windows マシンの名前であるか、またはドメイン・ページで 仮想ドメイン・テーブルの一覧に記述されている必要があります

# ワイルドカードによる別名

「別名」はワイルドカード(\*)を使用できます。ワイルドカードは、パターンに一致するすべての名前のメールを転送する場合に使用します。例えば、T\*Yは、Tony、Tiny、toby、terryなどに 一致します。大文字小文字は同一視されます。

また、本来の「正式アドレス」欄の最初の文字に、ワイルドカードを1文字使用できます。この ワイルドカード文字は、表のエントリが使用される場合に、もとのアドレスの名前で置換されま す。

例えば、別名が f\* で本来の正式アドレスが \*-blue@foo.com の場合、fargle@thismachine.my company.com へのメッセージは、fargle-blue@foo.com へと転送されます。

この機能を利用して、自分のマシン上のすべてのメールボックスへのメールを、他のマシンへと 転送できます。別名には\*を、本来の正式アドレスには\*@thatmachine.mycompany.comを指定し ます。

## 変換表の順序

変換表中の順序は、大きな意味を持ちます。変換表は上から下に処理され、最初に一致した項目 が使用されます。したがって、より詳細な項目(つまりワイルドカードをふくまない項目)を、 よりリストの上部に配置し、汎用の項目(ワイルドカードをふくむ項目)を、リストの末尾近く に配置するようにします。項目を動かすには、「上へ」ボタン、または「下へ」ボタンを使用します。

# 複数ドメインのサポート

AT-MailServer により、2つ以上の組織にサービスを提供する場合(例えば xyz.com と abc.com と します)、sales@xyz.com へのメールがローカル・ユーザ fred に届き、sales@abc.com へのメール がローカル・ユーザ jim に届くようにできます。これを実現するには、xyz.com と abc.com の両 方をドメイン・ページの仮想ドメイン・テーブルに追加し、以下の別名項目を作成します(ただし、ドメイン・ネーム・サーバが正しく設定していなければなりません)。

```
sales@xyz.com fred
sales@abc.com jik
```

ワイルドカードによる別名を使用すると、この機能をより強力にできます。次の別名項目を考え てみます。

\*@\*.mycompany.com \*

これにより、user@anything.mycompany.com へのメールは、すべてローカルの user のメールボッ クスに届きます。外向きのメールの From: ヘッダにさまざまなドメイン名がある場合に返信メッ セージ処理するには、この方法が便利です。

「別名」欄に、名前なしで @domain 部分だけを記述すると、name@\* と同じ意味になります。

# ファイルからの入力、ファイルへの保存

別名のリストは、「ファイルからの入力」ボタン、および「ファイルへの保存」ボタンを利用することで、テキスト・ファイルから入力したり、テキスト・ファイルに出力したりできます。

ファイルの形式は、以下のように別名と正式アドレスを1行に1つずつ記述します。コロン「:」 の前後それぞれに、スペースを1文字ずついれてください。

別名:正式アドレス

例

Greg:greg@host.domain Mike:mike@host.domain

# 1.9「再送信の設定 再送信の条件」ページ

| AT-Mail Server ¥¥PINOKIO の環境                                        | ×                |
|---------------------------------------------------------------------|------------------|
| フォルダ トメイン メーリンクリスト 宛先の別4名 ロクファイル<br>サーハでの起動・停止 再送信の条件 メールユーザ セキュリティ | ルーティンクジー<br>製品情報 |
| ──再送信の条件 ────────────────────────────────────                       |                  |
| 再送信は 日本 日本 日本 日本 日本 日本 日本 日本 日本 日本 日本 日本 日本                         |                  |
| 送信不可の警告は 2 日ごとに通知する                                                 |                  |
| 送信できなかったメールは 3 日後に再送信を中止する                                          |                  |
|                                                                     |                  |
| しますぐ再送信する( <u>R</u> )                                               |                  |
|                                                                     |                  |
|                                                                     |                  |
|                                                                     |                  |
|                                                                     |                  |
|                                                                     |                  |
|                                                                     |                  |

図 1.9.1

SMTP 送信サーバがメッセージをリモート・ドメインに配送できないとき、例えばそのドメイン のメール・ホストがダウンしていたり、そのホストに、メッセージを受け取るに十分なディスク 容量が残されていないなどの理由で、一時的にメールが受信できない場合があります。

こういった理由による一時的な遅れにより、メッセージが配送不能にならないように、SMTP送 信サーバはメッセージを保管しておき、後でメールの送信をやり直します。このページで設定さ れた時間が経過してもメッセージがまだ送信できない場合に、初めて配送不能と判断されます。

再送信の条件は、SMTP 送信サーバが特定のドメインへにメッセージを再送信するパターンで す。スケジュールは待ち時間のリストであり(最初に送信しようとした時刻からの分数で計りま す)、その時間の経過後に、SMTP 送信サーバはメッセージの再送信を試みます。デフォルトで は、このパターンは10、10、100、10、10、100 で始まります。この場合、最初の送信に失敗し てから、SMTP 送信サーバは10 分待ってから再送信を試み、さらに10 分待ってから3 度目の送 信を試みます。それから 100 分待ち、4 度目の送信を試みます(したがって、4 度目の送信は、 最初の試みから2 時間後となります)。以後、同様に続けられます。

再送信の結果、送信できなかったとき、SMTP 送信サーバは message delayed 警告を、問題のド メインにメッセージを送信しようとした発信者に送ります。再試行の条件には、いつこの警告 メッセージを生成するかの情報を指定します。

あるドメインへの試行を繰り返し、とうとう再試行スケジュールの最後に到達してしまった場合、そのドメインへのメッセージは配送不能として扱われます。

#### 再送信の条件

#### 再送信は[X] 時間ごとに行う

実際には、宛先のメール・サーバへの接続を、10分ごとに3回試みます。この3回の再送信の試みを、ここで指定した時間ごとに繰り返します。(デフォルトでは2時間で、最低1時間、最長24時間です)。

#### 送信不可の警告は[Y] 日ごとに通知する

ここでの指定日数が経過しても、メッセージが配送不能であると、message delayed の警告が発信者に送られます。(デフォルトでは2日で、最低1日、最長Z(次の欄で設定する)日です)。

#### 送信できなかったメールは[Z]日後に再送信を中止する

ここでの指定日数が経過しても、メッセージが配送不能であると、それは永久に配送不能なものとして扱われます。(デフォルトでは3日で、最低1日、最長7日です)。エラーとなったメッセージはその送信者に返送されます。

#### いますぐ再送信する

このボタンは、インターネットへの接続が断続的な場合、ダイアルアップ接続などの場合に 便利です。このような場合、SMTP送信サーバの再試行スケジュールに一致した時期にダイ アルアップ接続が行われている可能性が低いからです。

このボタンは、再送信待ちのメッセージを、直ちに再送信します。ダイアルアップ接続を確 立してから、このボタンをクリックすると、これらのメールが送信されます。(WindowsNT において、リモート・マシン上のメール・サービスを管理する場合、再送信が行われるまで、 2分程度の遅れが生じる場合がありますので注意してください。)

「いますぐ再送信する」ボタンで開始された再試行は、再試行スケジュールの一部には数え られません。つまり、再試行スケジュールは、このボタンの影響を受けません。

すべての宛先ドメインに対して、再試行の条件は全部で1種類しか指定できませんが、それ ぞれのドメインに対して、再試行スケジュールは独立に実行されることに注意してください。

# 1.10「ルーティング」ページ(経路制御)

| サーバの起動・停止  <br>フォルダ   ドメイン | 再送信の条件  | メールユーザ  <br>  宛先の別名      | セキュリティ  <br>ログファイル | 製品情報<br>ルーティング |
|----------------------------|---------|--------------------------|--------------------|----------------|
| [*                         | pinoki  | o.tw.allied-telesis.co.j | p 常に               |                |
|                            |         |                          |                    |                |
|                            |         |                          |                    |                |
|                            |         | - トヘ(山) 下へ               | (D) 削除(E)          |                |
| ドX12名:                     |         |                          |                    |                |
| ルート先:                      |         |                          | 追加·更新(5)           |                |
| O 第E O D                   | NSを参照 © | DNSI CV-9°               |                    |                |
|                            |         |                          |                    |                |
|                            |         |                          |                    |                |

図 1.10.1

AT-MailServer は DNS の MX レコードを参照して、特定のドメインにメールを配送するために、 どのホストに接続すればよいか判断します。しかし場合によっては、手動の経路制御情報で DNS を置き換えたり、補強したりする必要が生じることがあります。このルーティング・タブでは、 手動で経路情報テーブルを設定できます。

AT-MailServer の手動経路制御テーブルは、各項目を順番に並べたもので構成されており、リストとして表示されます。各項目は、ドメイン、ルート先、および属性で構成されます。

項目の順番が大きな意味を持ちます。経路情報テーブルは上から下に処理され、最初に一致した 項目が使用されます。そのため、より詳細な項目(つまりワイルドカードをふくまない項目)を、 リストの上部に配置し、より汎用性の高い項目(ワイルドカードをふくむ項目)を、リストの末 尾近くに配置します。項目を動かすには、「上へ」ボタン、および「下へ」ボタンを使用します。

ドメイン名

「ドメイン名」欄には、定義する経路の目的地となるドメインの名前を入力します。ドメイン名には1つ以上のワイルドカード(\*)を使用できます。例えば\*.comp.co.jpというドメイン名は、user@foo.comp.co.jp および user@bar.comp.co.jp の両方に一致します。ただしドメイン名中に @ 記号を使用してはいけません。経路制御は純粋にメール・ドメイン名にのみ依存し、ユーザ名に依存しないからです。

#### ルート先

「ルート先」欄には、目的のドメインへのメッセージを送るホストの名前を入力します。ルート先は、ホスト・マシンの完全な名前か、または IP アドレスです。

経路制御テーブルの項目の最後のコンポーネント(属性)は、DNSの返す情報と、手動の経路制御情報をどう関連づけるかを決定します。以下の3種類から選択できます。

常に

DNS は無視され、目的のドメインへのメッセージは、すべてここで設定した経路で送られます。

#### DNS を参照

DNSが目的のドメインへの経路情報を返さない場合に限って、ここで設定した経路を使用します。

DNS にマージ

手動で設定した経路情報を、DNSの返す経路情報と統合します。プリファレンス値を設定する必要があります。プリファレンス値は、正の値で、DNSの返す経路リストの中での、経路の相対位置を示します。通常、この設定は行いません。

# 1.11 「セキュリティ」ページ (ANTI-SPAM)

ドメイン名で配信するかどうかを判断したり、迷惑メールの拒否などを設定できます。

| AT-Mail Server ¥¥PINOKIO の環境 🛛 🗙 🗙                                                                                            |
|----------------------------------------------------------------------------------------------------|
| フォルダ トジイン メーリンクリスト 宛先の別名 ロケファイル ルーティング サーハの起動・停止 再送信の条件 メールユーザ セキュリティ 製品情報                                                    |
| 「アンチスパム(迷惑メール拒否)の設定                                                                                                    |
| ☑ 通信相手のホスト名をDNSで確認する<br>■ DNSで確認できないホストからのメールも許可する<br>■ 発信者のアトリスと通信相手のホスト名を確認する                                               |
| このホストからは常に許可する                                                                                                    |
| <ul> <li>✓ 通信相手のホスト名をRBL 0/アルタイム・フラックホール・リストンで確認する</li> <li>✓ 受信者がローカルユーサンでなければ拒否する</li> <li>✓ 発信者のアドルスが正しいことを確認する</li> </ul> |
| 受信メール1通に指定できる最大受信者数: 0                                                                                                    |
| 迷惑メール発信者 迷惑メール発信元ホスト                                                                                                    |
| このホストからのリレーを許可するこのドメインへのリレーを許可する                                                                                              |
| さらに複雑な設定                                                                                                    |
| OK キャンセル 適用(A) ヘルプ                                                                                                    |

図 1.11.1

#### 通信相手のホスト名を DNS で確認する

チェックされている場合:SMTP ポート 25 に接続してきたホストの IP アドレスが DNS に登録されているかどうかを調べます。DNS に問い合わせた結果、SMTP コマンドの HELO/EHLO で指定されたホスト名と接続元のIP アドレスが一致しなければ、SPAM メールとみなします。

#### DNS で確認できないホストからのメールも許可する

チェックされている場合:上記の DNS で確認するがチェックされているときのみ有効で す。SMTP ポート 25 に接続してきたホストの IP アドレスが DNS に登録されていなくて も SPAM メールとみなしません。

#### 発信者のアドレスと通信相手のホスト名を確認する

チェックされている場合:通信相手のホストが内部ネットワークに存在する場合、発信 者のアドレスのドメイン部分が通信相手のホストと同じドメイン名であることを確認し ます。双方が同じドメイン名でないときは、SPAN メールとみなします。通信相手のホ ストが内部ネットワークに存在しない場合は、発信者のアドレスが内部ネットワークの 通信相手のホストと同じドメイン名であるとき、SPAMメールとみなします。

この項目は「通信相手のホスト名をDNS で確認する」のチェックボックスがチェックされているときのみ有効になります。

#### このホストからは常に許可する

このボタンをクリックすると、「このホストからは常に許可」ダイアログが表示されま す。このダイアログで入力するアドレスや「このファイルそのまま使用する」ラジオボ タンで指定したファイルに記述するアドレスは、IPアドレスを使用します。ダイアログ の操作方法については「スパムマスクリスト」(p.45)を参照してください。

このダイアログでホストを登録すると、登録したホストからのメールは、次のように扱われます(すべてをリレーします)。

- その IP アドレスが DNS に登録されていなくても SPAM メールとみなしません。
- 発信者のアドレスと通信相手のホスト名の確認をしません。
- また、次の設定項目は無視されます。
  - •「DNS で確認できないホストからのメールも許可する」チェックボックス
  - •「発信者のアドレスと通信相手のホスト名を確認する」チェックボックス
  - •「このホストからのリレーを許可する」ラジオボタンで設定した内容

実際にそのメールがリレーされるかどうかは、次の設定内容に依存します。

- •「通信相手のホスト名を RBL(リアルタイム・ブラック・リスト)で確認する」 チェックボックス
- 受信者がローカルユーザでなければ拒否する」チェックボックス
- •「受信者のアドレスが正しいことを確認する」チェックボックス
- •「迷惑メール発信者」ボタンで設定した内容
- 迷惑メール発信元ホスト」ボタンで設定した内容
- •「このドメインへのリレーを許可する」ボタンで設定した内容

#### 通信相手のホスト名を RBL (リアルタイム・プラックホール・リスト) で確認する

チェックされている場合:SMTP ポート 25 に接続してきたホストの IP アドレスが、リアルタイムブラックホールリスト(Realtime Blackhole List:RBL)に登録されているかどうかを確認します。RBL に登録されている場合、そのホストからのメールを拒否します。 RBL についての詳細は、http://maps.vix.com/rbl をご覧ください。

#### 受信者がローカルユーザでなければ拒否する

この項目をチェックすると、次のように処理されます。

- 発信者のアドレスがローカルユーザでなく、さらに受信者のアドレスもローカル ユーザでない場合、そのメールのリレーは「このドメインへのリレーを許可す る」ボタンの設定内容に従います。「このドメインへのリレーを許可する」ボタ ンの設定が空欄であれば(デフォルト)、受信者がローカルユーザでなければそ のメールは拒否されます。
- ・発信者のアドレスがローカルユーザのときは、「このホストからのリレーを許可する」と「このドメインへのリレーを許可する」ボタンの設定内容に従います。

この項目をチェックしない場合は次の設定内容に従います。

- •「このホストからのリレーを許可する」ボタン
- •「このドメインへのリレーを許可する」ボタン

#### 発信者のアドレスが正しいことを確認する

チェックされている場合:SMTP コマンドの MAIL FROM:のドメイン名部分が DNS に 登録されていなければメール配信を拒否します。

#### 受信メール1通に指定できる最大受信者数

チェックされている場合:SMTP コマンドの RCPT TO: で指定できる受信者の数の最大 値を指定します。この数値を超えるメールは受信を拒否します。0は無制限を意味します。

#### 迷惑メール発信者

#### 迷惑メール発信元ホスト

### このホストからのリレーを許可する

このドメインへのリレーを許可する

これらの4つの項目については、次の「スパムマスクリストの使用例」(p.46)をご覧く ださい。

#### 更に詳細な設定

オンラインヘルプをご覧ください。

# スパムマスクリスト

スパムマスクリストは、迷惑メール発信者、迷惑メール発信元ホスト、このホストからのリレー を許可する、このドメインへのリレーを許可する、の4つがあります。これらはすべて類似の画 面で設定します。例として「迷惑メール発信元ホスト」を示します。

| 迷惑メール発信元ホスト    |                  | ×    |
|----------------|------------------|------|
| ○ このファイルそのまま使用 | する               | 参照   |
| ● リストを直接指定する   |                  |      |
|                | 追加 >>>           |      |
|                | 上へ               |      |
|                | <u></u> <b>F</b> |      |
|                | 前耶余              |      |
|                | 全部削坏余            |      |
|                | 7ァイルから入力         |      |
|                | ファイルコポ仔          |      |
| ОК             | キャンセル            | ^ル7° |
|                |                  |      |

図 1.11.2

AT-Mail Server は、メールを受信したとき、ここに定義された一覧表に照らし合わせ、配信(送信)が許可されている場合にのみ、正常に受信動作を行います。

リスト欄に表示されるアドレスは、レジストリに記録されますので、レジストリ領域を節約する ためにも、リスト欄に記述するアドレス数が多いときは、「このファイルをそのまま使用する」 を利用することをお薦めします。

#### このファイルをそのまま使用する

ここで指定したファイルには、複数のアドレスやドメインを指定します。ひとつひとつ指定 することが面倒な場合に利用すると便利です。

#### リストを直接指定する

ひとつひとつ指定する場合に利用します。

### 追加

左の欄に入力したアドレスをリストに追加します。

#### 上へ

リスト内で選択したアドレスを一つ上へ移動します。

#### 下へ

リスト内で選択したアドレスを一つ下へ移動します。

#### 削除

リスト内で選択したアドレスを削除します。

#### 全部削除

リスト内のアドレスをすべて削除します。

#### ファイルから入力

アドレスを記述したファイルの内容をリスト欄に取り込みます。

#### ファイルに保存

リスト欄のアドレスをファイルに保存します。

# スパムマスクリスト書式(ワイルドカード)

• スパムマスクリストは、ワイルドカード「\*」<sup>1</sup>またはCIDR 形式 (196.25.1.1/24)の指定がで きます。

例

```
192.25.2.*
posy*.domain
*dom1.jp
```

•「それ以外」を表す場合、先頭に「!」を記述します。

例

!posy\*.domain

- CIDR 形式とワイルドカード形式の混在はできません。
- •「迷惑メール発信者」のリストには、「!」マークは使用できません。
- •「この表題のメールを拒否する」<sup>2</sup>のリストには、否定の意味での「!」マークは使用できません。

# スパムマスクリストの使用例<sup>34</sup>

#### 専用線で直接インターネットに接続している場合

known.troublemaker.com または spammer.com で終わる名前のホストからのメールのすべてを拒否 します。\*myco.com 以外からのメールは他のホストへリレー(転送)しません。

#### 迷惑メール発信者

1. アスタリスク

空欄(なにも指定しない)

#### 迷惑メール発信元ホスト

\*spammer.com known.troublemaker.com

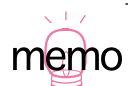

- 2. この項目は、「さらに複雑な設定…」をクリックして表示されるダイアログにあります。
- 3. SP (Internet Service Provider) によっては、すでにSPAM メール対策を独自に実施していることがあ ります。その場合は、同じ SPAM 対策の設定となってしまうこともありえます。詳しくは、各 ISP にお問い合わせください。
- SPAM 対策の設定をすると、メールを受信するたびにスパムマスクリストを読み込んだり、DNS に 問い合わせするため、メールの送受信の処理に時間がかかることがあります。

## このホストからのリレーを許可する

\*myco.com

# このドメインへのリレーを許可する

空欄(なにも指定しない)

### ISP を経由してメールを受信する場合

myco.com または myisp.com で終わるドメイン以外からのメールのすべてを拒否します。 123.123.123.\* 以外の IP アドレスのマシンからはメールを外部に送信できません。

#### 迷惑メール発信者

空欄(なにも指定しない)

## 迷惑メール発信元ホスト

!\*myco.com !\*myisp.com

# このホストからのリレーを許可する

123.123.123.\*

# このドメインへのリレーを許可する 空欄(なにも指定しない)

## ISP を経由して特定のドメインと送受信する場合

thisisp.com または destination.com で終わるドメインとの送受信を可能にします。

#### 迷惑メール発信者

空欄(なにも指定しない)

# 迷惑メール発信元ホスト

空欄(なにも指定しない)

## このホストからのリレーを許可する

\*thisisp.com \*destination.com

#### このドメインへのリレーを許可する

空欄(なにも指定しない)

# 2 メールサーバ全体の管理

AT-MailServer で設定しているメールサーバ全体のディスク容量、警告メール、古いメールの自動削除を設定します。

# 2.1 メールサーバ全体のディスク容量の設定

メールサーバ全体の受信できるディスク容量を設定します。

- 1.WindowsNT 4.0 の場合、「スタート」 「設定」 「コントロールパネル」を選択し、「AT-Mail Server」をダブルクリックします。
   WindowsNT 3.51 の場合は、「プログラムマネージャ」の「メイン」の「コントロールパネル」 を開き、「AT-Mail Server」をダブルクリックします。
   AT-MailServer コントロールパネルが表示されます。
- 2 2.AT-MailServer コントロールパネルの「フォルダ」タブをクリックします。

| AT-Mail Server ¥¥PINOKIO の環境                                                                                                    | X                                    |
|----------------------------------------------------------------------------------------------------|--------------------------------------|
| サーバの起動・停止 再送信の条件 メールユーザ<br>フォルダ ドメイン メーリンクリスト 宛先の別名                                                                                              | セキュリティ   製品情報  <br>  ログファイル   ルーティング |
| 受信メールフォルダ <sup>*</sup><br><sup>©</sup> ¥MAILEOXXXUSERNAMEX<br>ビ 受信メールフォルダが無いときは自動的に作成する<br>送信メールの作業用フォルダ<br>C:¥WINNT¥System32¥AlliedTelesis¥MAIL |                                      |
| 精動状況のロゲファイル作成フォルダ<br> C-¥WINNT¥System32¥AlliedTelesis¥MAIL¥log<br> 管理者のメールアトシス<br> administrator                                                 |                                      |
| <br>開Uる キャンセル                                                                                                    | 適用(A) ヘルプ                            |

図 2.1.1

3「ディスク管理…」ボタンをクリックします。以下の、「メールサーバ全体のディスク管理情報」ダイアログが表示されます。

| メール                      | サーバ全体のディスク管理 | 書報      | ×      |  |
|--------------------------|--------------|---------|--------|--|
|                          | -ディスク容量      |         |        |  |
|                          | 最大使用可能       | 0       | Kbytes |  |
|                          | 警告通知条件       | 0       | Kbytes |  |
|                          | メールサイズの総和    | 1509    | Kbytes |  |
|                          | メール装灯        | 124     | 通      |  |
|                          | 使用ディスク容量     | 1655    | Kbytes |  |
|                          | ディスクの空き容量    | 制限なし    | Kbytes |  |
|                          | 通知がセ         | ージ信羊給田… |        |  |
| 1 時間毎に、ディスクの使用状況をチェックする。 |              |         |        |  |
| ▶ 管理者にディスクフルの警告を通知する。    |              |         |        |  |
| 古いメールの自動削除               |              |         |        |  |
|                          | 適用 +         | r)t/l   | ^⊮7°   |  |

図 2.1.2

4 メールサーバ全体で使用するディスク容量、ディスクがいっぱいになったことを知らせる警告メールを配信するための限界容量、警告メールの通知メッセージ詳細、ディスク使用状況 チェックの間隔、管理者への通知の有無を指定します。

#### ディスク容量

#### 最大使用可能

メールサーバ全体で使用するディスク容量を指定します(単位:Kbytes)。デフォルトは0(無制限。ただし、物理的なディスク容量に依存します。指定できる最大値は 4Tb(4,294,967,295 バイト)です)。

#### 警告通知条件

警告メールの配信を実行するための制限値を指定します(単位:Kbytes)。デフォルトは0(警告通知しない)です。「最大使用可能」欄に設定した値の70%を目安として指定してください。また、「最大使用可能」>「警告通知条件」になるように指定します。

#### メールサイズの総和

保存しているメッセージが占有するディスク容量(単位:Kbytes)。

メール数

保存しているメッセージの総数(単位:通)。

#### 使用ディスク容量

システムファイル等の管理情報を含めた使用中のディスク容量(単位:Kbytes)。

#### ディスクの空き容量

メールサーバが使用可能な、、残りの空きディスク容量(最大使用可能容量-使用 ディスク容量。単位:Kbytes)、「最大使用可能」欄に0を設定している場合、「制限 なし」と表示します。 通知メッセージ詳細 ...

警告メールの通知メッセージのカスタマイズ時に使用します。「2.3 警告メールメッ セージのカスタマイズ」(p.52)をご覧ください。

#### 時間毎に、ディスクの使用状況をチェックする。

ディスク使用状況チェックの間隔を指定します(単位:時間)。デフォルトは1(1時間) です。

#### 管理者にディスクフルの警告を通知する。

管理者への通知の有無を指定します。デフォルトでは、チェックされていません(管理 者に警告メールを通知しません)。

#### 古いメールの自動削除…

「2.4 古いメールの自動削除」(p.53)をご覧ください。

- 5 設定内容を確認し、良ければ「適用」ボタンをクリックして設定を終了します。ここで、 「キャンセル」ボタンをクリックすると、設定を中止します。「ヘルプ」ボタンをクリックす ると、オンラインヘルプを表示します。
- 6 これで、メールサーバ全体のディスク管理についての設定は完了です。

## 2.2 ディスク管理警告メール

### 警告メール

警告メールは、メールサーバ全体やユーザが使用を許可されたディスク容量が、ある一定の値に 達したとき(警告通知条件)、または超えて(下回って)しまったとき、そのことをメールサー バの管理者や該当ユーザに知らせるために配信されます。

### ディスク管理警告メールの種類

警告メールには、以下の4種類があります。

- ディスクフル警告検出
- ディスクフル警告解除
- ディスクフル検出
- ・ディスクフル解除

ディスク容量の警告通知条件に達したとき配信される警告メールを「ディスクフル警告」メール、許可されたディスク容量の最大使用量に達したときに配信される警告メールを「ディスクフ ル」メールと言うことにします(「ディスクフル警告」や「ディスクフル」の値を下回ったとき にも、警告解除メールを配達します)。

メールサーバ全体の警告メールは、「フォルダ」ページ 「ディスク管理…」ボタン 「メール サーバ全体のディスク管理情報」ダイアログで「最大使用可能」欄や「警告通知条件」欄を設定 して、配信するかどうかを指定することができます。

また、ユーザの警告メールは、「メールユーザ」ページ 「各ユーザ名」 「ディスク管理…」 ボタン 「ディスク管理情報」ダイアログで「最大使用可能」欄や「警告通知条件」欄を設定し て、配信するかどうかを指定することができます。

メールサーバ全体とユーザ毎の、ディスク容量の設定の組み合わせにより、メール受信時の動作 が異なります。詳細は、次の「メールサーバ全体とユーザごとの制限値の関係」(p.51)をご覧 ください。

# メールサーバ全体とユーザごとのディスク容量の関係

各ユーザごとのディスク容量での設定値の総和がメールサーバ全体での設定値と等しくなる必 要はありません。あるユーザに新しいメールが配達されたとき、以下のように動作します。

- ・メールサーバ全体でのメールサイズの総和がメールサーバ全体での設定値(「最大使用可 能」、または「警告通知条件」の設定値)に達した場合、管理者 (Postmaster) に警告メー ルが通知されます。
- ユーザのメールサイズの総和がユーザ毎での設定値(「最大使用可能」、または「警告通 知条件」の設定値)に達した場合、そのユーザと管理者(Postmaster)に警告メールが通 知されます(管理者への警告メールは、「管理者にディスクフルの警告を通知する」チェッ クボックスにチェックしてあるときにのみ配送されます)。

# メールサーバ全体とユーザごとの制限値の関係

表2.2.1

| メールサーバ全体 <sup>a</sup> | ユーザ毎 | メール受信時の動作                                                                                           |
|-----------------------|------|----------------------------------------------------------------------------------------------------|
| 設定済                   | 設定済  | システム全体のディスク制限値をチェックしたあと、ユー<br>ザ毎のディスク制限値をチェックする。                                                    |
| 設定済                   | 未設定  | システム全体のディスク制限値をチェックする。ユーザ毎<br>の通知メールは配信しない。                                                         |
| 未設定                   | 設定済  | パソコンの物理的なディスク容量をシステム全体のディス<br>ク制限値とみなしてチェックしたあと、ユーザ毎のディス<br>ク制限値をチェックする。メールサーバ全体用の通知メー<br>ルは配信しない。  |
| 未設定                   | 未設定  | パソコンの物理的なディスク容量をシステム全体のディス<br>ク制限値およびユーザ毎のディスク制限値とみなして<br>チェック。ユーザ毎、メールサーバ全体用の警告メッセー<br>ジはどちらも配信しない |

a. 設定済は「最大使用可能」または「警告通知条件」の設定値が1以上。未設定は「最大使用可 能」または「警告通知条件」の設定値が0。

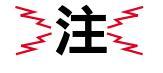

AT-MailServer は、各メッセージのサイズを 1Kb 単位で切り上げて計算します。 このため、実際のメッセージの総バイト数と、ダイアログに表示されるメッセー ジサイズが一致しないことがあります。各ディスク容量(「最大使用可能」およ び「警告通知条件」)は、余裕をもった値に設定するようお勧めします。

# 2.3 警告メールメッセージのカスタマイズ

警告メールのデフォルトのメッセージを使わず、独自のメッセージ内容に変更したいときには、 次のように設定を行います。

- WindowsNT 4.0/Windows 2000 の場合、「スタート」 「設定」 「コントロールパネル」を 選択し、「AT-Mail Server」をダブルクリックします。 WindowsNT 3.51 の場合は、「プログラムマネージャ」の「メイン」の「コントロールパネル」 を開き、「AT-Mail Server」をダブルクリックします。
- 2 AT-MailServer コントロールパネルの「フォルダ」タブをクリックします。
- 3「フォルダ」ページが表示されますので、「ディスク管理…」ボタンをクリックします。
- 4「システム全体のディスク管理情報」ダイアログが表示されますので、「通知メッセージ詳細 …」ボタンをクリックします。以下の「ディスク管理メッセージ」ダイアログが表示されます。

| ディスク管理メッセージ                                                                                                    | ×                                                                                                    |
|----------------------------------------------------------------------------------------------------|----------------------------------------------------------------------------------------------------|
| ディスグ加警告<br>検出パッセージ<br>表題<br><b>Jisk Quota Warnins.</b><br>本文<br>See below for English message.<br>[Japanese]<br>メール用のディスク容量が不足してしていたれい路谷のディルが受信できなくな?<br>単<br>解消パッセージ<br>表題<br>Disk Quota Ready to receive new mes<br>本文<br>See below for English message.<br>[Japanese]<br>メールが受信できるようになりました | ディスカル<br>検出メッセージ<br>表題 Disk Quota Exceeded.<br>本文 See below for English message.<br>[Japaness]<br>メール用のディスクが満杯になりまし<br>これ以降のメールは受信できません、<br>解消ルッセージ<br>表題 Disk Quota No longer exceeded but s<br>本文 See below for English message.<br>[Japanese]<br>ノールが受信できるようになりました<br>新しいメールを受信できるようになりました |
| 本文中に使用できるキーワード(各キーワードは、対応す<br>%%: '%'の表示<br>%L: ディスクの最大使用可能容量<br>%W: ディスク容量の警告通知条件<br>%R: ディスクの空き容量<br><u>デフォル</u> Hに戻す                                                                                                    | る値に置き換えられます。〉<br>XM : 全メーシt-ジの合計サイベ<br>XN : 全メーシt-ジ数<br>XT : 使用可能な総ディスン容量<br>改行するには、Ctrl+Enterを入力して下さい。<br>OK <u>キャン</u> 地 <u>ヘルフ</u> *                                                                                                    |

図 2.3.1

5 カスタマイズしたい項目欄に、文字を入力します。

「表題」欄には、Subject に設定する文字列を入力します。256 バイト(英数半角文字で 256 文字、全角文字で 128 文字)まで入力可能です。配信されるメールには、この欄に入力した 表題の最初に、常に以下のヘッダーが添付されます。ただし、xxxxx はメールユーザ名です。

- ユーザごとのディスク警告メール「User:xxxx-」
- メールサーバ全体のディスク警告メール「System:-」

「本文」欄には、メッセージ本文を入力します。2048 バイト(英数半角文字で 2048 文字、全 角文字で 1024 文字)まで入力可能です。 メッセージには次のキーワードを使用することができます。各キーワードは該当ユーザに送 信する際に、各数値に置き換えられます。メッセージ中で、改行する場合は Ctrl+Enter を押 します。また、メッセージの最終行にも Ctrl+Enter を入力してください。

表2.3.1

| キーワード | 置き換えられる値                 |
|-------|--------------------------|
| %%    | パーセントの表示                 |
| %L    | ディスクの最大使用可能容量            |
| %W    | ディスク容量の警告通知条件            |
| %R    | ディスクの空き容量                |
| %M    | 全メッセージの合計サイズ             |
| %N    | 全メッセージ数                  |
| %Т    | 使用中の総ディスク容量(システムファイルを含む) |

6 メッセージ内容を確認し、良ければ「OK」ボタンをクリックして設定を終了します。 ここで、「キャンセル」ボタンをクリックすると、設定を中止します。「ヘルプ」ボタンをク リックすると、オンラインヘルプを表示します。 デフォルトのメッセージ内容に戻すときは、「デフォルトに戻す …」ボタンをクリックしま す。このボタンを押すことにより、すべての項目がデフォルトのメッセージに戻りますので、 ご注意ください。

7 これで、警告メールのカスタマイズは完了です。

#### 2.4 古いメールの自動削除

メールボックスに保存したとき<sup>1</sup>から一定時間の経過したメールを自動的に削除するには、以下 のように設定します。

- WindowsNT 4.0/Windows 2000 の場合、「スタート」 「設定」 「コントロールパネル」を 選択し、「AT-Mail Server」をダブルクリックします。 WindowsNT 3.51 の場合は、「プログラムマネージャ」の「メイン」の「コントロールパネル」 を開き、「AT-Mail Server」をダブルクリックします。
- 2 AT-MailServer コントロールパネルの「フォルダ」タブをクリックします。
- 3「フォルダ」ページが表示されますので、「ディスク管理…」ボタンをクリックします。
- 4「システム全体のディスク管理情報」ダイアログが表示されますので、「古いメールの自動削除…」ボタンをクリックします。以下の「古いメールの自動削除」ダイアログが表示されます。

<sup>1. 「</sup>メールボックスに保存したとき」は、以下のいずれかの状況です。

**memo** ・メールを受信した受信したとき

<sup>・</sup>IMAP クライアントで IMAP4 の Append コマンド (RFC2060 をご参照ください)を使用して、 メールをメールサーバ上のメールボックスに追加したとき

| 古いたの自動削除                                                                                   |
|--------------------------------------------------------------------------------------------|
| ▶ 古いメールを自動削除する                                                                             |
| 自動削除の方法<br>0 日を経過したメールは自動削除する。                                                             |
| <ul> <li>□ 時から □ 時までの間に自動削除する。</li> <li>○ 受信フォルタ'(NBOX)のみ</li> <li>○ 全てのメールボックス</li> </ul> |
| 自動削除した時 (14)シルカリに記録する。 (25) 管理者に過知ゲールを送る。 (25) 対象ユーサに通知ゲールを送る。                             |
| 自動削除の予告通知<br>回 日前に削除予告通知ケルを送る。                                                             |
| □ 高度な設定をする           OK         キャンセル         ^\ル7°                                        |

#### 図 2.4.1

「高度な設定」チェックボックスをチェックすると、自動削除する前の削除予告通知メール の配信する機能の他に、以下の設定ができます。これらの機能に関して詳しくは、オンライ ンヘルプを参照してください。

- 自動削除の対象ユーザの限定(ディスク容量が不足しているユーザに限定)
- 自動削除の対象メールボックスの指定
- 自動削除予告通知メールのカスタマイズ
- 管理者宛て自動削除完了通知メールのカスタマイズ
- ユーザ宛て自動削除完了通知メールのカスタマイズ

| 古いメールの自動削除                                                                     | × |
|--------------------------------------------------------------------------------|---|
| 古いソールを自動削除する     ディスク容量が不足しているユーザのみのメールを削除対象     自動削除の方法     日を経過したメールは自動削除する。 |   |
| 0         時から         0         時までの間に自動削除する。                                  |   |
| <ul> <li>○ 削除対象のメールボックスを指定する メールボックス…</li> <li>○ 全てのメールボックス</li> </ul>         |   |
| 自動削除した時                                                                        |   |
| <ul> <li>□ 「「管理者」に通知メールを送る。</li> <li>□ 管理者に通知メールを送る。</li> </ul>                |   |
| □ 対象ユーザ1こ通知メールを送る。 通知メールの詳細                                                    |   |
| 自動削除の予告通知<br>0 日前に削除予告通知メールを送る。 通知メールの詳細                                       |   |
| ▶ 高度な設定をする                                                                     |   |
| OK         キャンセル         ヘルフ°                                                  |   |

図 2.4.2

- 5 「古いメールを自動削除する。」チェックボックスにチェックします。デフォルトは 0 です (自動削除しない)。
- 6 日を経過したメールは自動削除する。」欄に、日数を入力します。指定可能な範囲は0~24855 です。デフォルトは0です(削除しない)。

- 7 時から 時までの間に自動削除する。」欄に、自動削除を実行する時間を 24 時間制で入力します。指定可能な範囲は 0 ~ 23 です。デフォルトは 0 時です(真夜中の 12 時)。詳細は、「2.6 自動削除の開始 / 終了時間とディスク使用状況のチェック時間」(p.57)をご参照ください。
- 8「受信フォルダ(INBOX)のみ」または「全てのメールボックス」ラジオボタンをいずれか チェックし、どのフォルダを削除するかを指定します。デフォルトは「受信フォルダ(INBOX) のみ」です。<sup>1</sup>
- 9 自動削除を実行したあと、実行させたいオプションがあれば指定します。オプションは、次のとおりです。 「イベントログに記録する。」にチェックすると、自動削除した内容をイベントログに記録します。メッセージ例は付録Bに記載しています。 「管理者に通知メールを送る。」にチェックすると、管理者へ自動削除した旨のメールを配送します。メッセージ例は付録Bに記載しています。 「対象ユーザに通知メールを送る。」にチェックすると、自動削除したユーザに同様の警告メールを配送します。メッセージ例は付録Bに記載しています。
- 10 設定内容を確認し、良ければ「OK」ボタンをクリックして設定を終了します。 ここで、「キャンセル」ボタンをクリックすると、設定を中止します。「ヘルプ」ボタンをクリックすると、オンラインヘルプを表示します。
- **11**「システム全体のディスク管理情報」ダイアログに戻りますので、確認し、「適用」ボタンを クリックします。
- 12 これで、古いメールの自動削除に関する設定は完了です。2

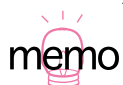

<sup>1.</sup> 自動削除対象のメールボックスは、全メールユーザ共通です。

自動削除されたメールは、メールサーバから完全に削除されます。削除したメールを復旧する機能 はありません。万が一のために、メールボックス全体(AT-MailServerコントロールパネルのフォル ダページの受信メールフォルダで指定)のバックアップを取っておくよう強くお勧めします。

# 2.5 ディスクの使用状況と警告メール

メールサーバを起動するときには、常に、ディスクの使用状況が確認されます。そのあと、「メー ルサーバ全体のディスク管理情報」ダイアログの「時間毎に、ディスクの使用状況をチェック する」欄で指定した時間が経過するたびに、ディスクの使用状況をチェックし、警告する必要が あれば、警告(検出または警告解消)メールが配信されます。

表 2.5.1

| 以前の状態 <sup>a</sup> | 今回の状態 | 警告メール配信 | 配信タイミング <sup>b</sup> |
|--------------------|-------|---------|----------------------|
| 空き十分               | 空き十分  | なし      | -                    |
|                    | 警告    | あり      | 新メール保存時              |
|                    | 満杯    | あり      | 新メール保存時              |
| 警告                 | 空き十分  | あり      | 指定時間経過後              |
|                    | 警告    | あり      | 指定時間経過後              |
|                    | 満杯    | あり      | 新メール保存時              |
| 満杯                 | 空き十分  | あり      | 指定時間経過後              |
|                    | 警告    | あり      | 指定時間経過後              |
|                    | 満杯    | あり      | 指定時間経過後              |

a. 「空き十分」はメールサイズの総和が「警告通知条件」値未満。 「警告」はメールサイズの総和が「警告通知条件」値に到達。 「満杯」はメールサイズの総和が「最大使用可能」値に到達。

b. 「新メール保存時」は、受信メールがあったとき、または IMAP クライア ントで APPEND コマンド (RFC2060 を参照)を使ってメールをサーバの メールボックスへ追加したとき。 「指定時間経過時」は前回警告メールが通知されてから、ディスクの使用

状況をチェックする時間が経過したとき。

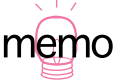

「古いメールを自動削除する」チェックボックスがチェックされている場合、メー **Memo** ルサーバは自動削除の開始時刻になったとき、ディスクの使用状況をチェック し、さらに自動削除を試みます。このため、ディスクの使用状況のチェック時間 に25時間以上を設定した場合、その時間数を24時間の倍数に切り上げた時間が 経過したとき、警告メールが通知されます。

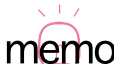

各警告メールは、対象ユーザとメールサーバ管理者 (Postmaster) に通知されま **Memo**す。対象ユーザの空きディスク容量が、警告メールのサイズよりも小さかった場 合、警告メールは対象ユーザには配信されません。これに対し、メールサーバ管 理者宛の警告メールは、警告状態や満杯状態は検出しますが、物理的にディスク に空きがある限り、配信されます。

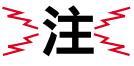

ディスクの使用状況をチェックするには、IMAP サーバが動作していなければな りません。

# 2.6 自動削除の開始 / 終了時間とディスク使用状況のチェック時間

図 2.6.1 の「古いメールの自動削除」ダイアログの「 時から 時までの間に自動削除する。」欄 の設定内容と、図 2.6.2「メールサーバ全体のディスク管理情報」ダイアログの「 時間毎に、 ディスクの使用状況をチェックする。」欄の設定内容の関係について説明します。

| 古いメールの自動削除 🛛 🗙                                                                                                    |
|----------------------------------------------------------------------------------------------------|
| ▶ 古いメールを自動削除する                                                                                                    |
| <ul> <li>         自動削除の方法         <ul> <li>□</li> <li>□</li></ul></li></ul> |
| <ul> <li>自動削除した時</li> <li>「イペントログ」に記録する。</li> <li>「管理者」に通知メールを送る。</li> <li>「対象ユーサ1に通知メールを送る。</li> </ul>                                                                                                    |
| - 自動削除の予告通知<br>0 日前に削除予告通知ケルを送る。                                                                                                    |
| □ 高度な設定をする<br>OKキャンセルへルフ <sup>*</sup>                                                                                                    |

図 2.6.1

| メールサーバ全体のディスク管理的         | 韓國      | ×      |  |  |
|--------------------------|---------|--------|--|--|
| ┌ディスり容量                  |         |        |  |  |
| 最大使用可能                   | 0       | Kbytes |  |  |
| 警告通知条件                   | 0       | Kbytes |  |  |
| メールサイスでの総和               | 1509    | Kbytes |  |  |
| メール養女                    | 124     | 通      |  |  |
| 使用ディスク容量                 | 1655    | Kbytes |  |  |
| ディスクの空き容量                | 制限なし    | Kbytes |  |  |
| <u>注通知メッセージ清羊給田…</u>     |         |        |  |  |
| 1 時間毎に、ディスクの使用状況をチェックする。 |         |        |  |  |
| ▶ 管理者にディスクフルの警告を通知する。    |         |        |  |  |
| 書い メールの 自動剤 即除.          |         |        |  |  |
| 適用 +                     | e) tell | ^///7° |  |  |

図 2.6.2

ここででは、「 時から 時までの間に自動削除する。」欄の設定値を「A 時から B 時までの間 に自動削除する。」と仮定し、「 時間毎に、ディスクの使用状況をチェックする。」欄の設定値 を「C 時間毎に、ディスクの使用状況をチェックする。」と仮定します。

# 「A時から B時までの間に自動削除する。」欄の時間が A Bの場合

メールサーバは、毎日、ここで設定したA時(開始時間)に自動削除を実行します。その後、C 時間が経過したとき(ディスク使用状況のチェック時間)、その時間がA時~B時(自動削除の 実行時間)の範囲であれば、メールサーバは再度自動削除を試みます。

Cが25以上の値のときは、A時でのみ自動削除およびディスク使用状況のチェックを行います。

例1:

#### 自動削除実行時間

「22時から9時までの間に自動削除する。」

ディスク使用状況のチェック

「5時間毎に、ディスクの使用状況をチェックする。」

**自動削除を実行し、ディスク使用状況をチェックする時間** 毎日 22 時、3 時、8 時(1日 3回)

#### 例2:

#### 自動削除実行時間

「22時から9時までの間に自動削除する。」

#### ディスク使用状況のチェック

「25時間毎に、ディスクの使用状況をチェックする。」

# 自動削除を実行し、ディスク使用状況をチェックする時間

每日22時(1日1回)

# 「A 時から B 時までの間に自動削除する。」欄の時間が A=B の場合

メールサーバが起動されたときに、自動削除の試行と起動時ディスク使用状況のチェックを行い ます。その後は C 時間が経過するたびに、自動削除やディスク使用状況のチェックを行います。

例3:

#### 自動削除実行時間

「22時から22時までの間に自動削除する。」

#### ディスク使用状況のチェック

「5時間毎に、ディスクの使用状況をチェックする。」

#### メールサーバが起動した時間

10時

#### 自動削除を実行し、ディスク使用状況をチェックする時間

10、15時、20時、(翌日)1時、6時、11時・・・

例4:

#### 自動削除実行時間

「22時から9時までの間に自動削除する。」

# ディスク使用状況のチェック

「25時間毎に、ディスクの使用状況をチェックする。」

#### メールサーバが起動した時間

10時

#### 自動削除を実行し、ディスク使用状況をチェックする時間

10時、(翌日)11時、(翌々日)12時・・・

なお、これらのすべての場合において、実際に自動削除されるメールは、この自動削除実行(試 行)の時点で指定した経過時間に該当するメールのみです。

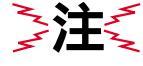

メールサーバを起動した時刻が、自動削除の開始時間~終了時間の範囲内である 場合は、その時点で自動削除が試行されます。このとき、削除対象のメールは自 動削除の警告が通知されずに削除されます。

ディスクの使用状況をチェックする、またはメールの自動削除を行うには、IMAP

くたくしても古いメールを削除対象でないメールボックスから削除対象のメールボックスへ移動したとき、自動削除の警告メールが通知されずに削除されます。

# 3 ディスク容量の設定

# 3.1 ユーザ毎のディスク容量設定方法

ユーザ毎のディスク容量の設定方法には、2通りあります。一人ずつ設定する方法と、複数の ユーザをまとめて設定する方法です。

# 個別に設定する方法

 WindowsNT 4.0/Windows 2000 の場合、「スタート」 「設定」 「コントロールパネル」を 選択し、「AT-Mail Server」をダブルクリックします。 WindowsNT 3.51 の場合は、「プログラムマネージャ」の「メイン」の「コントロールパネル」 を開き、「AT-Mail Server」をダブルクリックします。

以下の、AT-MailServer コントロールパネルが表示されます。

| AT-Mail Server ¥¥PINOKIO の環境                                                                                                    | x |
|----------------------------------------------------------------------------------------------------|---|
| サーバの起動・停止 再送信の条件 メールユーザ セキュリティ 製品情報<br>フォルダニ ドメイン メーリンクリスト 宛先の別名 ロケファイル ルーティング                                                                                                    |   |
| 受信メールフォルダ <sup>*</sup><br>C・¥MAILBOX4%USERNAME%<br>「受信メールフォルダが無いときは自動的に作成する<br>送信メールの作業用フォルダ <sup>*</sup><br>C・¥WINNT¥System32¥AlliedTelesis¥MAIL<br>稼動状況のログファイル作成フォルダ <sup>*</sup> |   |
| C:#WINN I #System32#Allied Lelesis#MAIL#log<br>管理者のメールアトもス<br> administrator                                                                                                    |   |
| 開じる キャンセル 適用( <u>A</u> ) ヘルプ                                                                                                    |   |

図 3.1.1

2 AT-MailServer コントロールパネルの「メールユーザ」タブをクリックします。以下のメー ルユーザページが表示されます。

| AT-Mail Server ¥¥PINOKIO の環境                                                                                                    | ×                                                                                                    |
|----------------------------------------------------------------------------------------------------|----------------------------------------------------------------------------------------------------|
| 7ォルダニー トジイン メーリングリスト<br>サーハ*の起動・停止 再送信の条件<br>▲ 12: 111 111 12 12 12 12 12 12 12 12 12 12 1                                                                                                    | 宛先の別名 ロウファイル ルーティング メールユーザ セキュリティ 製品情報                                                                                                    |
| r_wakayama h12yuka<br>r_udagawa h12yoshiko<br>r_tamura h12yasunori<br>r_saito h12takumi<br>h12takashi<br>r_matsuda h12takashi<br>r_kagawa h12takori<br>r_tosokawa h12kiori<br>tusr_pinokio b-yurika_s<br>h12yuuko b-tsuyoshi_a | 2 b-tsugio k 2 admin.dai<br>2 b-tomohiro_n<br>2 b-tohru_y<br>2 b-tokunihide_c<br>2 b-gree_j<br>2 b-chang_h<br>2 admin.strator<br>2 admin.masami<br>2 admin.hirokazu |
|                                                                                                    | ゼノス数: 無制限<br>から入力… ① 17イルに保存… (E)                                                                                                    |
| 閉じる                                                                                                    | キャンセル 適用(A) ヘルプ                                                                                                    |

図 3.1.2

**3** リストの中から、設定するユーザのユーザ名をダブルクリックします。以下の、「メールユー ザ」ダイアログが表示されます。

| パールユーザ*                                                                     | ×                                                                                                    |
|-----------------------------------------------------------------------------|----------------------------------------------------------------------------------------------------|
| ユーザ*名:     r_saito       ルネーム:     () () () () () () () () () () () () () ( | <ul> <li>自動返信する □ 一度だけ返信する</li> <li>□ 登信州体交も返信する</li> <li>自動返信者:</li> <li>返信しない宛先:</li> <li>返信かかージ*</li> </ul> |
|                                                                             |                                                                                                    |

図 3.1.3

**4**「ディスク管理」ボタンをクリックします。以下の、「xxxxx のディスク管理情報」ダイアロ グが表示されます。xxxxx には、ユーザ名が自動的に表示されます。

| r_saito のテネスク管理情報        |        | ×      |  |  |
|--------------------------|--------|--------|--|--|
| - ディスク容量                 |        |        |  |  |
| 最大使用可能                   | 0      | Kbytes |  |  |
| 警告通知条件                   | 0      | Kbytes |  |  |
| メールサイスでの総和               | 4      | Kbytes |  |  |
| メール要加                    | 3      | 通      |  |  |
| 使用ディスク容量                 | 4      | Kbytes |  |  |
| ディスクの空き容量                | 制限なし   | Kbytes |  |  |
| 通知メッセ                    | ージ『詳細… |        |  |  |
| 0 時間毎に、ディスクの使用状況をチェックする。 |        |        |  |  |
| ▶ 管理者にテネスクフルの警告を通知する。    |        |        |  |  |
| 古い パールの自動前叩命             |        |        |  |  |
| 適用 +                     | e)th   | ^/レフ°  |  |  |

図 3.1.4

5 該当ユーザに許可するディスク容量と、ディスクがいっぱいになったことを知らせる警告 メールを配信するための限界容量を指定します。詳細は、「2.5 ディスクの使用状況と警告 メール」もご参照ください。

#### 最大使用可能

ディスク容量を指定します(単位:Kbytes)。デフォルトは0です(無制限。ただし、メールサーバ全体のディスク容量に依存します)。

#### 警告通知条件

警告メールの配信を実行するための制限値を指定します(単位:Kbytes)。デフォルトは 0です(警告通知しない)、「最大使用可能」欄に設定した値の70%を目安として指定し てください。また、「最大使用可能」>「警告通知条件」になるように指定します。

その他の欄には、以下の情報が表示されます(入力はできません)。

#### メールサイズの総和

保存しているメッセージが占有するディスク容量(単位:Kbytes)。

#### メール数

保存しているメッセージの総数(単位:通)。

#### 使用ディスク容量

システムファイル等の管理情報を含めた使用中のディスク容量(単位:Kbytes)。

#### ディスクの空き容量

該当ユーザが使用可能な、残りの空きディスク容量(最大使用可能容量-使用ディスク容量。単位:Kbytes)、「最大使用可能」欄に0を設定している場合、「制限なし」と表示します。

6 設定内容を確認し、良ければ「適用」ボタンをクリックして設定を終了します。ここで、 「キャンセル」ボタンをクリックすると、設定を中止します。「ヘルプ」ボタンをクリックす ると、オンラインヘルプを表示します。 7 これで、設定は完了です。

# まとめて設定する方法

- WindowsNT 4.0 の場合、「スタート」 「設定」 「コントロールパネル」を選択し、「AT-Mail Server」をダブルクリックします。WindowsNT 3.51 の場合は、「プログラムマネージャ」 の「メイン」の「コントロールパネル」を開き、「AT-Mail Server」をダブルクリックします。 AT-MailServer コントロールパネルが表示されます。
- 2 AT-MailServer コントロールパネルの「メールユーザ」タブをクリックします。以下のメー ルユーザページが表示されます。

| AT-Mail Server ¥¥PIN0                                                                                                    | DKIO の環境                                                                                                    |                                                                                                    |                    | ×                |
|----------------------------------------------------------------------------------------------------|----------------------------------------------------------------------------------------------------|----------------------------------------------------------------------------------------------------|--------------------|------------------|
| フォルダ トゥ<br>サーバの起動・停止                                                                                                    | 472   メーリンケリスト<br>:   再送信の条件                                                                                                    | 宛先の別名   メールユーザ                                                                                                    | ログファイル  <br>セキュリティ | ルーティング )<br>製品情報 |
|                                                                                                    | 🧏 🕵 🗙                                                                                                    |                                                                                                    |                    |                  |
| r wakayama<br>r udagawa<br>r tamura<br>r saito<br>r nanba<br>r nanba<br>r <u>r kagawa</u><br>r <u>hosokawa</u><br>w iusr pinokio | 112yuka<br>112yoshiko<br>112yasunori<br>112takumi<br>112takumi<br>112takami<br>112kawaguchi<br>112kaori<br>112kaori<br>1 | b-tsugiojk<br>b-tomohirojn<br>b-tohruyy<br>b-twinihidejc<br>b-twinihidejc<br>b-trangh<br>b-changh<br>b-changh<br>administrator<br>administrator<br>administrator | 👮 admin.dai        |                  |
| ▲ ● 登録ユーザ*数:                                                                                                    | <u></u>                                                                                                    | ライセンス数: 無制限                                                                                                    |                    |                  |
| ディスカ容量の<br>NTドメインを参                                                                                                    | ,<br>一括設定。<br>照しない                                                                                                    | ,<br>1ルから入力…Φ                                                                                                    | 771川に保存.           | .( <u>E)</u>     |
|                                                                                                    | 閉じる                                                                                                    | キャンセル                                                                                                    | 適用( <u>A</u> )     | ヘルプ              |

図 3.1.5

3 指定するユーザのユーザ名をクリックして選択します。複数のユーザを指定する場合は、Ctrl キーまたは Shift キーを押しながらクリックします。複数ユーザを指定を指定した場合、以 下のような画面になります。

| AT-Mail Server ¥¥PINOKI0                                                                                         | )の環境                                                                                                    |                                                                                                    | ×                              |
|----------------------------------------------------------------------------------------------------|----------------------------------------------------------------------------------------------------|----------------------------------------------------------------------------------------------------|--------------------------------|
| フォルダ トメイン<br>サーバの起動・停止                                                                                           | メーリンクリスト<br>  再送信の条件                                                                                                    | 宛先の別名  <br>メールユーザ                                                                                                    | ロケファイル ルーティンケ )<br>セキュリティ 製品情報 |
|                                                                                                    |                                                                                                    |                                                                                                    |                                |
| r_wakayama<br>r_udagawa<br>r_tamura<br>r_ranto<br>r_nanba<br>r_matsuda<br>r_hosokawa<br>iusr_pinokio<br>h12yuuko | 2 h12yuka<br>2 h12yoshiko<br>2 h12yasunori<br>2 h12takumi<br>2 h12tadashi<br>1 h12kaori<br>2 h12kaori<br>2 h12kaori<br>2 h12kaori<br>2 b-yurika_s<br>2 b-tsuyoshi_a | b-tsugio_k<br>b-tomohiro_n<br>b-tohru_y<br>b-kunihide_c<br>b-ereg_j<br>b-erika_e<br>b-erika_e<br>dministrator<br>administrator<br>administrator<br>adminihirokazu | 🗙 admin.dai                    |
| •                                                                                                    | ~~                                                                                                    | ~                                                                                                    | Þ                              |
| <ul> <li>登録ユーザ数: 61</li> <li>ディスク容量の一者</li> <li>NTドメインを参照し</li> </ul>                                            |                                                                                                    | ライセンス数: 無制限<br>・イルから入力…単                                                                                                    |                                |
|                                                                                                    | 閉じる                                                                                                    | キャンセル                                                                                                    | 適用(A) ヘルブ                      |

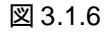

4「ディスク容量の一括設定…」ボタンをクリックします。以下の、「ディスク容量の一括設定」 ダイアログが表示されます。

| ディス | ?容量の→括設定                   | 1      |          | ×  |
|-----|----------------------------|--------|----------|----|
| j   | 選択されたメールユ                  | ーザのディス | り容量を指定し; | ます |
|     | -ディスク容量                    | 1      |          |    |
|     | 嵌入使用可能     散生 通知    名    伊 |        | Kbytes   |    |
|     | 音音通知染件                     | μ      | Kbytes   |    |
| Г   | 適用                         |        | キャンヤル    | 1  |
| -   | 742113                     | I 1    |          |    |

図 3.1.7

5 ユーザに許可するディスク容量と、ディスクがいっぱいになったことを知らせる警告メール を配信するための限界容量を指定します。詳細は、「2.5 ディスクの使用状況と警告メール」 もご参照ください。

#### 最大使用可能

ディスク容量を指定します(単位:Kbytes)。デフォルトは0(無制限。ただし、メール サーバ全体のディスク容量に依存します)です。

#### 警告通知条件

警告メールの配信を実行するための制限値を指定します(単位:Kbytes)。デフォルトは 0(警告通知しない)です。「最大使用可能」欄に設定した値の70%を目安として指定し てください。また、「最大使用可能」>「警告通知条件」になるように指定します。

- 6 設定内容を確認し、良ければ「OK」ボタンをクリックします。「キャンセル」ボタンをク リックすると、設定を中止します。
- 7 これで、設定は完了です。

Aユーザごとのディスクの使用状況(最大使用量に達していないか、警告条件を 超えていないか)は、AT-MailServer コントロールパネルの「メールユーザ」ペー ジで、メールユーザ名をダブルクリックして確認できます。

# 4 共有メールボックスの管理

# 4.1 共有メールボックスについて

自分以外の複数ユーザがアクセス可能なメールボックスを「共有メールボックス」と呼びます。 共有メールボックスを使用するには、IMAP4 に対応し、共有メールボックスをサポートしたメー ルクライアントが必要です。共有メールボックスの実装方法については、RFC2086 (IMAP ACL Extension)に準拠しています。

# 4.2 メールボックスの基本操作

共有メールボックスとして使用するための設定を行うためには、メールボックスをあらかじめ作成しておくことが必要です。まず、ここで、メールボックスの作成、名称変更、削除の方法について説明します。

# 新規作成

**1** WindowsNT 4.0/Windows 2000 の場合、「スタート」 「設定」 「コントロールパネル」を 選択し、「AT-Mail Server」をダブルクリックします。

WindowsNT 3.51 の場合は、「プログラムマネージャ」の「メイン」の「コントロールパネル」 を開き、「AT-Mail Server」をダブルクリックします。

| #2/≃ J_ I ¬ JI h`                        |
|------------------------------------------|
| マートンオルダ<br>OX#MAILBOX#XUSERNAMEX ディスク管理  |
|                                          |
| C:#WINNT#System32#AlliedTelesis#MAIL     |
| 稼動状況のログファイル作成フォルダ                        |
| C:#WINNT#System32#AlliedTelesis#MAIL#log |
| 管理者のメールアドレス                              |
| administrator                            |
|                                          |
|                                          |

以下の、AT-MailServer コントロールパネルが表示されます。

図 4.2.1

2 AT-MailServer コントロールパネルの「メールユーザ」タブをクリックします。以下のメー ルユーザページを表示します。

| AT-Mail Server ¥¥PIN                                                                                                    | OKIO の環境                                                                                                    |                                                                                                    |                              | × |
|----------------------------------------------------------------------------------------------------|----------------------------------------------------------------------------------------------------|----------------------------------------------------------------------------------------------------|------------------------------|---|
| 7ォルダ… トゥ<br>サーバの起動・停止                                                                                                    | 472 / メーリンクリスト<br>- 月送信の条件<br>愛 <b>愛 X</b>                                                                                                    | 宛先の別名   メールユーザ                                                                                                    | ログファイル ルーティング<br>セキュリティ 製品情報 |   |
| r r.wakayama<br>r.udagawa<br>r.tamura<br>r.saito<br>r.nanba<br>r.matsuda<br>r.kagawa<br>r.hosokawa<br>iusr.pinokio<br>h12yuuko                                                                                                    | h12yuka<br>h12yoshiko<br>h12yasunori<br>h12tadashi<br>h12tadashi<br>h12kawaguchi<br>h12kawaguchi<br>h12kavaguchi<br>h12kavagi<br>h12kavagi<br>h12kavagi<br>h2kavagi<br>h2kavag | b-tsugio_k<br>b-tomohiro_n<br>b-tohru_y<br>b-kunihide_c<br>b-gregj<br>b-gregj<br>b-chang_h<br>b-chang_h<br>doministrator<br>administrator<br>admini.masami | n admin.dai                  |   |
| <ul> <li>●     <li>●     <li>●     <li>●     <li>●     <li>●     <li>●     <li>●     <li>●     <li>●     <li>●     <li>●     <li>●     <li>●     <li>●     <li>●     <li>●     <li>●     <li>●     <li>●     <li>●     </li> <li>●     </li> <li>●     </li> <li>●      </li> <li>●      </li> <li>●     </li> <li>●     </li> <li>●      </li> <li>●       </li> <li>●      </li> <li>●      </li> <li>●       </li> <li>●      </li> <li>●       </li> <li>●      </li> <lp>●     </lp></li> <lp>●     </lp></li> <lp>●<th></th><th>ライセンス数: <mark>無制限</mark><br/>イルから入力…型</th><th>)</th><th></th></lp></li></li></li></li></li></li></li></li></li></li></li></li></li></li></li></li></li></li></ul> |                                                                                                    | ライセンス数: <mark>無制限</mark><br>イルから入力…型                                                                                                    | )                            |   |
|                                                                                                    | 閉じる                                                                                                    | キャンセル                                                                                                    | 適用( <u>A</u> ) ヘルプ           |   |

図 4.2.2

**3** メールユーザのリスト一覧から、共有メールボックスを新設するユーザの名前をダブルク リックします。以下の、「メールユーザ」ダイアログが表示されます。

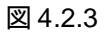

**4**「メールボックスの操作…」ボタンをクリックします。以下の、「xxxxx のメールボックス一覧」ダイアログが表示され、その時点で存在するメールフォルダが一覧表示されます。xxxxx には、ユーザ名が自動的に表示されます。

| r_kagawa のメールボッウス一覧  |  |
|----------------------|--|
| 🔁 inbox              |  |
| [共有されているチールホックスのみ表示] |  |
|                      |  |
| 閉じる ヘルフ*             |  |

図 4.2.4

- 5「作成」ボタンをクリックします。
- 6「New Mail Box」というフォルダが反転表示されます。この反転表示されている部分に、メー ルボックスの名称(例:掲示板)を入力し、Enter キーを押して確定します。
- 7 これで、新規メールボックスの作成は完了です。

### 名称変更

既存のメールボックスの名称を変更するには、次のように設定します。

**1**「メールボックスの操作 …」ボタンをクリックします。以下の、「xxxxx のメールボックス一 覧」ダイアログが表示されます。xxxxx には、ユーザ名が自動的に表示されます。

| admin.dai のメールボッウス一覧    |         |
|-------------------------|---------|
|                         |         |
|                         |         |
|                         |         |
|                         |         |
| 共有されているメールボックスのみ表       | 沅       |
| - メールホ <sup>®</sup> ックス |         |
| 共有設定 作成 名前の愛            | E更 削除   |
|                         | ^\/J.7° |

図 4.2.5

2 名称変更するフォルダをリストからクリックして選択します。

- 3「名前の変更」ボタンをクリックします。
- 4 変更するフォルダのフォルダ名が反転表示に変わり、入力できるようになります。変更後の フォルダ名を入力します。

| admin.dai のメールボックス一覧 |  |
|----------------------|--|
|                      |  |
| 共有されているメールボックスのみ表示   |  |
| - X-ルホッツス            |  |
| 共有設定 作成 名前の変更 削除     |  |
| 開Uる                  |  |

図 4.2.6

- 5 Enter キーを押し、確定します。
- 6 これで、既存メールボックスの名称変更は完了です。

メールボックスの途中の名前は変更できません。名前がリストの最後になってい **Memo** るメールボックスを指定してください。

例 :「 MyMbx/Mbx2/SybMbx 」という名称のメールボックスの、「 Mbx2 」を「 Mbx3 」 に変更する場合は、「 MyMbx/Mbx2 」 と表示されているリストを選びます。

#### 削除

既存のメールボックスの削除を実行するには、次のように設定します。

**1**「メールボックスの操作 …」ボタンをクリックします。以下の、「xxxxx のメールボックス一 覧」ダイアログが表示されます。xxxxx には、ユーザ名が自動的に表示されます。

| admin.dai のメールホックス一覧                                                    |  |
|-------------------------------------------------------------------------|--|
| mproject=a<br>project=s<br>雪 掲示板<br>雪 inbox                             |  |
| 「共有されているテルボックスのみ表示」       ケルボックス-       共有設定     (作成       名前の変更     削除 |  |
|                                                                         |  |

図 4.2.7

- 2 削除するフォルダをリストからクリックして選択します。
- 3「削除」ボタンをクリックします。
- 4 削除して良いかどうかを確認するダイアログが表示されますので、「はい」ボタンをクリックして削除を実行します。

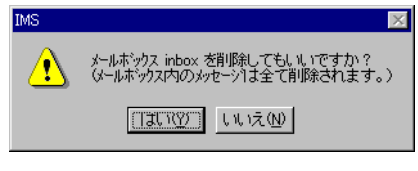

図 4.2.8

5 これで、既存メールボックスの削除は完了です。

メールボックスを削除すると、そのメールボックスに保存されていたメールも削除されます。

# 4.3 共有メールボックス

メールボックスの共有化、また共有メールボックスの設定内容の変更方法などを説明します。

共有するユーザは、AT-MailServer に登録された NT メールユーザまたは一般メー MEMO ルユーザです。インターネットで使用される電子メールアドレス (username@host.domain)では共有できません。

# メールボックスの共有化

1 共有化したいメールボックス(例:掲示板)をクリックし、「共有設定 …」ボタンをクリッ クします。以下の、「メールボックスの共有設定」ダイアログが表示されます。

| メールボックスの共有設定                                            | ×                                                                                          |
|---------------------------------------------------------|--------------------------------------------------------------------------------------------|
| メールユーザ名: admin.dai<br>メールボックス名: jinbox                  | 共有するユーザ名:                                                                                  |
| このメールボックスlは、<br>以下のユーサが共有しています。<br><br><br><br><br><br> | 79セス情報     「アクセス禁止     「アクセス禁止     「 アルコントロール     「 個別リに設定     「 メーリホックスの一皆志元              |
|                                                         |                                                                                            |
|                                                         | <ul> <li>スーレボックスの作成</li> <li>スーレボックスの削除</li> <li>スーレボックス名の変更</li> <li>アクセス情報の変更</li> </ul> |
| 削除    偏存   這加                                           |                                                                                            |

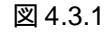

2「共有するユーザ名:」欄にメールボックスにアクセスを許可するユーザ名を入力し、「追加」 をクリックしてください(複数のユーザの登録は、ひとりずつ追加します)。全てのユーザ に同一のアクセス権を設定する場合は、「anyone」と入力します)。

#### アクセス情報

この共有ユーザにどの範囲までの挙動を許可するか、指定します。「フルコントロール」 または「個別に設定」ラジオボタンのいずれかをクリックします。

#### アクセス禁止

アクセスをさせないユーザを明示的に指定するときに使用します。 デフォルトは「ア クセス禁止」です。

#### フルコントロール

以下の「個別に設定」にリストされた内容全てを、手順 2 で設定した共有ユーザに 許可することになります。

#### 個別に設定

次の条件が表示されます。この条件をチェックして選択した内容は、左のリストの 「アクセス情報」項目にキーワードで表示されます。

| 表 | 4 | .3 | .1 |
|---|---|----|----|
|---|---|----|----|

| 画面表示                 | キーワード | 意味                                                                                                    |
|----------------------|-------|----------------------------------------------------------------------------------------------------|
| メールボックスの一覧<br>表示     | I     | メールボックスの一覧表示でこの共有フォルダ名も表<br>示させる。                                                                      |
| メッセージの一覧と読<br>み込み    | r     | このメールボックスを選択し、読み込み・参照ができる。                                                                             |
| メッセージの未読、既<br>読状態の変更 | S     | メッセージの未読、既読状態の変更ができる。                                                                                  |
| メッセージの削除             | d     | メッセージの削除ができる。                                                                                          |
| その他の状態変更             | w     | メッセージのその他の状態の変更(上記 s、d 以外)が<br>できる。                                                                    |
| メッセージの追加             | i     | メッセージを追加できる。                                                                                           |
| メッセージの受信             | р     | メッセージをポストできる(IMAP4 では意味なし)。                                                                            |
| メールボックスの作成           | С     | 新たなメールボックス( サブフォルダ )の作成ができる。                                                                           |
| アクセス情報の変更            | а     | アクセス情報の設定、変更ができる。                                                                                      |
| メールボックスの削除           | 0(ゼロ) | メールボックスが削除できる。                                                                                         |
| メールボックス名の変<br>更      | 1(17) | メールボックスの名称を変更できる。所有者以外が名称<br>変更するには、上位のメールボックスのアクセス情報に<br>「メールボックスの作成」と「メールボックス名の変更」<br>の権限を設定する必要がある。 |

3 確認し、「保存」ボタンをクリックして保存します。

4 これで、共有メールボックスの作成は完了です。

# アクセス情報の設定・変更

既存の共有メールボックスのアクセス情報を変更する場合は、以下のように設定します。

1 共有化したいメールボックス(例:掲示板)をクリックします。「メールボックスの共有設 定」ダイアログが表示されます。

| メールボックスの共有設定                                                  | ×                                                                                                    |
|---------------------------------------------------------------|----------------------------------------------------------------------------------------------------|
| メールユーザ名: admin.dai<br>メールボックス名: inbox                         | 共有するユーザ名:                                                                                                    |
| このメールボックスは、<br>以下のユーザが共有しています。<br>emi<br>pearl<br>/ swipoda01 | P9セス構築     O アウセス禁止     O アウセス禁止     O フルコントロール     O 個房リニ設定     /// パーパンの一覧表示:     // パーパークスの一覧表示:     // パーパークスの一覧を読み込み     // パーパークスの一覧を読み     // パーパークスの背助除     // パーパーククスの背助除     // パーパーククスの背助除     // パーパーククスの声動     // パーパーククスの更更     // パーパーククスの更更     // アウセンパードが |
| 削除                                                            | )11<br>閉じる へルフ <sup>*</sup>                                                                                                    |

図 4.3.2

- 2 変更内容に応じて下記の操作を行います。複数のユーザに同一のアクセス権を設定するに は、「共有するユーザ」欄のリストを「Ctrl」または「Shift」キーを使って選択したあと、ア クセス情報を設定します。
  - ・共有するユーザを追加するときは、「共有するユーザ名:」欄に追加するユーザのユー ザ名を入力し、「アクセス情報」欄を設定します。
  - すでに共有するユーザとして設定しているユーザを削除する場合は、削除するユー ザ名をリストの中からクリックして選択し、「削除」ボタンをクリックします。
  - すでに共有ユーザとして設定しているユーザのアクセス情報を変更する場合には、
     変更するユーザ名をリストの中からクリックして選択し、「保存」ボタンをクリックし、「アクセス情報」項目を変更します。

3 変更を終了したら、「閉じる」ボタンをクリックします。

4 これで、共有メールボックスの変更は完了です。

# 5 メーリングリストの使用方法

AT-MailServer はメーリングリストをサポートしています。メーリングリストとは、複数のメー ルアドレスをグループ化し、名前をつけたものです。この章では、一般的なメーリングリストの 作業の方法、メーリングリストの動作原理、およびメーリングリスト・プロセッサのサポートす るコマンドについて説明します。

# 5.1 メーリングリストの運用

# メールサーバに一般メーリングリストを作成する

「メーリングリスト」ページで新しい「一般メーリングリスト」を作成してください(ここでは foobar を仮定します)。メーリングリストの新規作成、設定については「1.7 「メーリングリス ト」ページ」(p.30)をご覧ください。

## 一般メーリングリストへの加入・脱退要求

メーリングリスト「foobar」への加入は、メールユーザ(メールクライアント)が foobarrequest@yourmachine.yourdomain 宛に「SUBSCRIBE」とだけ書いたメール(メッセージ)を送 信します。脱退は、「UNSUBSCRIBE」とだけ書いたメールを送信します。「foobar-request」は メーリングリスト名に文字列「-request」を連結した名前、「yourmachine」はメーリングリストが 設定されているサーバ名、「yourdomain」はサーバが属すドメインのドメイン名です。

加入メールメッセージ

SUBSCRIBE

脱退メールメッセージ

UNSUBSCRIBE

「モデレータの介入が必要」の項目がチェックされていない場合(「メーリングリストの管理」 (p.35)参照) 誰からの要求も受け付けられ、AT-MailServer は加入・脱退の成功または、失敗 を知らせるメールを自動返送します。加入が成功した場合の返送メッセージは以下の通りです。

```
Welcome to the AlliedTelesis AT-Mail Mailing List Server at
yourmachine.yourdomain
> SUBSCRIBE
yourname@yourmachine.yourdomain has been added to the
foobar mailing list.
```

「モデレータの介入が必要」の項目をチェックした場合、要求はモデレータに転送されます。その場合の操作方法は、次の項をご覧ください。
# モデレータ<sup>1</sup>の介入による加入・脱退操作

メーリングリストを設定したときに「モデレータの介入が必要」の項目をチェックしている場合、メーリングリストへの加入や脱退の要求メッセージ「SUBSCRIBE」「UNSUBSCRIBE」は、 モデレータに転送されます(ただし、モデレータ自身のメッセージは除きます)。

モデレータは要求を受け付けるかどうか判断し、加入を受け付ける場合は、「メーリングリスト」 の「該当のメーリングリスト」に新しいメンバを追加してください。脱退を受け付ける場合は、 該当メンバを削除してください。

または、モデレータは次の書式のメッセージだけを書いたメールを foobar-request 宛に送信して ください<sup>2</sup>。「username@usercomputer.userdomain」は加入要求をしているユーザのメールアドレス です。

加入許可

SUBSCRIBE foobar username@usercomputer.userdomain

加入したアドレスとは違うメールアドレスでAT-MailServerからの応答メッセージを受信したい 場合は、メールに Reply-to: ヘッダを付けるか、または上記の SUBSCRIBE コマンドの完全な書 式を利用します。

脱退許可

UNSUBSCRIBE foobar username@usercomputer.userdomain

メールアドレスを変更した場合に、新しいメールアドレスで再加入する前にメーリングリストに 加入している古いアドレスを外したいときには、以下の書式を使用します。

UNSUBSCRIBE foobar oldname@oldcomputer.olddomain

# メーリングリストを削除する

「メールリスト」ページの該当のメーリングリストを選択して、削除ボタン 赵 をクリックして ください。

memo 2. この方法は、AT-MailServerの管理者とメーリングリストのモデレータが異なる場合に便利です。

<sup>1.</sup> moderator、メーリングリストの司会者または管理者。

# 5.2 メーリングリストのサブジェクト機能

# 文字列と連番の自動付与

メーリングリストには、一般メーリングリストと NT メーリングリストの 2 種類がありますが、 その設定方法はどちらもよく似ています。

## 一般メーリングリストの設定方法

 WindowsNT 4.0/Windows 2000 の場合、「スタート」 「設定」 「コントロールパネル」を 選択し、「AT-Mail Server」をダブルクリックします。 WindowsNT 3.51 の場合は、「プログラムマネージャ」の「メイン」の「コントロールパネル」 を開き、「AT-Mail Server」をダブルクリックします。 以下の AT-MailServer コントロールパネルが表示されます。

| AT-Mail Server ¥¥PINOKIO の環境                                                       |
|------------------------------------------------------------------------------------|
| サーバの起動・停止 再送信の条件 メールユーザ セキュリティ 製品情報<br>フォルダ… ドメイン メーリンウリスト 宛先の別名 ロケファイル ルーティング     |
| 受信メールフォルダ <sup>・</sup><br>S-¥MAILEOX#XUSERNAMEX<br>ディスク管理…                         |
| ✓ 受信メールフォルタが無いときは自動的に作成する<br>送信メールの作業用フォルダ<br>C×¥WINNT¥Svstem22¥AlliedTelesis¥MATI |
| 稼動状況のロケファイル作成フォルダ                                                                  |
| IC-¥WINNT¥System32¥AlliedTelesis¥MAIL¥log<br>管理者のメールアトシス                           |
| administrator                                                                      |
|                                                                                    |
|                                                                                    |

図 5.2.1

2 AT-MailServer コントロールパネルの「メーリングリスト」タブをクリックします。以下の、 メーリングリストページを表示します。

| AT-Mail Server ¥¥PINOKIO の環境                                                                                                    | ×              |
|----------------------------------------------------------------------------------------------------|----------------|
| サーバの起動・停止<br>73/UVS//<br>予加VS//<br>予加VS//<br>予防VS//<br>予防VS//<br>予じ//<br>予<br>(<br>予防VS//<br>予じ//<br>予じ//<br>予じ//<br>予じ//<br>予じ//<br>予じ//<br>予じ//<br>予じ//<br>予じ//<br>予じ//<br>予じ//<br>予じ//<br>予じ//<br>予じ//<br>予じ//<br>予じ//<br>予じ//<br>予じ//<br>予じ//<br>予じ//<br>予じ//<br>予じ//<br>予<br>(<br>予じ//<br>予じ//<br>予じ//<br>予<br>(<br>予じ//<br>予<br>(<br>予<br>(<br>予)<br>予<br>(<br>予<br>(<br>予)<br>予<br>(<br>予<br>( | 製品情報<br>ルーティング |
| OK キャンセル 道用(空)                                                                                                    | ^/µ7*          |

図 5.2.2

**3** リストの中から、設定するメーリングリストを選択します。以下の、「一般メーリングリスト」ダイアログが表示されます。

| project-a                                                                                   | ×                                                                                        |
|---------------------------------------------------------------------------------------------|------------------------------------------------------------------------------------------|
| -*//tk                                                                                      | <ul> <li>ドメリン名:</li> <li>不配達通知</li> <li>● 管理者</li> <li>● 第建者</li> <li>● 第定の宛先</li> </ul> |
|                                                                                             | - ンーリングリストの管理<br>モテ゚レータの介入が必要 □ 加入操作 □ 脱退操作<br>モテ゚レータ:<br>ポストできるのは: ○ 誰でも ○ メンパ~ ○ モデレータ |
|                                                                                             | <ul> <li>□ 返信先(Reply-to)をリスト宛にする</li> <li>□ ポストされたメッセージの表題に、文字列と連番を自動付加</li> </ul>       |
| ファイルから入力(1)     ファイルに保存(E)     所除(0)       新規メンハ <sup>&lt;</sup> -のシ追加:     [追加( <u>A</u> ) | 付加する文字列<br>連番の桁数 0<br>通用(A) キャン制 ^467°(H)                                                |

図 5.2.3

- **4**「ポストされたメッセージの表題に、文字列と連番を自動付加」チェックボックスにチェックします。デフォルトは、チェックしない状態(付加しない)です。
- 5「付加する文字列」に、付加する文字列を入力します。英数半角文字のみ入力できます。128 文字まで入力可能です。改行はできません。 文字列を指定するとき、連番を挿入したい場所に%dというキーワードを入力します。この 指定は1か所のみ可能です。 文字列の中に%を使用したいときは、%%と入力します。
- 6「連番の桁数」に、連番を何桁にするかを入力します。0~10までの数字で入力します(デ フォルトは0桁。連番を付加しない)。文字列の中に%dのキーワードを指定しなかったと

き、連番は手順5で指定した「付加する文字列」欄の文字列の最後に挿入されます。 連番は、「0」番~「4294967295」番をサイクリックに使用します。「4294967295」番の次は、 「0」番になります

- 7 確認し、良ければ「適用」ボタンをクリックします。キャンセルする場合は、「キャンセル」 ボタンをクリックします。
- 8 これで、一般メーリングリスト宛メールの表題に、文字列と連番を付加するための設定は完 了です。

## NT メーリングリストの設定方法

- WindowsNT 4.0/Windows 2000 の場合、「スタート」 「設定」 「コントロールパネル」を 選択し、「AT-Mail Server」をダブルクリックします。 WindowsNT 3.51 の場合は、「プログラムマネージャ」の「メイン」の「コントロールパネル」 を開き、「AT-Mail Server」をダブルクリックします。
- **2** AT-MailServer コントロールパネルの「メーリングリスト」タブをクリックします。
- **3** リストの中から、設定するメーリングリストを選択します。以下の、「NT メーリングリス ト」ダイアログが表示されます。

| backup operators 🛛 🗙                                                                                                |
|----------------------------------------------------------------------------------------------------|
| <ul> <li>ドソウ名:</li> <li>不配達通知</li> <li>● 管理者</li> <li>● 発信者</li> <li>○ 特定の宛先</li> </ul>                             |
| _ メーリングリストの管理<br>モデレータ:<br>ポストできるのは: ○ 誰でも ⊙ メンバ~ ○ モデレータ                                                           |
| <ul> <li>□ 返信先(Reply-to)をリスト宛にする</li> <li>□ ポストされたメッセージの表題に文字列と連番を自動付加</li> <li>付加する文字列</li> <li>□ 連番の桁数</li> </ul> |
| 適用( <u>A)</u> <u>キャンセル(C)</u> <u>^ルプ(H)</u>                                                                         |

図 5.2.4

- 4「ポストされたメッセージの表題に、文字列と連番を自動付加」チェックボックスにチェックします。デフォルトは、チェックしない状態(付加しない)です。
- 5「付加する文字列」に、付加する文字列を入力します。英数半角文字のみ入力できます。128 文字まで入力可能です。改行はできません。 文字列を指定するとき、連番を挿入したい場所に%dというキーワードを入力します。この 指定は1か所のみ可能です。文字列の中に%を使用したいときは、%%と入力します。
- 6「連番の桁数」に、連番を何桁にするかを入力します。0~10までの数字で入力します(デ フォルトは0桁:連番を付加しない)。文字列の中に%dのキーワードを指定しなかったと き、連番は、手順5で指定した「付加する文字列」欄の文字列の最後に挿入されます。連番

は、「0」番~「4294967295」番をサイクリックに使用します。「4294967295」番の次は、「0」 番になります。

- 7 確認し、良ければ「適用」ボタンをクリックします。キャンセルする場合は、「キャンセル」 ボタンをクリックします。
- 8 これで、NT メーリングリスト宛メールの表題に、文字列と連番を付加するための設定は完 了です。

## 5.3 メーリングリストの動作原理

- 1 SMTP送信サーバが、送信先のドメイン名が自分自身の動作しているシステムのドメイン名 (または仮想ドメイン・リスト中の名前のどれか)に合致するメッセージを受信した場合、 SMTP送信サーバは、そのメッセージをメールユーザ、またはメーリングリストに配送しよ うとします。
- 2 SMTP 送信サーバは、まず lists および Igroups ディレクトリを全て調べて、同じ名前のサブ ディレクトリがあるかどうか確認します。同じ名前のサブディレクトリがある場合は、メッ セージは一時的にそのディレクトリに「配送」されます。同じ名前のディレクトリがない場 合は、メッセージがメールボックスのいずれかであると判断します。(したがって、あるメー ルユーザと同じ名前のメーリングリストがある場合は、メッセージはメーリングリストに送 られ、メールユーザには届かないことになります。)
- **3** SMTP 送信サーバは、メーリングリストに「配送」されたメッセージを、リストの全てのメンバに送信することで「送出」します。
- **4** SMTP 送信サーバは、-request ディレクトリに配送されたメッセージ(一般のメーリングリ ストの場合のみ)のコマンドを解析し、一時的なファイルを作成して、送信者に送り返しま す。

# 5.4 メーリングリスト・プロセッサのコマンド

メーリングリスト・プロセッサの理解するコマンドは、以下の通りです。

HELP

コマンドの説明を要求します。

JOIN [リスト名 [メールアドレス]]

SUBSCRIBE [リスト名 [メールアドレス]]

メーリングリストに加入します(上記の2つは同じものです)。

## LEAVE [リスト名 [メールアドレス]]

UNSUBSCRIBE [リスト名 [メールアドレス]]

メーリングリストから脱退します(上記の2つは同じものです)。

#### STOP

コマンドの処理の終了を指示します。メッセージ本文に複数のコマンドを記述したとき、こ のコマンドまでをメーリングプロセッサに対するコマンドとみなします。

# 6 自動メール処理

AT-MailServer の自動メール処理機能は、メールユーザごとに設定します。自動メール処理機能には、自動返信、および自動転送機能があり、それぞれについて説明します。自動メール処理機能は、メールユーザ・ページで設定します。

## 6.1 自動返信機能

特定のメールユーザへのメッセージに AT-MailServer が自動的に応答するように設定できます。

例えば、休暇をとるユーザが、メールを送ってきたユーザに、休暇のあける日を知らせるメッ セージを送り返すことができます。また、メール管理者として、以前所属していた社員宛のメー ルに対して、現在の新しい電子メールのアドレスの情報を送り返すこともできます。

特定のメールユーザに対する自動返信機能を設定するには、設定コンソールのメールユーザ・ページで、目的のメールユーザに対応するアイコンをダブルクリックして、メールユーザのプロ パティ・ダイアログを表示させます。

| メールユーザ                                                                                  | ×                                                                                                    |
|-----------------------------------------------------------------------------------------|----------------------------------------------------------------------------------------------------|
| 2-ザ名: r_saito<br>フルネーム: 斎藤 珠樹<br>パスワード(P) ************<br>パスワードの<br>#***********<br>確認: | <ul> <li>自動返信</li> <li>□ 回動返信する</li> <li>□ 受信メール本文も返信する</li> <li>自動返信者:</li> <li>返信しない宛先:</li> </ul> |
| 転送先(E):                                                                                 | <b>V</b>                                                                                             |
| ┏ r_saito に受信外州を保存しない                                                                   | 返信メッセージ                                                                                              |
| 🗖 ウライアントからのディスク使用量の変更権利を持つ                                                              |                                                                                                    |
| メールボックスの操作 ディスウ管理                                                                       |                                                                                                    |
| NTF外D名                                                                                  |                                                                                                    |
| 適用( <u>A</u> ) キャンセル( <u>C</u> ) ヘルフ <sup>*</sup> ( <u>H</u> )                          |                                                                                                    |
|                                                                                         |                                                                                                    |

図 6.1.1

### 自動返信機能

このユーザにメールを送信してきたユーザに対して、自動でメッセージを返信する機能で す。自動返信機能を使用するには以下の項目について設定する必要があります。

#### 自動返信する

ここをチェックすると自動返信機能が使用できます。

#### 一度だけ返信をする

ここをチェックすると同じ送信者に何通も返信メッセージがいかないようにします。

## 受信メール本文も返信する

ここをチェックすると、このユーザ宛に配送されたメールの内容も付けて返信されます。

### 自動返信者

自動返信する際に AT-Mail Server が From: に設定するためのメールアドレスを入力します。

返信しない宛先

自動返信をしないメールアドレスを設定します。(例えば、購読しているメーリングリスト アドレスなど)

返信メッセージ

返信するメッセージの本文を入力します。テキストを改行する場合は Ctrl+Enter を押します。

設定例

### 休暇の場合の設定

メールの発信者それぞれに対して、状況を説明するテキスト本文の付いた返事が返信されま す(指定したメーリングリストにはメッセージを送りません)。送られてきたメッセージは 引用しません。

## 異動した社員に対する設定

メッセージが1通届くごとに、そのメッセージ送信者に対して、状況を説明するテキスト本 文の付いた返事が送られます(指定したメーリングリストにはメッセージを送りません)。返 事には、もとのメッセージを引用します。もとのメッセージは、このメールユーザのメール ボックスに保存されません。

| メールユーザ                                                                                                    | ×                                                                                                    |
|----------------------------------------------------------------------------------------------------|----------------------------------------------------------------------------------------------------|
| 2-5 <sup>*</sup> 名: r_saito<br>747-5:   斎藤 珠樹<br>N*20-1*(P)   ***********************************                                                                      | <ul> <li>自動返信</li> <li>□ 自動返信する</li> <li>□ 一度だけ返信する</li> <li>□ 受信外ル本文も返信する</li> <li>自動返信者:</li> <li>返信しない宛先:</li> </ul> |
| #ZXZ-C(2): 1     r_saito に受信メールを保存しない     ケライアントからのディスク使用量の変更権利を持つ     メールボックスの操作     ディスク管理     TTトックク名     通用( <u>A</u> )     キャンセル( <u>C</u> )     ヘルフ°( <u>H</u> ) | 返信メッセッ <sup>ッ</sup><br>メールアドレスが変わりました。<br>新しいメールアドレスは、<br>hop®tree.co.jpです。                                             |

図 6.1.2

# 6.2 自動転送機能

メッセージを自動的に転送するようにAT-MailServerを設定できます。自動転送機能は、メール ユーザごとに、設定コンソールのメールユーザのプロパティ・ダイアログで設定します。

## 設定例

メールユーザ r\_matsuda へのメッセージは、すべて cloud@airs.co.jp に転送されます。メッ セージは、メールユーザ r\_matsuda のメールボックスに保存されます。

| メールユーザ                                           | ×                             |
|--------------------------------------------------|-------------------------------|
| 2-扩名: r_matsuda                                  | 自動返信<br>▶ 自動返信する   □ 一度だけ返信する |
| ルイム:  松田 靖史                                      | ▶ 受信外州本文も返信する                 |
| ለ° አን፦ኑ° ( <u>P</u> ) *********                  | 自動返信者:                        |
| N°2ワート <sup>×</sup> の<br>確認:                     | 返信しない宛先:                      |
| 転送先(E): cloud@airs.co.jp                         |                               |
| 🥅 r_matsuda に受信外心を保存しない                          | 返信メージ                         |
| ウライアントからのディスク使用量の変更権利を持つ                         |                               |
| メールボックスの操作                                       |                               |
| NTF*%的名                                          |                               |
| 適用( <u>à)</u> ++ンセル( <u>C</u> ) ^ルフ°( <u>H</u> ) | ×                             |

図 6.2.1

# 7 ログファイル

ログ記録機構は、AT-MailServerの動作状況を記録するための機構です。AT-MailServerは、3種類のログ・カテゴリをサポートしています。サーバの稼働状況(サーバログ)、送受信メールの詳細状況(動作ログ)、およびエラー情報(エラーログ)です。

- サーバの稼働状況では、サービスの起動と停止、あるドメインに再送信する手動コマンド、および設定の再読込などの動作を記録します。
- ・送受信メールの詳細状況では、ネットワーク接続の確立と切断、プロトコルの交換、および処理の概要を記録します。
- エラー情報では、プロトコルの構文 / シーケンス・エラー、失敗したプロトコル・コマンド、認証エラー、およびネットワーク、またはファイル入出力エラーを記録します。

各カテゴリごとに独立したログ・ファイルがあり、指定のログ・ディレクトリに作成されます。 (各カテゴリのログ・ファイルに同じ名前を指定することで、ログを1つのファイルにまとめら れます)。情報をログ・ファイルに書き込むだけでなく、アプリケーション・イベント・ログに も出力するよう設定できます。イベント・ログを調べるには、管理ツールプログラム・グループ にあるイベント・ビューア・アプリケーションを使用します。

## 7.1 ログ採取の周期

ログ・ファイルは、コントロール・パネルで設定するログ・ディレクトリに作成されます。各カ テゴリのログ・ファイルは、server.log、operate.log、および error.log です(これはデフォルトの 設定であり、変更できます)。一定の期間ごとに(毎日、毎週、または毎月を指定できます)、ロ グ・ファイルは更新されます。具体的には、現在のログ・ファイルの名前が server.nnn、operate.nnn、 および error.nnn に変更され、新しい.log ファイルが開始されます。nnn は、001、002 と続く順 序番号です。

| AT-Mail Server ¥¥PINOKIO ( | D環境                |                                               |               |            |
|----------------------------|--------------------|-----------------------------------------------|---------------|------------|
| サーバの起動・停止  <br>フォルダ   トメイン | 再送信の条件<br>メーリングリスト | <ul> <li>↓ メールユーザ</li> <li>↓ 宛先の別名</li> </ul> | セキュリラ<br>ロクウァ | ネート 製品情報 / |
| ロケファイルの切り替え                | ● #日               | ○ 毎週                                          | 〇毎月           |            |
|                            | -በ <b>ን</b> `      |                                               |               |            |

図 7.1.1

ログの更新は、深夜0時に行われます。毎週のログ更新を選択した場合、ログは土曜日の深夜0時(つまり日曜日の00:00:00)に更新されます。毎月のログ更新を選択した場合、ログは各月の 最終日の深夜0時(つまり新しい月の1日の00:00:00)に更新されます。

サーバの稼働状況によっては、深夜2時など(00:00:00よりも後)に更新される ことがあります。

## 7.2 ログの種類

各ログ・カテゴリには、それぞれ設定可能なログ・オプションがいくつかあります。それぞれの オプションの意味を、以下で説明します。

オプションのいくつかは、必要に応じてNTイベント・ログにも記録できます。以下のリストでは、イベント・ログにも記録できるオプションには、アスタリスクが付いています。

# サーバの稼働状況(サーバログ)

| <sup>1</sup> -Mail Server ¥¥PINOKIO の環境 🛛 🔀                                                                                                    |
|----------------------------------------------------------------------------------------------------|
| サーバの起動・停止 再送信の条件 メールユーザ セキリティ 製品情報                                                                                                    |
| フォルダ… ドジイン メーリンクリスト 宛先の別名 ログファイル ルーティング                                                                                                    |
| ログファイルの切り替え • 毎日 • 毎週 • 毎月                                                                                                    |
| ログの種類 サーパーログ                                                                                                    |
|                                                                                                    |
| ロケファイル名: server.log                                                                                                    |
| NI1ペント ロッファ1ル                                                                                                    |
|                                                                                                    |
| <ul> <li>□ 設定情報の変更</li> </ul>                                                                                                    |
|                                                                                                    |
|                                                                                                    |
|                                                                                                    |
|                                                                                                    |
| 0 日を経過したロケファイルは自動削除する。                                                                                                    |
|                                                                                                    |
| 開じる キャンセル 適用(A) ヘルプ                                                                                                    |
| ログファイル名:       Server.log         NTイヘット       ログファイル         ロ       サーパの起動・停止         ロ       再送信         ロ       再送信         ロ       日を経過したログファイルは自動削除する。         開じる       キャンセンル       適用( <u>A</u> )         ヘルブ |

図 7.2.1

## サーバの起動・停止

サービスのどれかが起動、または停止したときに、サーバ・ログ・ファイルに記録されます。

#### 再送信

SMTP 送信サーバに、すべてのドメインに直ちに再送信するよう指示した場合に、サーバ・ ログ・ファイルに記録されます。

## 設定情報の変更

サービスが、動的に設定情報を再読み込みした場合に、サーバ・ログ・ファイルに記録され ます。

# 送受信メールの詳細状況(操作ログ)

| AT-Mail Server ¥ | ¥PINOKIO の時   | 賳           |                        |                | ×       |
|------------------|---------------|-------------|------------------------|----------------|---------|
| サーバの起動           | ・停止           | 再送信の条件      | ↓ メールユーザ<br>↓ ☆★ ○日110 | セキュリティ         | 製品情報    |
| 741/9"           | F%12          | メーリンクリスト    | 宛先の別名                  | H7 7917        | N=7429" |
| ロケファイルのト         | 別替え           | ● 毎日        | ○ 毎週 (                 | ◯ 毎月           |         |
| ロゲの種類            | 操作印ク          |             |                        | ·              |         |
|                  |               |             |                        | _              |         |
| ログファイル           | 名: operate.li | os          |                        |                |         |
| NTイベン            | ・ ログファイル      |             |                        |                |         |
|                  |               | לעקבעגרום"ל |                        |                |         |
|                  |               | 受信メール本文     | :                      |                |         |
|                  |               | 送信灶ル本文      |                        |                |         |
| <b>v</b>         |               | 受信状況        |                        |                |         |
|                  |               | 送信状況        |                        |                |         |
|                  |               | ネットワーク接続    |                        |                |         |
|                  |               | DNSでの参照     |                        |                |         |
| 0                |               |             |                        |                |         |
| lo<br>lo         | 日で経過しん        | コリファイルは自動   | 7月112末 9 つ。            |                |         |
|                  |               |             |                        |                |         |
|                  |               | 閉じる         | キャンセル                  | 適用( <u>A</u> ) | ~JIJ    |
|                  |               |             |                        |                |         |

図 7.2.2

## プロトコルコマンド

送受信したすべての SMTP、POP3 および IMAP4 コマンドが、オペレーション・ログ・ファ イルに記録されます。

#### 受信メール本文

SMTP 受信サーバが受信したすべてのメッセージ・データを、オペレーション・ログ・ファ イルに記録します。メッセージ・データ情報はシステム・メモリとディスク容量を大量に消 費します。この項目は、障害を解析する必要上やむをえない場合を除いて、使用してはいけ ません。オンにしたまま運用しないでください。

## 送信メール本文

SMTP 送信サーバが送信するすべてのメッセージ・データをオペレーション・ログ・ファイ ルに記録します。受信メール本文の場合と同様、オンにしたまま運用しないでください。

#### 受信状況

メッセージ受信の状況を、オペレーション・ログ・ファイル(およびアプリケーション・イ ベント・ログの両方、またはどちらか一方)に記録します。

## 送信状況

メッセージ送信の状況を、オペレーション・ログ・ファイル(およびアプリケーション・イ ベント・ログの両方、またはどちらか一方)に記録します。

## ネットワーク接続

外部から、および外部へのネットワーク接続状況をオペレーション・ログ・ファイルに記録 します。 DNS での参照

DNSの参照状況を記録します。パフォーマンスに大きな影響がありますのでオンにしたまま 運用しないでください。

# エラー情報(エラーログ)

| AT-Mail Server ¥¥PINOKIO の環境                                                          | ×                                                   |
|---------------------------------------------------------------------------------------|-----------------------------------------------------|
| サーバの起動・停止   再送信の条件<br>フォルダ   ドメイン   メーリンクリスト                                          | メールユーザ   セキュリティ   製品情報  <br>  宛先の別名 ロケファイル   ルーティング |
| ロケファイルの切り替え ⓒ 毎日<br>ロケの種類: <mark>エラーロケ</mark>                                         | ○毎週 ○毎月                                             |
| ロケファイル名: error log<br>NTイヘント ロケファイル<br>ビ ビ フロトコルコマントン<br>ビ レ ロケインエラー<br>ビ マ ネットワーク通信コ | L7-<br>L7-                                          |
|                                                                                       | - 1-7-<br> 不可<br> <br> 捕順余する。                       |
| 閉じる                                                                                   | キャンセル 適用(A) ヘルプ                                     |

図 7.2.3

## プロトコルコマンドエラー

SMTP、POP3 または IMAP4 コマンドとその応答(受信、または送信されたものの両方)の うち、失敗したものをエラー・ログ・ファイルに記録します。

## ログインエラー

POP3 または IMAP4 にログインしようとして失敗した場合に、エラー・ログ・ファイルに記録します。

#### ネットワーク通信エラー

ネットワーク通信に失敗したとき、エラー・ログ・ファイルに記録します。

#### ファイル読み書きエラー

ファイル読み書きに失敗したとき、エラー・ログ・ファイルに記録します。

## DNS での参照不可

DNS で参照に失敗したとき、エラー・ログ・ファイルに記録します。

# 7.3 ログファイルの自動削除

ログファイルには、「サーバーログ」、「操作ログ」、「エラーログ」があります。ログファイルは 時間の経過とともに増大し、ディスクを圧迫する要因となるため、定期的に整理する必要があり ます。ログファイルが作成されたあと、一定期間の経過した古いログファイルを自動的に削除す るには、以下のように設定します。

 WindowsNT 4.0/Windows 2000 の場合、「スタート」 「設定」 「コントロールパネル」を 選択し、「AT-Mail Server」をダブルクリックします。
 WindowsNT 3.51 の場合は、「プログラムマネージャ」の「メイン」の「コントロールパネル」 を開き、「AT-Mail Server」をダブルクリックします。
 以下の AT-MailServer コントロールパネルが表示されます。

| AT-Mail Server ¥¥PINOKIO の環境 🛛 🔉 🔀                                                                    |
|----------------------------------------------------------------------------------------------------|
| サーハンの起動・停止 再送信の条件 メールユーザ セキュリティ 製品情報<br>フォルダ… トジイン メーリンクリスト 宛先の別名 ロケファイル ルーティング                       |
| 受信メールフォルダ<br>CXYMAILEOXXXUSERNAMEX<br>ア 受信メールフォルダが無いときは自動的に作成する<br>送信メールの作業用フォルダ                      |
| C:¥WINNT¥System32¥AlliedTelesis¥MAIL<br>稼動状況のロウファイル作成フォルダ<br>C:¥WINNT¥System32¥AlliedTelesis¥MAIL¥log |
| 管理者のメールアト <sup>1</sup> レス<br>administrator                                                            |
|                                                                                                    |
| 開じる キャンセル 適用(A) ヘルプ                                                                                   |

図 7.3.1

**1** AT-MailServer コントロールパネルの「ログファイル」タブをクリックします。以下の、ロ グファイルページを表示します。

| AT-Mail Server ¥¥PINOKIO の環境 🛛 🗙                                             |  |  |  |  |
|------------------------------------------------------------------------------|--|--|--|--|
| サーバの起動・停止 再送信の条件 メールユーザ セキュリティ 製品情報 73ルダニー ドメイン メーリンクリスト 宛先の別名 ログファイル ルーティング |  |  |  |  |
| ロケファイルの切り替え © 毎日 〇 毎週 〇 毎月                                                   |  |  |  |  |
| ロケの種類・サーハシーログ・                                                               |  |  |  |  |
| Dグファイル名: Server.log                                                          |  |  |  |  |
| N14ヘント ロクファイル<br>「                                                           |  |  |  |  |
| □ □ 再送信                                                                      |  |  |  |  |
| □ □ 設定情報の変更                                                                  |  |  |  |  |
|                                                                              |  |  |  |  |
|                                                                              |  |  |  |  |
|                                                                              |  |  |  |  |
| 0 日を経過したログファイルは自動削除する。                                                       |  |  |  |  |
|                                                                              |  |  |  |  |
| 開じる キャンセル 適用(A) ヘルブ                                                          |  |  |  |  |

図 7.3.2

- 2「ログファイル」ページの「 日を経過したログファイルは自動削除する。」欄に、日数を入 力します。指定可能な範囲は0~24855 です。デフォルトは、0(自動削除しない)です。こ の欄に入力した日数は、全てのログファイルに共通に設定されますので、ご注意ください。
- 3 設定内容を確認し、「適用」ボタンをクリックします。キャンセルする場合は、「キャンセル」 ボタンをクリックします。
- 4 設定が終了したら、「OK」ボタンを押して終了します。
- 5 これで、ログファイルを自動削除するための設定は完了です。

 ・ ログファイルの自動削除機能を使用するためには、SMTP 送信サーバが動作して いなくてはなりません。

## 7.4 パフォーマンス・モニタの利用

AT-MailServer では、パフォーマンス・モニタを利用して、AT-MailServer のサービスの動的な状態を監視できます。パフォーマンス・モニタは、WindowsNT 標準ユーティリティです。パフォーマンス・モニタは、「管理ツール」にあります。パフォーマンス・モニタは、プログラム・グループ管理ツールから起動するか、またはコマンド・プロンプトから PERFMON コマンドで起動します。

AT-MailServer は、POP3S、SMTPDS、SMTPRS および IMAP4S の 4 つを監視オブジェクトとし て提供します。AT-MailServer のパフォーマンス・オブジェクト、カウンタについて説明してい ます。

各オブジェクト(POP3S、SMTPRS、SMTPDS、IMAP4S)は、それぞれ、POP3 サーバ、SMTP 受信サーバ、SMTP 送信サーバ、IMAP4 サーバに対応しています。

各カウンタは、それぞれに対応したサーバが起動されたとき、0に戻ります。

サーバが停止しているとき、パフォーマンスモニタを起動すると、イベント ビューワにエラーが記録されます。

# POP3S オブジェクト

## 表7.4.1

| カウンタ名                       | 説明                                                                                                    |
|-----------------------------|----------------------------------------------------------------------------------------------------|
| Total Connections           | POP3 サーバに接続したクライアント数です。ログオンの成功・失敗に<br>関わらず、すべての接続要求がカウントされます。                                                           |
| Active Connections          | POP3 サーバに接続しているクライアント数です。現在の POP3 サーバ<br>の活動状況を表します。                                                                    |
| Total logon failures        | POP3 サーバにログオンできなかった接続要求数です。この値が異常に<br>多い場合、システムに不正に侵入使用としている者のパスワード推定プ<br>ログラムなどが、POP3 サーバに不正にログインしようとしている可能<br>性があります。 |
| Total Messages<br>Retrieved | POP3 サーバがクライアントに送出したメッセージ数です。                                                                                           |
| Bytes Sent/Sec              | クライアントからの読み込み要求に対して、POP3 サーバが送出した<br>メッセージの 1 秒あたりのバイト数です。POP3 サーバのスループット<br>を示します。                                     |

# SMTPDS オブジェクト

# 表7.4.2

| カウンタ名                               | 説明                                                              |
|-------------------------------------|-----------------------------------------------------------------|
| Total Messages Sent                 | SMTP 送信サーバが送出したメッセージ数です。                                        |
| Total Messages<br>Delivered locally | SMTP 送信サーバが、自分の PC のメールユーザに配信したメッセージ<br>数です。                    |
| Bytes Sent/Sec                      | SMTP 送信サーバが送出したメッセージの 1 秒あたりのバイト数です。<br>SMTP 送信サーバのスループットを示します。 |
| Currently Active<br>Connections     | メールを送信のために他のメールサーバに接続しているセッション数<br>です。                          |

# SMTPRS オブジェクト

## 表7.4.3

| カウンタ名                      | 説明                                                                                     |
|----------------------------|----------------------------------------------------------------------------------------|
| Total Messages<br>Received | SMTP 受信サーバが受信したメッセージ数です。                                                               |
| Total Connections          | SMTP 受信サーバに接続したセッション数です。メールクライアントからのメッセージの送信要求や他のメールサーバからのメッセージの転送要求を受け付けたときにカウントされます。 |
| Active Connections         | SMTP 受信サーバに接続しているセッション数です。現在の SMTP 受信<br>サーバの活動状況を表します。                                |
| Bytes Sent/Sec             | SMTP 受信サーバが受信したメッセージの1秒あたりのバイト数です。<br>SMTP 受信サーバのスループットを示します。                          |

# IMAP4S オブジェクト

# 表7.4.4

| カウンタ名                      | 説明                                                                                                    |
|----------------------------|----------------------------------------------------------------------------------------------------|
| Total Connections          | IMAP4 サーバに接続したクライアント数です。ログオンの成功・失敗<br>に関わらず、すべての接続要求がカウントされます。                                                             |
| Active Connections         | IMAP4 サーバに接続しているクライアント数です。 現在の IMAP4 サー<br>バの活動状況を表します。                                                                    |
| Total logon failures       | IMAP4 サーバにログオンできなかった接続要求数です。この値が異常<br>に多い場合、システムに不正に侵入しようとしている者のパスワード推<br>定プログラムなどが、IMAP4 サーバに不正にログインしようとしてい<br>る可能性があります。 |
| Total Commands<br>Received | IMAP4 サーバが、IMAP4 クライアントから受信した IMAP コマンド数<br>です。                                                                            |
| Bytes Sent/Sec             | クライアントからのコマンドに対して、IMAP4 サーバが送出した応答<br>データのバイト数です。IMAP4 サーバのスループットを示します。                                                    |

# 8 製品情報とライセンスの追加

# 8.1 製品情報 - 製品情報ページ

AT-MailServer をインストールするときに入力していただいたシリアル番号と認証キー、お客様 のお名前と会社名、現在のユーザライセンス数が表示されます。

| AT-Mail Server ¥¥PINOKIO の環境                                           | ×              |
|------------------------------------------------------------------------|----------------|
| フォルダ… トジイン メーリンクリスト 宛先の別名 ログファイル<br>サーハ"の起動・停止 再送信の条件 メールユーザ セキュリティ    | ルーティング<br>製品情報 |
| 製品情報                                                                   |                |
| CentreNET AT-Mail Server<br>バージョン: 1.3 pl 0                            |                |
| Copyright(C) 1997 - 2000by Allied Telesis K.K.<br>All rights reserved. |                |
| シリアル番号: 8314-0604-2131                                                 |                |
| 認証牛一番号: 1234-1234-1234                                                 |                |
| ライセンス数: 無制限 ライセンスを追加する                                                 |                |
| この製品は以下の方にライセンスされています。                                                 |                |
| ユーザー名: sasa                                                            |                |
| 会社名: Allied Telesis                                                    |                |
|                                                                        |                |
| OK         キャンセル         通用(曲)                                         | ヘルプ            |

図 8.1.1

# 8.2 ライセンス数の追加

製品情報ページにある「ライセンスを追加する」ボタンをクリックすると、このような画面が表 示されます。

| ユーザライセンス                           | の追加                     | ×   |
|------------------------------------|-------------------------|-----|
| 現在のうせ)<br>追加するうイ<br>シリアル番<br>認証キー: | X数:  無制限<br>b)X番号<br>号: | 道加  |
| 閉じる                                |                         | ヘルプ |

図 8.2.1

- 1 別途購入していただきましたライセンス追加用のシリアルと認証キーをそれぞれの欄に入 力してください。
- 2「追加」ボタンを押すことにより、ライセンスが追加されます。ライセンスが追加されると、 「現在のライセンス数」欄に表示される数字が更新されます。

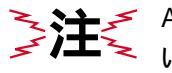

AT-MailServer のライセンスでは、お使いの番号を他人に公開することを禁じて います。また、同じシリアル番号を複数のマシンに使用することはできません。

# 9 トラブルシューティング

この章では、AT-MailServerを動作させるときに起こりうる問題のいくつかを取り上げ、その解決方法について説明します。

## 9.1 サービス起動時の問題

AT-MailServerを起動するとき、以下のエラー・メッセージが表示されることがあります。

### POP3S で、LogonUserA が見つからない

NT 3.5 システムで POP3S を実行しようとすると、「動的リンク・ライブラリ ADVAPI32.DLL に、LogonUserA の手続きエントリ・ポイントが見つかりません」というエラー・メッセージが表示されます。

POP3 サーバは、ユーザとパスワードの認証に、WindowsNT のセキュリティ機能を使用して います。そのため、AT-MailServer は WindowsNT 3.51 以上で動作させる必要があります。

#### ログオンの失敗 [1907]

POP3S からこのメッセージを受け取った場合は、その POP3 ユーザが初めてログオンしたときに、自分のパスワードを変更する必要があることを意味します。このオプションは、NT ユーザ・マネージャ・プログラムで設定します。ユーザが NT マシンにログオンして自分の パスワードを変更できる場合を除いて、この機能は無効にしておきます。

#### IP アドレスが決められない

TCP/IP プロトコルのホスト名、およびドメイン名の設定を正しく設定し直してください。コントロール・パネルのネットワーク・アプレットで、リストから TCP/IP Protocol を選択し、「設定」をクリックします。詳細については、お手元の NT マニュアルを参照してください。

場合によっては、お使いのマシンの IP アドレス、およびドメイン名に対応するエントリ 1 つ、または複数を、HOSTS ファイル (ファイルの場所はインストール状況により異なりま す。) に記述する必要があります。

### ¥¥machine でサービスを開始できません。

#### エラー 2140:WindowsNT の内部エラーが発生しました。

通常は、このエラー・メッセージは、サービスの初期化処理で障害が発生したことを意味し ます。障害の詳細情報が、アプリケーション・イベント・ログに記録されています。この情 報の参照方法については、「イベント・ログに記録されたエラー」の節(後述)を参照して ください。

## ¥¥machine でサービスを開始できません。

## エラー 2186: サービスが、コントロール・ファンクションに応答しません。

サービスが、起動の途中で DNS サーバに情報を要求した場合で、DNS の応答に時間がかかっ たとき、サービス・コントロール・マネージャが待ちきれなくなると、このエラーが表示さ れます。数分間程度待ってから動作中のサービスを確認してください。AT-MailServerの4つ のサービスが正常に起動されていれば、その場合このエラーは無視してかまいません。

## 9.2 動作中によくある問題

この節では、AT-MailServerの動作中によく起こる問題をいくつか説明します。

### メールがメールユーザに配達されない

ローカル・メールに使用するドメイン名を SMTP 送信サーバが把握していない場合に起こり ます。例えば、user@abc.com にメールを送り、それが AT-MailServer の動作している Windows マシン、例えば mail.abc.com 上のメールユーザ user に配送されることを期待する場合、この 問題が起こることがあります。これを回避するには、ドメイン設定ページの仮想ドメイン・ リストに、abc.com を追加します。

または、DNS の MX レコードにそのドメイン名が設定されていない可能性も考えられますので、設定されているかどうか確認してください。

#### メールが送信されない

メールを送信したときに、エラーになり送信できない場合は、以下の項目を確認してくださ い。

- 1 メールクライアント側の Windows95 や WindowsNT 4.0 に含まれている ping コマンドや 弊社AT-TCP/32のようなTCP/IPアプリケーションにパッケージされているpingユーティ リティによって確認できます。
- メールサーバのインストール確認をします。メールサーバが正しくインストールされた 場合、以下のコマンドを入力するとインストールしたコンピュータの TCP/IP アドレスお よびホスト名、ドメイン名が表示されます。

```
> smtprs -ipaddress
> smtpds -ipaddress
```

- > pop3s -ipaddress
- > imap4s -ipaddress
- 3 ベントビューアで問題が発生していないかどうか、確認をします。
- 4 AT-MailServer 設定コンソールのルーティングページで送信先のドメインが設定されているか確認します。

### IMAP クライアントが CRAM-MD5 による認証に失敗する

CRAM-MD5による認証機構を利用する前に、以下のどれかの処置をしてください。

- 1 通常のクリアテキストでログインする。
- 2 AT-MailServer のコントロールパネル ユーザページでそのメールユーザのパスワード を設定する。
- 3 ポート番号=106を使ってパスワードを変更する。

## POP3 クライアントが APOP による認証に失敗する

APOP 認証機構を利用する前に、以下のどれかの処置をしてください。

- 1 通常のクリアテキストでログインする。
- 2 AT-MailServer のコントロールパネル ユーザページでそのメールユーザのパスワード を設定する。
- 3 ポート番号=106を使ってパスワードを変更する。

## 9.3 telnet セッションを利用したトラブルシューティング

POP3 メール・クライアントは、メールのダウンロード時の障害報告をほとんどしません。この ような場合、POP3 サーバに telnet 接続して、障害がサーバとクライアントのどちらにあるのか 調べられます。以下のコマンドを実行します。

telnet machinename 110

ここで、*machinename* には POP3 サーバの動作しているマシンの名前(または IP アドレス)を 指定します。telnet ウィンドウがオープンし、POP3 サーバのログイン・メッセージが表示され ます。下記にテストセッションの例を示します(メールユーザ名「yukino」、パスワード「himitsu」 を仮定します)。

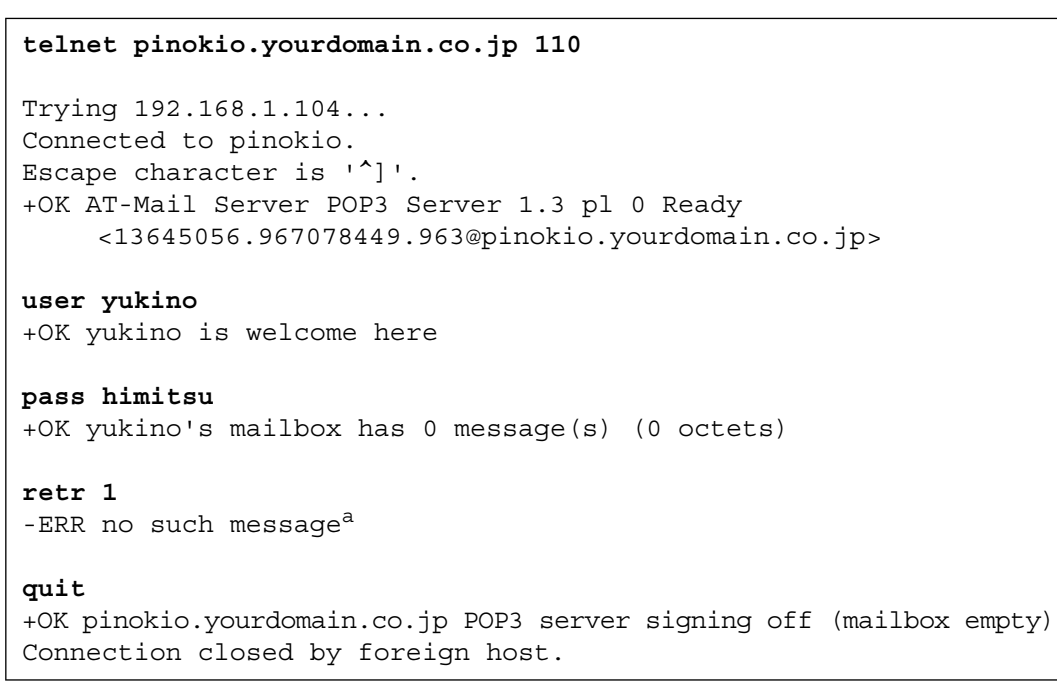

a. メールボックス (inbox) が空であるためにエラーが表示されています。メールボックスに メールが存在する場合、そのメールが1つだけ表示されます。

# 9.4 イベント・ログに記録されたエラー

この節では、アプリケーション・イベント・ログに記録されるエラー・メッセージのいくつかを 説明します。

エラー・メッセージは、イベント・ビューアで参照します。イベント・ビューアは、通常プログ ラム・マネージャの管理ツールグループにあります。イベント・ビューアのログメニューから、 アプリケーションを選択します。エラーをスクロールさせ、それぞれのエラーをさらに詳細に表 示できます。イベント・ビューアで AT-MailServer のエラー・メッセージが正しく表示されるた めには、AT-MailServer の 4 つのサービスがインストールされている必要があるので、注意が必 要です。

Windows ソケット・ライブラリ・ファンクション "bind" が失敗しました。目的のアドレス、またはポートはすでに使用中です。

以下のどちらかの場合に、このエラーが発生します。

AT-MailServer が使用する TCP/IP ポートが、他のアプリケーションで使用中です。他のメールサーバが動作していることも考えられます。

または

AT-MailServer の使用している IP アドレスが不正です。ネットワークアプレットを起動し、 正しい IP アドレスを使用するよう、TCP/IP ソフトウェアを設定し直します。

Windows ソケット・ライブラリ・ファンクション "accept" が失敗しました。呼び出しはキャン セルされました。

サービスが、何らかの理由で異常終了したことを示します。サービスを再起動してください。

# 9.5 古いメールの自動削除メッセージ内容

# イベントログ例

| イベントの詳細                                                |                                           |                    |                              |                           |                 | ×        |
|--------------------------------------------------------|-------------------------------------------|--------------------|------------------------------|---------------------------|-----------------|----------|
| 日付:<br>時刻<br>ユーザー(U):<br>コンビューダ( <u>M</u> ):<br>説明(p): | 97/10/27<br>午前 6:00:19<br>N/A<br>CONCERTO |                    | イヘシト ID:<br>ソース:<br>種類<br>分類 | 524<br>IMAP4S<br>情報<br>なし |                 |          |
| 3 messages                                             | have been del                             | eted automatically | . 6 通の古                      | しいッセージを育                  | 「除しました。         | <b></b>  |
|                                                        |                                           |                    |                              |                           |                 | T        |
| $\overline{\tau}^* = h(\underline{A});$                | ◎ 水谷(型)                                   | <b>C</b> 7-⊦™)))   |                              |                           |                 |          |
|                                                        |                                           |                    |                              |                           |                 | <u>^</u> |
|                                                        |                                           |                    |                              |                           |                 | <b>T</b> |
| 1                                                      |                                           |                    |                              |                           |                 |          |
| 閉                                                      | ರಿತ                                       | 前のイベント(Ⴒ)          | 次の/                          | (^`)+ <u>(N</u> )         | <u>^⊮7°(H</u> ) |          |

図 9.5.1

# 管理者宛メールメッセージ例

```
To: postmaster@thatmachine.mycompany.com
Subject: Old messages on your system have been deleted.
From: postmaster@thatmachine.mycompany.com
Date: Thu, 23 Oct 1997 13:35:13 +0900
[Japanese]
各メールユーザのメールボックスに残っていた古いメールを削除しましたのでお知らせ
します。
削除したメール数は、42通です。
削除したメールについては、以下のリストを参照してください。
メールユーザ名、そのユーザのメールボックスから削除したメール数
の順にまとめてあります。
[English]
Several messages have been deleted automatically because they were
too old.
Total number of deleted messages is 42.
The UserName and Number of Deleted Messages are listed below.
----- The List of Deleted Messages ------
User Name Number of Deleted Messages
bird
          9
flower
         14
mike
        10
greg
          9
```

# ユーザ宛メールメッセージ例

To:greg Subject: Your old messages have been deleted. From: postmaster@thatmachine.mycompany.com Date: Thu, 23 Oct 1997 13:29:20 +0900 [Japanese] あなたのメールボックスに残っていた古いメールを削除しましたので お知らせします。 削除したメール数は、2通です。 削除したメールの詳細については、以下のリストを参照してください。 メールボックス名、発信者、表題、日付、メールの大きさ の順にまとめてあります。 [English] Your messages have been deleted automatically because they were too old. Total number of deleted messages is 2. The detail information are listed below as: MailboxName, From, Subject, Date and Message Size. ----- The List of Deleted Messages ------Mailbox: inbox From: Fred Foobar <foobar@Blurdybloop.COM> Subject: afternoon meeting Date: Mon, 7 Feb 1994 21:52:25 -0800ÅiPSTÅj Size: 350 Bytes Mailbox: inbox From: lilac <flower@foot.hills.net> Subject: MS.DOc is attached. 添付しています。 Date: Tue, 15 Jul 1997 17:56:49 +0900 Size: 22,597 Bytes

# A AT-Mail Server のメカニズム

送信

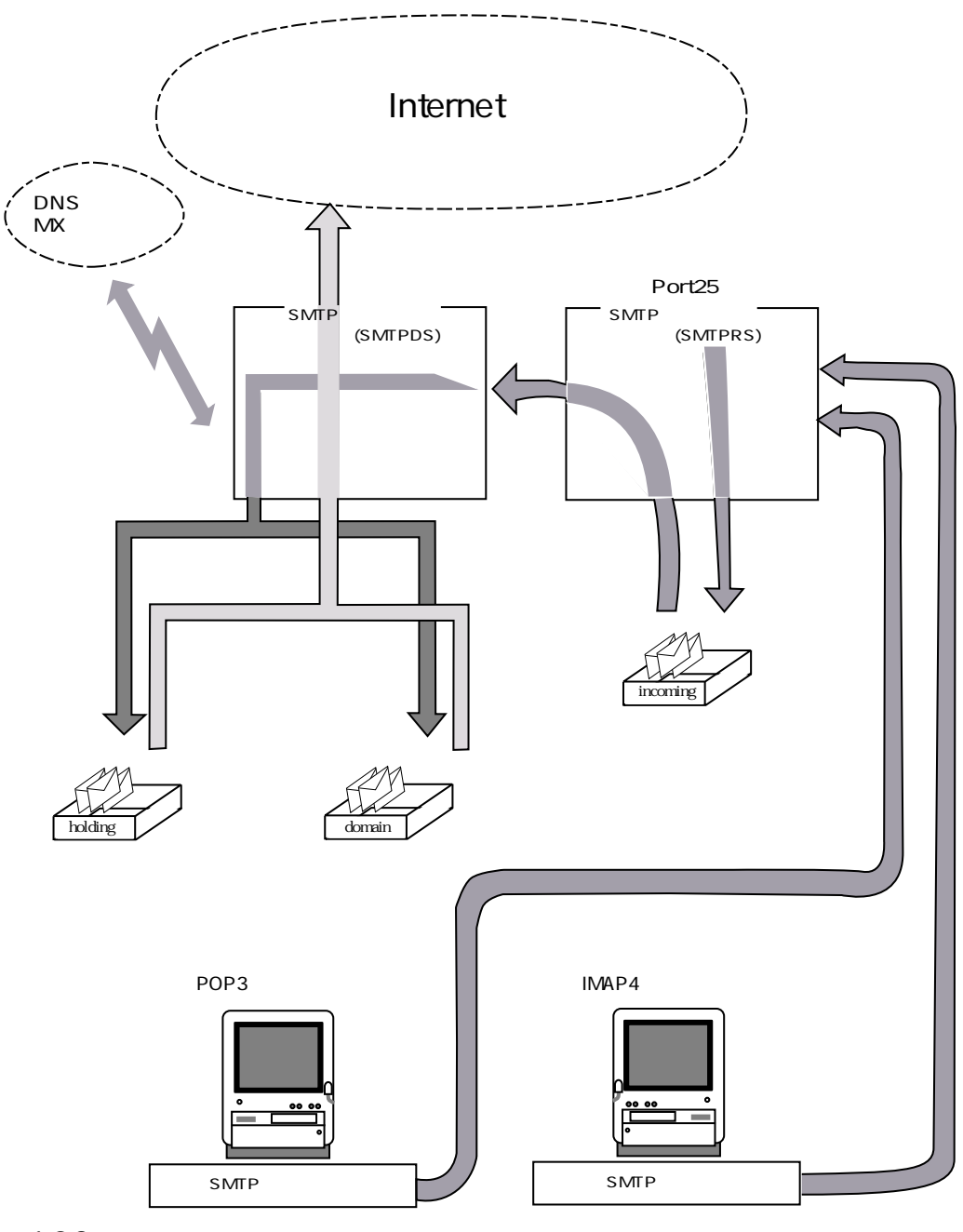

図 1.0.2

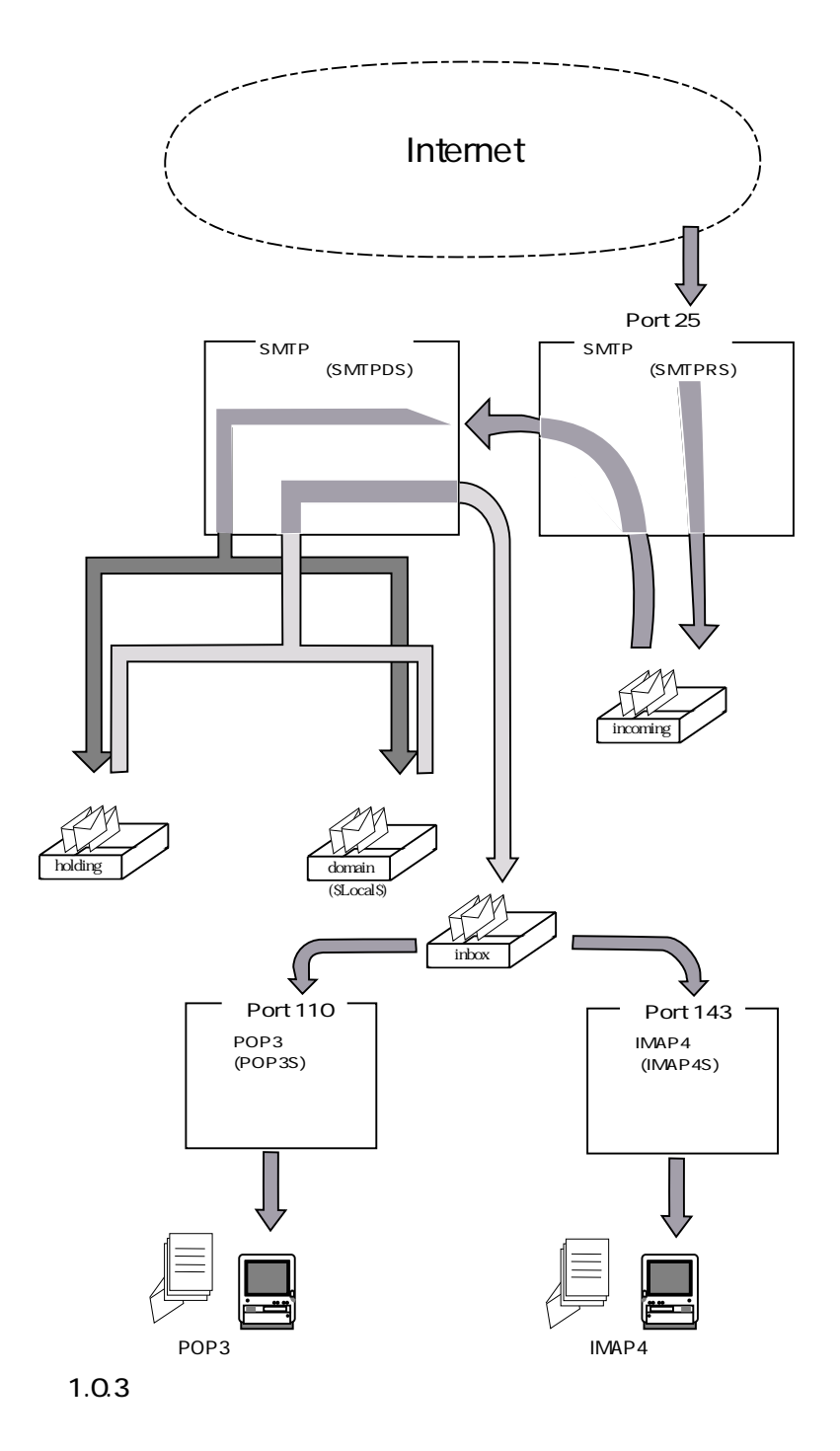

# A.1 SMTP 受信サーバ

SMTP 受信サーバは、TCP/IP ポートの 25 で、送られてくるメール・メッセージを見張 ります。SMTP 受信サーバは、送られてきたメールを、incoming ディレクトリに保存 します。

メッセージは、uniquename.MSG、および uniquename.RCP という2 つの独立したファ イルとして保存されます。uniquename は一意的な識別子で、システム内では、メッセー ジはこの識別子で認識されます。 MSG ファイルには、メッセージ本体が格納されます。このファイルは、ドット付加方式(ドットで始まる行の先頭に、さらにドットを1つ付ける方式)で、ファイルの終わりは、ドット1つだけの行で示されます。

RCP ファイルには、メッセージの受信者、およびメッセージの送信者(配送できなかった場合の報告は、そこに宛てて送られます)の名前が格納されます。

## A.2 SMTP 送信サーバ

SMTP 送信サーバは、SMTP 受信サーバが受け取ったメッセージを処理します。

- , SMTP 送信サーバは、incoming メールディレクトリからメッセージを削除し、それを holding ディレクトリに移します。SMTP 送信サーバは、メッセージ受信者リストにお いて、独立したメール・ドメインそれぞれについて domains ディレクトリの下にサブ ディレクトリを作成し、該当するドメインの受信者に関する情報をそこに保存します。
- 受信 ローカル配送の場合、SMTP送信サーバは、受信者の情報を domains ディレクトリの下 の特別なサブディレクトリ \$local\$ に一時的に格納します。それから、メッセージをそ れぞれのローカルな受信者のメールボックスにコピーします。
- 送信 ' ローカルでない場所に向けたメールの場合、SMTP 送信サーバは、目的のドメインの MX レコードを問い合わせる要求を DNS に発行します。(SMTP 送信サーバは、DNS サーバ・アドレスを、Windows のレジストリから取得します。そのため、WindowsNT に DNS アドレスを設定しておく必要があります)。SMTP 送信サーバは、MX レコード を参照して、目的のドメインに宛てたメッセージを、どの IP アドレス(1つ、または 複数の候補)に送ればよいか決定します。

SMTP 送信サーバは、これらのアドレスのどれか1つに接続を試み、成功すればメッ セージを送信します。接続できない場合、少し待ってから再び同じドメインに接続を 試みます。SMTP 送信サーバは、数日間、そのドメインへの接続を試み続けます。

holding ディレクトリ中のメッセージ・ファイルは、uniquename.MSG 形式で、前述の ように、ドット付加方式で、ドットでファイル終了を知らせる形式です。domains ディ レクトリ中のファイルは、uniquename.RCP 形式です。

domains ディレクトリには、経路情報や、およびそれぞれのドメインに対して送信サー バが接続を試みた回数の詳細が記録されているファイルも格納されます。

これらのファイルは、編集したり、変更したりしてはいけません。

## A.3 POP3 サーバ

POP3 サーバは、TCP/IP ポート 110 で、POP3 メール・クライアントからの接続を見張 ります。メール・クライアントが接続してきたら、POP3 サーバは、クライアントが渡 してきたパスワードが正しいかどうか調べます。それから、指定のメールボックスか ら、POP3 クライアントのメール・プログラムに、メッセージを転送します。 メッセージは、前述のとおり、ドット付加方式で、ファイルの終わりをドット 1 つで 示す方式の MSG ファイルとして保存されます。

## A.4 IMAP4 サーバ

IMAP4 サーバは TCP/IP ポート 143 で、IMAP4 メールクライアントからの接続を見張 ります。メールクライアントが接続してきたら、IMAP4 サーバはクライアントが渡し てきたパスワードが正しいかどうかを調べます。それから、指定のメールボックスに 対して、IMAP4 コマンドを実行し、応答を返します。

メッセージは POP3 サーバと同様のドット付加方式でファイルの終わりをドット 1 つ で示す方式の MSG ファイルとして保存します。

## A.5 使用するディレクトリ

この節では、AT-Mail Server が使用するディレクトリについて説明します。

## メールボックス・ディレクトリ

メールユーザがメッセージを受信するためには、メールボックス・ディレクトリ、および受信 メール・ディレクトリが必要です。このメールボックス・ディレクトリは、AT-MailServer 設定 コンソールで設定する「受信メールフォルダ」と同じでなければいけません。受信メール・ディ レクトリは、inbox と呼ばれます。inbox は、メールボックス・ディレクトリのサブディレクト リです。メールは、SMTP 送信サーバにより、ユーザの受信メール・ディレクトリに転送されま す。さらに POP3 クライアントや IMAP4 クライアントの要求によって、POP3 サーバや IMAP4 サーバにより削除されることもあります。

受信メール・ディレクトリを手動で作成する場合は、各メールボックスの書き込み許可を SYSTEM ユーザに、およびフルコントロールの許可をユーザ自身に設定します。AT-MailServer のサービスは、すべて SYSTEM ユーザとして動作させることをお勧めします(デフォルト)。 SYSTEM ユーザ以外として動作させる場合、正常に動作しない可能性があります。

AT-MailServer 設定コンソールで、受信メールフォルダが無いとき自動的に作成するをチェック した場合、メールボックス・ディレクトリ、および受信メール・ディレクトリは、必要に応じて 自動的に作成されます。

## IMAP4 サーバでのメールボックス管理

IMAP4 サーバは、サーバ上でのメールボックスを管理するために、各メールユーザディレクト リの中に aclsum.imp、inbox ディレクトリの中に folder.imp、keyword.imp ファイルを生成します。 また、IMAP4 プロトコルで定義されているメッセージの属性などを保持するために、各 MSG ファイルごとに \*.stc ファイルを生成します。

なお、これらのファイルは、隠しファイルとして生成されますので通常は表示されません。

## 送信メールの作業用フォルダ

設定コンソールで、インターネット・メール・サービスの「送信メールの作業用フォルダ」を設 定できます。作業用フォルダにはいくつものサブディレクトリがあり、メッセージの「待合所」 として使用されます。送信メールの作業用フォルダのディレクトリ構造は、以下の通りです。

#### incoming

incoming ディレクトリには、SMTP 受信サーバが受信したメッセージが保管されます。SMTP 送信サーバも、メッセージ、具体的には送信できなかったメールの通知、およびメーリング リストに送信するメッセージを incoming ディレクトリに保管します。

#### holding

SMTP 送信サーバが、incoming ディレクトリから holding ディレクトリに、メッセージを移動します。

#### domains

メッセージを holding ディレクトリに移動するにあたって、SMTP 送信サーバは、メッセー ジの送信先の各ドメインに応じたサブディレクトリを、domains ディレクトリの下に作成し ます。メッセージがローカル・ユーザ向けの場合は、SMTP 送信サーバは \$local \$ というサブ ディレクトリを作成します。それぞれのサブディレクトリには、SMTP 送信サーバが、経路 制御情報、および目的のドメインにおけるメッセージ受信者に関する情報を格納します。 (メッセージ自体は、holding ディレクトリに保管されたままです)。

#### dead

dead ディレクトリには、管理者宛てで、なおかつ配送できないメッセージが集められます。 また dead ディレクトリには、メール・ループを発生させたメッセージも集められます。dead ディレクトリ中のメッセージには、dead ディレクトリに分類された理由を記述したテキス ト・ファイル (\*.TXT) も一緒に保存されます。

#### lists

lists ディレクトリには、各メーリングリストに対応するサブディレクトリがあります。各 メーリングリストごとに 2 つのディレクトリが作成されます。1 つはリスト自体に対応し、 もう 1 つは、そのリストの -request アドレスに対応します。メッセージは一時的にこれらの ディレクトリに移動され、それからリストのメンバに向けて再送信されます。

#### Igroups

Igroups ディレクトリには、各 NT メーリングリストに対応するサブディレクトリがありま す。各メーリングリストごとに、ディレクトリが 1 つだけ作成されます。NT メーリングリ ストには、-request アドレスはありません。メッセージは一時的にこれらのディレクトリに 移動され、それからリストのメンバに向けて再送信されます。

# B コマンド構文

POP3S、SMTPDS、SMTPRSプログラムは、特定のコマンドライン引数を付けて、コマンド・ラインから実行できます。

pop3s コマンドのオプションを、以下に説明します。他サービスのコマンド(smtprs、smtpds、 imap4s)はPOP3Sをそれぞれのコマンドに置き換えてください。

## 構文

```
pop3s [-remove | -install] [-version] [-ipaddress] [-status] [-start]
      [-stop] [-Pause] [-resume]
```

## 説明

pop3s コマンドは、POP3 サーバをインストール、または削除します。

## オプション

いくつかのオプションは、一緒に使用できないことに注意してください。例えば-installと-remove オプションは反対の意味を持つため、1つのコマンドで同時に使用しても意味がありません。

#### -install

POP3 サーバを、インストールしたサービスの一覧に追加します。後々まで残す POP3S.EXE のファイルを実行するように注意してください。

#### -remove

POP3 サーバを、インストールしたサービスの一覧から削除します。

#### -version

POP3 サーバのバージョンを報告します。

#### -ipaddress

POP3 サーバが監視する IP 番号を報告します。

#### -status

POP3 サーバの現在の状態、つまり動作しているかどうかを報告します。

#### -start

POP3 サーバを起動します。

### -stop

POP3 サーバを停止します。

#### -pause

POP3 サーバが動作している場合、一時的に実行停止させます。

-resume

POP3 サーバが一時的に停止されている場合、実行を再開させます。

# C ディスク警告メールのメッセージ内容

警告メールには、デフォルトでは次のようなメッセージを設定しています。

# C.1 ディスクフル警告の検出メール

To:xxxxx

(管理者宛は: Postmaster@thatmachine.mycompany.com) Subject: User:xxxxx -Disk Quota Warning (管理者宛は: System: - Disk Quota Warning.)

See below for English message.

[Japanese]

メール用のディスク容量が不足しています。 これ以降のメールが受信できなくなることがありますので、不要なメールを削除してください。 メッセージの合計サイズ : 360 Kb 使用できるディスク容量 : 500 Kb 使用しているディスク容量 : 480 Kb 空きディスク容量 : 20 Kb

[English]

Approaching your message quota limit.

If your total message size exceeds the quota then new messages will be rejected until you remove some messages.

Total size of your messages : 360 Kb Your message quota limit: 500 Kb Total amount of your disc space being used : 480 Kb Available disc space for you.: 20 Kb

# C.2 ディスクフル警告の解消メール

To:xxxxx

(管理者宛は:Postmaster@thatmachine.mycompany.com) Subject: User:xxxxx -Disk Quota Ready to receive new message (管理者宛は:System: -Disk Quota Ready to receive new message) See below for English message. [Japanese] メールが受信できるようになりました。

メッセージの合計サイズ:422,785 Kb 使用できるディスク容量:2,097,152 Kb 使用しているディスク容量: 816,120 Kb 空きディスク容量: 1,281,032 Kb [English] Your message quota limit is no longer exceeded. You might have enough disc space to receive new messages.

Total size of your messages: 422,785 Kb Your message quota limit: 2,097,152 Kb Total amount of your disc space being used: 816,120 Kb Available disc space for you.: 1,281,032 Kb

# C.3 ディスクフルの検出メール

## To:xxxxx

(管理者宛は: Postmaster@thatmachine.mycompany.com) Subject: User:xxxxx -Disk Quota Warning (管理者宛は: System: - Disk Quota Warning.)

See below for English message.

## [Japanese]

メール用のディスクが満杯になりました。 これ以降のメールは受信できませんので、不要なメールを削除してください。

メッセージの合計サイズ:4,016 Kb 使用できるディスク容量:512 Kb 使用しているディスク容量:4,139 Kb 空きディスク容量:0 Kb

## [English]

Your message quota limit has been exceeded. New messages will be rejected until you remove some messages and reduce the total message size to below your quota limit.

Total size of your messages : 4,016 Kb Your message quota limit: 512 Kb Total amount of your disc space being used : 4,139 Kb Available disc space for you.: 0 Kb

# C.4 ディスクフルの解消メール

## To:xxxxx

(管理者宛は: Postmaster@thatmachine.mycompany.com)

Subject: User:xxxxx -Disk: No longer exceeded but still warning

(管理者宛は: System:-Disk: No longer exceeded but still warning)

See below for English message.

[Japanese]

メールが受信できるようになりましたが、まだ十分な空き容量がありません。 新しいメールが受信できない可能性がありますので、不要なメールを削除してください。 メッセージの合計サイズ:380 Kb 使用できるディスク容量:500 Kb 使用しているディスク容量:390 Kb 空きディスク容量:110 Kb

## [English]

Your message quota limit is no longer exceeded but still warning. If your total message size exceeds the quota then new messages will be rejected until you remove some messages.

The total message size to below your quota limit.

Total size of your messages : 380 Kb Your message quota limit: 500 Kb Total amount of your disc space being used : 390 Kb Available disc space for you.: 110 Kb

# D プロトコル仕様

このページでは、SMTPと POP3の実装に関する、いくつかの技術仕様を説明します。

## D.1 SMTP 受信サーバ

SMTP 受信サーバは、RFC821、RFC1123、RFC1651、RFC1652、RFC1653 および RFC2554 の規 定する拡張 SMTP プロトコル(ESMTP)をサーバとして実装したものです(RFC2554(SMTP AUTH)については、AUTH コマンドのみをサポートしています)。 現在のバージョンの SMTP 受信サーバは、以下の SMTP コマンドをサポートしています。

| HELO | EHLO | QUIT |
|------|------|------|
| MAIL | RCPT | DATA |
| RSET | NOOP |      |

以下の SMTP オプションをサポートしています。

SIZE 8BITMIME VRFY AUTH (CRAM-MD5)

## D.2 POP3 サーバ

POP3 サーバは、RFC 1725の規定する POP3 プロトコルを実装します。 現在のバージョンの POP3 レシーバは、以下の POP3 コマンドをサポートしています。

| USER | PASS | STAT |
|------|------|------|
| LIST | RETR | DELE |
| NOOP | RSET | TOP  |
| QUIT | UIDL | APOP |

いくつかのクライアントが使用している、ポート 106 経由のユーザのパスワード変更機能のプロ トコルは、正式に規定されていませんが、POP3 サーバはサポートしています。このプロトコル は非常に単純なため、例を挙げて説明します。ここでSはサーバ、Cはクライアントです。

- S: 200 HELLO
- C: USER yourloginname
- S: 300 Please send your password now
- C: PASS yourcurrentpassword
- S: 200 Ok
- C: NEWPASS yournewpassword
- S: 200 Ok
- C: QUIT
- S: 200 Bye-bye¥r¥n
- S: < 接続の切断 >
- C: < 接続の切断 >

# D.3 IMAP4 サーバ

IMAP4 サーバは、RFC2060の規定する IMAP<sup>1</sup> プロトコル Version 4 Revision 1 と RFC2195 の規 定する IMAP/POP A Extension for Simple Challenge/Response (CRAM-MD5)を実装したものです。 これらのプロトコルの詳細については、以下の URL を参照してください。(RFC2087 (Quota Extension)、RFC2086 (IMAP ACL Extension)、RFC2342 (Namespace))

http://ds.internic.net/rfc/rfc2060.txt http://ds.internic.net/rfc/rfc2195.txt http://ds.internic.net/rfc/rfc2086.txt http://ds.internic.net/rfc/rfc2342.txt http://ds.internic.net/rfc/rfc2087.txt

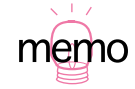
#### D.4 クライアントとのプロトコル

#### **IMAP4 QUOTA Extension**

AT-MailServer のディスク管理機能は、RFC2087 IMAP4 QUOTA Extension に定義されている機能 に準拠しています。AT-MailServer では、STORAGE と TRIGGER という名前でのリソースを用 いています。

STORAGE: 各ユーザに与えられるディスク容量 TRIGGER: 各ユーザ対し、警告を出すディスク容量

RFC2087 をサポートしたクライアントを使ってディスク容量を管理する場合は、以下のような 動作になります。

コクライアントと IMAP サーバの通信例:

#### 表4.4.1

| 応答(クライアント サーバ)                                                                                                    |
|----------------------------------------------------------------------------------------------------|
|                                                                                                    |
| * QUOTA username (STORAGE 10 512)<br>tag OK SETQUOTA completed.                                                           |
|                                                                                                    |
| * QUOTA username (TRIGGER 10 500)<br>tag OK SETQUOTA completed.                                                           |
|                                                                                                    |
| * QUOTA username (STORAGE 10 512 TRIGGER 10 500)<br>tag OK SETQUOTA completed.                                            |
|                                                                                                    |
| * QUOTA username (STORAGE 10 512 TRIGGER 10 500)<br>tag OK SETQUOTA completed.                                            |
|                                                                                                    |
| <pre>* QUOTAROOT mailbox username<br/>* QUOTA username (STORAGE 10 512 TRIGGER 10 500)<br/>tag OK SETQUOTA complete</pre> |
|                                                                                                    |

a. 表における各数字の意味は(単位は KB)、10 現在の使用量、512 使用限界値、500 警告限界値

#### **IMAP4 ACL Extension**

AT-MailServer のメールボックスの共有機能は、RFC2086 IMAP4 ACL Extension に準拠しています。

AT-MailServer では、RFC2086 の機能に加え、以下の2つのアクセス情報を、AT-MailServer 独自の拡張機能として実現しています。

表4.4.2

| アクセス情報 | 意味                                      |
|--------|-----------------------------------------|
| 0(ゼロ)  | メールボックスの削除クライアントから DELETE コマンドを実行できます。  |
| 1(イチ)  | メールボックス名の変更クライアントから RENAME コマンドを実行できます。 |

また、IMAP クライアントからは、以下の手順で共有メールボックスをアクセスできます。

#### 一覧表示

tag LIST "#shared/" \*

#### 選択

tag SELECT #shared/<username>/<mailbox>

ただし、

<username> 共有するメールボックスの所有者(メールユーザ名)<br/><mailbox> 共有するメールボックス名

#### メールボックス内のメッセージの操作

一般のメッセージと同じ

### E ユーザーサポート

障害回避などのユーザーサポートは、巻末の「調査依頼書」をコピーしたものに必要事項を記入 し、下記のサポート先にFAX してください。できるだけ電話による直接の問い合わせは避けて ください。FAX によって詳細な情報を送付していただく方が、電話による問い合わせよりも遥 かに早く問題を解決することができます。記入内容の詳細は、「調査依頼書のご記入にあたって」 をご覧ください。

アライドテレシス株式会社 サポートセンター

Tel: 1120-860-772 月~金(祝・祭日を除く)9:00 ~ 12:00、13:00 ~ 18:00 土(祝・祭日を除く)10:00 ~ 17:00

Fax: 🞯 0120-860-662 年中無休 24 時間受け付け

#### 調査依頼書のご記入にあたって

本依頼書は、お客様の環境で発生した様々な障害の原因を突き止めるためにご記入いただくもの です。ご提供いただく情報が不十分な場合には、障害の原因を突き止めることに時間がかかり、 最悪の場合には障害の解消ができない場合もあります。迅速に障害の解消を行うためにも、担当 者が障害の発生した環境を理解できるよう、以下の点にそってご記入ください。記入用紙で書き 切れない場合には、プリントアウトなどを別途添付ください。なお、都合によりご連絡の遅れる 事もございますので予めご了承ください。

#### ソフトウエアとハードウエア

- 1 本製品のバージョン、パッチレベル、シリアル番号をご記入ください。これらの情報は、「コントロールパネル」「AT-Mail Server」アイコン「製品情報」タグで表示されます。「認証キー番号」と間違わないようにご記入ください。
- 2 本製品をインストールした WindowsNT、コンピュータや LAN アダプタについてご記入ください。Version、Service Pack、メモリは、「マイコンピュータ」アイコン 「マイコンピュータ」ダイアログ 「ヘルプ(H)」 「バージョン情報(A)」で表示されます。
- 3 本製品を利用しているメールクライアントのソフトウエア名やコンピュータについて記入してください。

#### お問い合わせ内容について

- 1 どのような症状が発生するのか、それはどのような状況で発生するのかを出来る限り具体的 に(再現できるように)記入して下さい。
- 2 障害などが発生する場合には、併用しているユーティリティ、アプリケーションの処理内容 も記入してください。

3 エラーメッセージやエラーコードが表示される場合には、表示されるメッセージの内容のプ リントアウトなどを必ず添付してください。

#### ネットワーク構成について

メールの運用形態がわかるようにネットワーク構成図を記入してください。

# 調查依頼書 (AT-MailServer 1/2)

| _                    | 般事項                                       |  |  |  |  |  |  |
|----------------------|-------------------------------------------|--|--|--|--|--|--|
| 1.                   | 御社名:                                      |  |  |  |  |  |  |
|                      | 部署名: ご担当:                                 |  |  |  |  |  |  |
|                      | ご連絡先住所:〒                                  |  |  |  |  |  |  |
|                      |                                           |  |  |  |  |  |  |
| ,                    | TEL: ( ) FAX: ( )                         |  |  |  |  |  |  |
| 2.                   | ご購入先: ご購入年月日:                             |  |  |  |  |  |  |
|                      |                                           |  |  |  |  |  |  |
|                      | ご購入先担当者: ご連絡先 (TEL): ( )                  |  |  |  |  |  |  |
| $\overline{\Lambda}$ | ードウェアとソフトウェア                              |  |  |  |  |  |  |
| <u> </u>             | AT-Mail Server                            |  |  |  |  |  |  |
| バージョン・Ver nl シリアル番号・ |                                           |  |  |  |  |  |  |
|                      |                                           |  |  |  |  |  |  |
| 2.                   | <br>AT-Mail Server を実行しているサーバー OS タイプ     |  |  |  |  |  |  |
|                      | Windows 2000 Service Pack :               |  |  |  |  |  |  |
|                      | Professional Server Advanced Server       |  |  |  |  |  |  |
|                      | WindowsNT Version : Service Pack :        |  |  |  |  |  |  |
|                      | Server Workstation                        |  |  |  |  |  |  |
| 3.                   | AT-MailServer がインストールされているコンピュータの機種とメーカ名: |  |  |  |  |  |  |
|                      |                                           |  |  |  |  |  |  |
|                      | ーーーーーーーーーーーーーーーーーーーーーーーーーーーーーーーーーーーー      |  |  |  |  |  |  |
|                      |                                           |  |  |  |  |  |  |
|                      | LAN アダプタ機種とメーカ名:                          |  |  |  |  |  |  |
| 4.                   | AT-Mail Server を利用しているメールクライアント           |  |  |  |  |  |  |
|                      | メールソフトウエア名とメーカ名:                          |  |  |  |  |  |  |
|                      | ユーザ認証方式: IMAP POP3                        |  |  |  |  |  |  |
| 5.                   | メールクライアントを実行しているコンピュータ機種とメーカ名:            |  |  |  |  |  |  |
|                      |                                           |  |  |  |  |  |  |

コンピュータの OS とバージョン:\_\_\_\_\_

## 調查依頼書(AT-MailServer 2/2)

\_)

### お問い合わせ内容

別紙あり 別紙なし 設置中に起こっている障害

設置中に起こっている障害 設置後、運用中に起こっている障害(どのくらい後:\_\_\_\_\_

#### ネットワーク構成図

別紙あり 別紙なし 簡単なもので結構ですからご記入をお願いします。

ご注意

(1)本マニュアルは、アライドテレシス株式会社が作成したもので、全ての権利をアライドテレシス株式会社が保有しています。アライドテレシス株式会社に無断で本書の一部または全部をコ ピーすることを禁じます。

(2)アライドテレシス株式会社は、予告なく本マニュアルの一部または全体を修正、変更することがありますのでご了承ください。

(3)アライドテレシス株式会社は、改良のため製品の仕様を予告なく変更、改良することがあり ますのでご了承ください。

(4)本製品の内容またはその仕様に関して発生した結果についてはいかなる責任も負いかねますのでご了承ください。

© 1997, 2000 アライドテレシス株式会社

Copyright The University of Edinburgh 1996, 1997, 2000 and provided under licence to Allied Telesis K.K.

## マニュアルバージョン

| 1997年7月7日  | Rev.A | Ver.1.0 pl. 0    |              |
|------------|-------|------------------|--------------|
| 2000年3月10日 | Rev.B | 統合               |              |
| 2000年9月1日  | Rev.C | Windows 2000 対応、 | Ver.1.3 Pl.0 |

## 商標について

CentreNET はアライドテレシス株式会社の登録商標です。WindowsNT、Windows、MS-DOS、 MS は米国 Microsoft Corporationの米国およびその他の国における登録商標です。この文書に掲載されているソフトウェアおよび周辺機器の名称は各メーカーの商標または登録商標です。